#### ZTE Avid 916 USER GUIDE

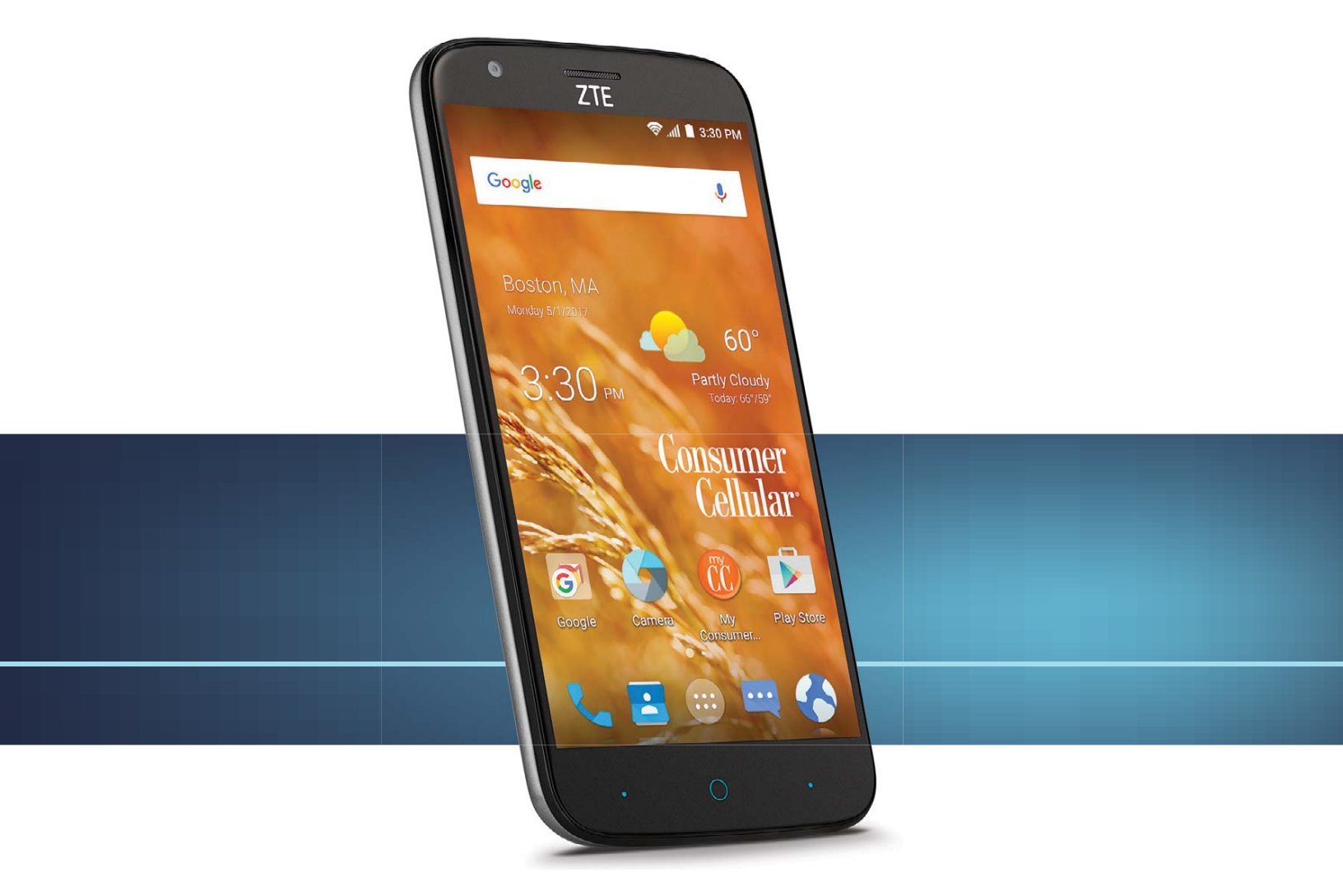

#### Consumer Cellular<sup>®</sup>

# Thank you for choosing Consumer Cellular!

We know you're excited to use your new ZTE Avid 916, and this user guide will help you get familiar with it, so you can start using it as soon as possible. Each section includes instructions and pictures to make it easy to start using your device. If you would like to learn more, turn to the back of this guide, where you'll find the **CONTACT US** section.

We're always happy to help you!

### **Need More Information?**

Visit our website at ConsumerCellular.com/Help

Call us at **(800) 686-4460** 

### TABLE OF CONTENTS

| Getting Started                              |
|----------------------------------------------|
| Installing a microSDXC <sup>™</sup> Card 9   |
| Charging the Battery                         |
| Extending the Battery Life10                 |
| Powering Your Phone On/Off11                 |
| Setting Up Your Phone for the First Time     |
| Locking/Unlocking the Screen and Keys        |
| Using the Touch Screen12                     |
| Getting to Know Your Phone14                 |
| Key Functions 16                             |
| Getting to Know the Home Screen17            |
| Personalizing                                |
| Changing the System Language20               |
| Setting the Date and Time 20                 |
| Changing the Ringtone and Notification Sound |
| Turning System Sounds On/Off                 |
| Adjusting Volumes                            |
| Switching to Silent or Vibration Mode        |
| Applying New Wallpapers22                    |
| Setting the Theme                            |

## TABLE OF CONTENTS

| Setting the Home Screen Transition Effect | 23  |
|-------------------------------------------|-----|
| Changing the Screen Brightness 2          | 23  |
| Protecting Your Phone With Screen Locks   | 24  |
| Protecting Your Phone With Encryption2    | 25  |
| Protecting Your Phone With Screen Pinning | 27  |
| Knowing the Basics                        | 28  |
| Monitoring the Phone Status 2             | 200 |
| Managing Notifications 2                  | 29  |
| Managing Shortcuts and Widgets 3          | 32  |
| Organizing With Folders 3                 | 33  |
| Rearranging the Primary Shortcuts 3       | 34  |
| Opening and Switching Apps 3              | 35  |
| Entering Text 3                           | 35  |
| Google Keyboard 3                         | 36  |
| Gesture Typing 3                          | 37  |
| Google Voice Typing 3                     | 80  |
| Editing Text 3                            | 39  |
| Connecting to Networks and Devices.       | 40  |
| Connecting to Mobile Networks 4           | 40  |
| Connecting to Wi-Fi®4                     | 40  |

### TABLE OF CONTENTS

| Connecting to <i>Bluetooth®</i> Devices    | 44 |
|--------------------------------------------|----|
| Connecting to Your Computer via USB        | 46 |
| Connecting to Virtual Private Networks     | 49 |
| Phone Calls                                | 51 |
| Placing and Ending Calls                   | 51 |
| Answering or Rejecting Calls               | 52 |
| Working With the Call History              | 52 |
| Calling Your Contacts                      | 54 |
| Checking Voicemail                         | 54 |
| Using Options During a Call                | 55 |
| Managing Multi-party Calls                 | 56 |
| Setting Up a Conference Call               | 57 |
| Adjusting Your Call Settings               | 57 |
| Contacts                                   | 63 |
| Checking Contact Details                   | 63 |
| Adding a New Contact                       | 63 |
| Setting Up Your Own Profile                | 64 |
| Importing, Exporting, and Sharing Contacts | 64 |
| Working With Favorite Contacts             | 66 |
| Working With Groups                        | 66 |

 $\sim$ 

ω

## TABLE OF CONTENTS

| earching for a Contact68<br>diting Contacts68 | ~ ~         |
|-----------------------------------------------|-------------|
| ounts                                         | <u> </u>    |
| dding or Removing Accounts                    | <u> </u>    |
| onfiguring Account Sync 72                    | ~           |
| <b>ji</b>                                     | ~           |
| etting Up the First Email Account 73          | ~           |
| hecking Your Emails 73                        | ~           |
| esponding to an Email 74                      | <del></del> |
| riting and Sending an Email 75                | 10          |
| dding a Signature to Your Emails75            |             |
| dding and Editing Email Accounts 76           | <i>(</i> 0  |
| hanging General Email Settings77              | ~           |
| saging                                        | ~           |
| pening the Messaging Screen78                 | $\sim$      |
| anding a Text Message78                       | $\sim$      |
| splying to a Message 79                       | ~           |
| orwarding a Message 79                        | ~           |
| eleting Messages or Threads80                 |             |
| hanging Message Settings                      | $\sim$      |

### TABLE OF CONTENTS

| alendar.                               | 83       |
|----------------------------------------|----------|
| Viewing Your Calendars and Events      | 83       |
| Creating an Event.                     | 84       |
| Editing, Deleting, or Sharing an Event | 84       |
| Changing Calendar Settings             | 85       |
| Searching an Event                     | 85       |
| lrowser                                | 86       |
| Opening the Browser                    | 86       |
| Using Multiple Browser Windows         | 86       |
| Downloading Files.                     | 87       |
| Changing Browser Settings              | 87       |
| camera                                 | 00<br>00 |
| Capturing a Photo                      | 80       |
| Using Manual Camera Mode               | 06       |
| Using Other Camera Modes               | 06       |
| Recording a Video.                     | 91       |
| Customizing Camera and Video Settings  | 92       |
| àallery                                | 94       |
| Opening the Gallery                    | 94       |
| Working With Albums                    | 94       |

4

വ

## TABLE OF CONTENTS

| Working With Pictures.         95           Retouching Your Pictures.         96 |
|----------------------------------------------------------------------------------|
| Making a GF or a Collage                                                         |
| <b>Jusic</b>                                                                     |
| Viewing Your Music Library                                                       |
| Managing Playlists 103                                                           |
| ideo Player                                                                      |
| Playing and Controlling Videos                                                   |
| Managing Video Files 106                                                         |
| ound Recorder                                                                    |
| Playing a Voice Memo 108                                                         |
| lore Apps                                                                        |
| Calculator 109                                                                   |
| Clock 109                                                                        |
| Downloads                                                                        |

| 4 | 4 |  |
|---|---|--|
| T | I |  |
| H | - |  |
| 2 |   |  |
| - |   |  |
| Ļ | ļ |  |
| L | J |  |
| I | L |  |
| C | ) |  |
| I | L |  |
|   |   |  |
| ٦ | ٦ |  |
| 3 | 1 |  |
| H |   |  |

ເຈ

| File Manager                          |
|---------------------------------------|
| Task Manager                          |
| Voice Dialer 111                      |
| <b>3oogle™ Apps</b> 112               |
| <b>3oogle Play</b> <sup>™</sup> Store |
| Browsing and Searching for Apps113    |
| Downloading and Installing Apps113    |
| Creating a Payment Method114          |
| Managing Your Downloaded Apps114      |
| Viewing Your Downloaded Apps114       |
| Uninstalling an App115                |
| settings                              |
| General Settings116                   |
| Wireless and Networks119              |
| Device120                             |
| Personal122                           |
| System126                             |
| Jpgrading the Phone Software          |
| Iroubleshooting128                    |
|                                       |

| For Your Safety.                                              |
|---------------------------------------------------------------|
| General Safety131                                             |
| FCC RF Exposure Information (SAR)132                          |
| FCC Regulations133                                            |
| Hearing Aid Compatibility (HAC) Regulations for Mobile Phones |
| Distractions136                                               |
| Product Handling137                                           |
| Electrical Safety141                                          |
| CTIA Requirements141                                          |
| Radio Frequency Interference143                               |
| Explosive Environments144                                     |
| Specifications                                                |
| Support146                                                    |
| <b>Warranty</b> 147                                           |
|                                                               |

### **GETTING STARTED**

## INSTALLING A microSDXC CARD

The microSDXC card can be installed and removed while the phone is turned on. Unmount the microSDXC card before removing it.

- 1. Place your finger in the slot at the bottom of the back cover to lift and remove the cover.
- Hold your microSDXC card with the metal contacts facing down and slide it into the microSDXC card slot.

**NOTE:** Some applications may require a microSDXC card to store certain data on it and to work properly. Therefore, it is recommended that you keep a microSDXC card installed and not remove or replace it unnecessarily.

3. Press the cover gently back into place until you hear a click.

## CHARGING THE BATTERY

Your phone's battery should have enough power for the phone to turn on, find a signal, and make a few calls. You should fully charge the battery as soon as possible.

If the battery is low, there will be a pop-up message on the screen. As you charge your phone, the lock screen will show you the exact battery level on the status bar each time you wake up your phone.

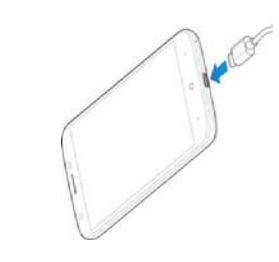

| <ul> <li>NOTE: To charge your ZTE Avid 916, cannot be charged with sating this function will be indiced with your phone. The ZTE avid 916 cannot be charged with a standard Micro USB cannot be charged with a standard Micro USB cannot be charged.</li> <li>Disconnect the adapter to the charger viewer the battery is externely low, your may be unable to power on the phone affer of a standard AC will be adapter to the parent in the Status Bar. you'll see a charging iccon, such as [A] or [A] and prover of the parent in the Status Bar. you'll see a charging iccon, such as [A] or [A] and prover of the parent in the Status Bar. you'll see a charging iccon, such as [A] or [A] appearing the phone is on, you'll see a charging iccon, such as [A] or [A] appearing the phone is on, you'll see a charging iccon, such as [A] or [A] appearing the more the charging iccon, such as [A] or [A] appearing the phone is on, you'll see a charging iccon, such as [A] or [A] appearing the chargend at the phone after the adapter to the parent in the Status Bar. Now of the phone off. Press and hold the power off &gt; OK. NOTE: If the phone off the power off &gt; OK. NOTE: If the phone off the power o</li></ul> | GETTING STARTED                                                                                                    | GETTING STARTED                                                                                                    |
|----------------------------------------------------------------------------------------------------|----------------------------------------------------------------------------------------------------|----------------------------------------------------------------------------------------------------|
| <ul> <li>WARNING: Use only ZTE-approved chargers and cables. The use of unapproved accessories could damage your phone or cause the battery is explored.</li> <li>Connect the adapter to the charging/USB Type-C port.</li> <li>Connect the adapter to the charging/USB Type-C port.</li> <li>Connect the adapter to the charging/USB Type-C port.</li> <li>Connect the adapter to the charging/USB Type-C port.</li> <li>Connect the adapter to the charging/USB Type-C port.</li> <li>Connect the adapter to the charging/USB Type-C port.</li> <li>Connect the adapter to the charging/USB Type-C port.</li> <li>Connect the adapter to the charging/USB Type-C port.</li> <li>Connect the adapter to the charging/USB Type-C port.</li> <li>Connect the adapter to the charging/USB Type-C port.</li> <li>Disconnect the charger when the battery is fully charged.</li> <li>Disconnect the charger when the battery is fully charged.</li> <li>Disconnect the charger when the battery is fully charged.</li> <li>Disconnect the charger when the battery is fully charged.</li> <li>Disconnect the charger when the battery is fully charged.</li> <li>Disconnect the charger when the battery is fully charged.</li> <li>Disconnect the the charging the phone freezes or these to no orgain.</li> <li>Disconnect the phone freezes or the phone off. Press and hold the power/Lock Key to turn the phone off. Press and hold the power/Lock Key to turn the phone off. Press and hold the power/Lock Key to turn the phone off. Press and hold the power/Lock Key to turn the phone off. Press and hold the power/Lock Key to turn the phone off. Press and hold the power/Lock Key to turn the phone off. Press and hold the power/Lock Key to turn the phone off. Press and hold the power/Lock Key to turn the phone off. Press and hold the power/Lock Key to turn the phone off. Press and hold the power/Lock Key to turn the phone off. Press and hold the power/Lock Key to turn the phone off. Press and hold the power/Lock Key</li></ul>                                                                                                    | <b>NOTE:</b> To charge your ZTE Avid 916, you must use the USB Type-C <sup>™</sup> cable and connector that is included with your phone. The ZTE Avid 916 cannot be charged with a standard Micro USB charger.                        | <ul> <li>Disable the GPS function when not in use. Most applications using this<br/>function will periodically query the GPS satellites for your current location;<br/>each query drains your battery.</li> </ul>            |
| <ol> <li>Connect the dapter to the charging/USB Type-C port.</li> <li>Connect the darger to a standard AC wall outlet. If the phone is on, you'll see a charging icon, such as for the phone is on, you'll see a charging icon, such as for the phone is on, you'll see a charging icon, such as for the phone is on, you'll see a charging icon, such as for the phone is on, you'll see a charging icon, such as for the phone is on, you'll see a charging icon, such as for the phone is on, you'll see a charging icon, such as for the phone is on, you'll see a charging icon, such as for the phone is on, you'll see a charging icon, such as for the phone is on, you'll see a charging icon, such as for the phone is on, such as for the phone of the phone of the phone phone of the phone of the phone of the phone of the phone o</li></ol>                                                                   | WARNING! Use only ZTE-approved chargers and cables. The use of unapproved accessories could damage your phone or cause the battery to explode.                                                                                        | POWERING YOUR PHONE ON/OFF <ul> <li>Press and hold the Power/Lock Key to turn on your phone.</li> </ul>                                                                                                    |
| <ul> <li>NOTE: If the phone freezes or takes too long to respond, press and hold the status Bar.</li> <li>Disconnect the charger when the battery is fully charged.</li> <li>It is being charged. In this case, it y again after charging icon, such as for it aleast 20 minutes. Contact customer service if you still cannot the phone of the phone of</li></ul>                                                                       | <ol> <li>Connect the adapter to the charging/USB Type-C port.</li> <li>Connect the charger to a standard AC wall outlet. If the phone is on</li> </ol>                                                                                | <ul> <li>To turn it off, press and hold the Power/Lock Key to open the options<br/>menu. Tap Power off &gt; OK.</li> </ul>                                                                                                   |
| <ul> <li>Turne anto-syncary of an ender of a least 20 minutes. Contact customer service if you still cannot the phone for at least 20 minutes. Contact customer service if you still cannot the phone after prolonged charging.</li> <li>EXTENDING THE BATTERY LIFE</li> <li>EXTENDING THE BATTERY LIFE</li> <li>EXTENDING THE BATTERY LIFE</li> <li>EXTENDING THE BATTERY LIFE</li> <li>EXTENDING THE BATTERY LIFE</li> <li>EXTENDING THE BATTERY LIFE</li> <li>EXTENDING THE BATTERY LIFE</li> <li>EXTENDING THE BATTERY LIFE</li> <li>EXTENDING THE BATTERY LIFE</li> <li>EXTENDING THE BATTERY LIFE</li> <li>EXTENDING THE BATTERY LIFE</li> <li>EXTENDING THE BATTERY LIFE</li> <li>EXTENDING THE BATTERY LIFE</li> <li>Extending the phone after prolonged charging.</li> <li>Extending the phone after prolonged charging.</li> <li>Extending the phone after prolonged charging.</li> <li>Extending the phone after prolonged charging.</li> <li>Extending the screen brightness levels. Bluetooth usee.</li> <li>Feduce the screen brightness.</li> <li>Feduce the screen brightness.</li> <li>Turn auto-sync and Bluetooth off when not in use and also to turn the screen back on and unloci it when you need it.</li> </ul>                                                                                                    | 3. Disconnect the charger when the battery is fully charged.                                                                                                    | NOTE: If the phone freezes or takes too long to respond, press and hold the <b>Power/Lock Key</b> for about 10 seconds to power the phone off. Press and hold the <b>Power/Lock Key</b> to turn the phone on again.          |
| <ul> <li>EXTENDING THE BATTERY LIFE Active applications, screen brightness levels, Bluetooth usage, and GPS functionality can drain your battery. You can follow the helpful tips below to conserve your battery power: <ul> <li>Reduce the screen backlight time.</li> <li>Tower the screen brightness.</li> </ul> </li> <li>Tap the language field to select the language you want, and tap . <ul> <li>Tap the language field to select the language you want, and tap .</li> </ul> </li> <li>Tap the language field to select the language you want, and tap .</li> <li>Tap the language field to select the language you want, and tap .</li> <li>Tap the language field to select the language you want, and tap .</li> </ul> <li>Tap the language field to select the language you want, and tap . <ul> <li>Tap the language field to select the language you want, and tap .</li> </ul> </li> <li>Tap the language field to select the language you want, and tap .</li> <li>Tap the language field to select the language you want, and tap . <ul> <li>Tap the language field to select the language you want, and tap .</li> </ul> </li> <li>Tap the language field to select the language you want, and tap .</li> <li>Reduce the screen backlight time. <ul> <li>Lower the screen back on and when not in use and also to turn the screen back on and unloch it when you need it.</li> </ul></li>                                                                                                    | phone even when it is being charged. In this case, try again after charging<br>the phone for at least 20 minutes. Contact customer service if you still cannot<br>power on the phone after prolonged charging.                        | SETTING UP YOUR PHONE FOR THE FIRST TIME<br>When you first power on your phone after you purchase it or reset it to factory<br>settings (see Settings – Backup and Reset), you may need to set it up before                  |
| <ul> <li>Reduce the screen backlight time.</li> <li>LOCKING/UNLOCKING THE SCREEN AND KEYS</li> <li>Lower the screen brightness.</li> <li>Turn auto-sync and <i>Bluetooth</i> off when not in use</li> <li>Turn auto-sync and <i>Bluetooth</i> off when not in use.</li> </ul>                                                                                                    | <b>EXTENDING THE BATTERY LIFE</b><br>Active applications, screen brightness levels, <i>Bluetooth</i> usage, and GPS<br>functionality can drain your battery. You can follow the helpful tips below to<br>conserve your battery power: | using it.<br>1. Tap the language field to select the language you want, and tap<br>2. Follow the prompts to set up your Wi-Fi connection, Google account,<br>Google services, and other options.                             |
|                                                                                                    | <ul> <li>Reduce the screen backlight time.</li> <li>Lower the screen brightness.</li> <li>Turn auto-sync and <i>Bluetooth</i> off when not in use.</li> </ul>                                                                         | LOCKING/UNLOCKING THE SCREEN AND KEYS<br>Your phone allows you to quickly lock the screen and keys (put the phone into<br>Sleep mode) when not in use and also to turn the screen back on and unlock<br>it when you need it. |

| GETTING STARTED                                                                                                    | GETTING STARTED                                                                                                    |
|----------------------------------------------------------------------------------------------------|----------------------------------------------------------------------------------------------------|
| Locking the screen and keys                                                                                                    | • Swipe or Slide – To swipe or slide means to quickly drag your finger                                                                                                    |
| To quickly turn the screen off and lock the keys, press the <b>Power/Lock Key</b> .                                                                                                    | vertically or horizontally across the screen.                                                                                                    |
| <b>NOTE:</b> To save battery power, the phone automatically turns off the screen after a certain period of time when you leave it idle. You will still be able to receive messages and calls while the phone screen is off. | <ul> <li>Drag – To drag, press and hold your finger with some pressure before you<br/>start to move your finger. While dragging, do not release your finger until<br/>you have reached the target position.</li> </ul>                     |
| Unlocking the screen and keys<br>1. Press the Power/Lock Key to turn the screen on.                                                                                                    | <ul> <li>Pinch – In some apps (such as Maps, Browser, and Gallery), you can zoom<br/>in and out by placing two fingers on the screen at once and pinching them<br/>together (to zoom out) or spreading them apart (to zoom in).</li> </ul> |
| <ol> <li>Press and hold a plank area of the screen. You can also press and hold<br/>at the bottom right to open the Camera app. Or, double-tap a notification to<br/>open the related app.</li> </ol>                       | <ul> <li>Rotate the Screen – For most screens, you can automatically change the<br/>screen orientation from portrait to landscape by turning the phone sideways.</li> </ul>                                                                |
| NOTE: If you have set an unlock pattern, PIN, or password for your phone                                                                                                    | NOTES:                                                                                                    |
| (see Personalizing – Protecting Your Phone With Screen Locks), you'll need to swipe up on the screen and draw the pattern or enter the PIN/password to unlock your screen.                                                  | <ul> <li>The Auto-rotate screen check box needs to be selected for the screen orientation to automatically change. Press the Home Key &gt; &gt; Settings &gt; Display &gt; Auto-rotate screen.</li> </ul>                                  |
| USING THE TOUCH SCREEN<br>Your phone's touch screen lets you control actions through a variety of<br>touch gestures.                                                                                                    | <ul> <li>You can also access the screen rotation control by sliding down the Status<br/>Bar and tapping Auto Rotate.</li> </ul>                                                                                                    |
| <ul> <li>Tap – When you want to type using the on-screen keyboard, select on-<br/>screen items (such as application and settings icons), or press on-screen<br/>buttons, simply tap them with your finger.</li> </ul>       |                                                                                                    |
| • <b>Press and Hold</b> – To open the available options for an item (for example, a message or link in a web page), press and hold the item.                                                                                |                                                                                                    |
| 12                                                                                                    | Ξ                                                                                                    |

### GETTING STARTED

## GETTING TO KNOW YOUR PHONE

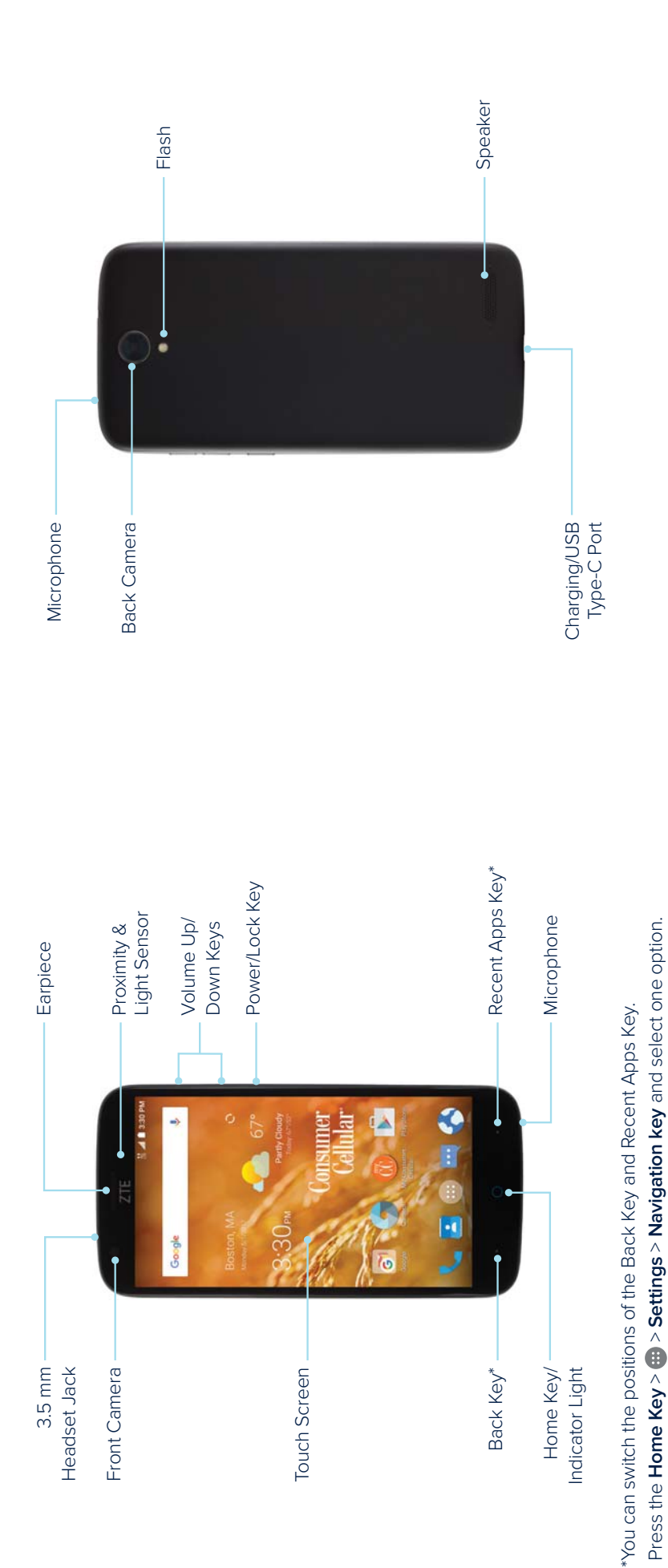

16

#### **GETTING STARTED**

### **KEY FUNCTIONS**

| Key                     | Function                                                                     |
|-------------------------|------------------------------------------------------------------------------|
|                         | Press and hold to turn Airplane mode on or off, restart,<br>or to power off. |
| Power/Lock Key          | Press to change your phone to Sleep mode.                                    |
|                         | Press to wake up your phone.                                                 |
| 2                       | Press to return to the home screen from any                                  |
| ноте кеу                | Press and hold to access Google Now".                                        |
| Recent Apps Key         | Press to see recently used applications.                                     |
| Back Key                | Press to go to the previous screen.                                          |
| Volume Up/<br>Down Keys | Press or hold to turn the volume up or down.                                 |

#### **GETTING STARTED**

# GETTING TO KNOW THE HOME SCREEN

The home screen is the starting point for your phone's applications, functions, and menus. You can customize your home screen by adding application icons, shortcuts, folders, widgets, and more.

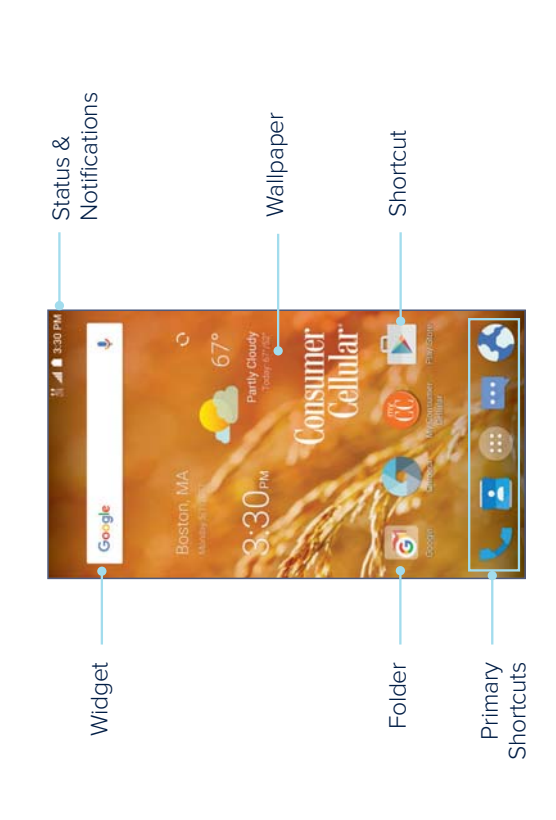

| RTED                                                                                                    | GETTING STARTED                                                                                                    |
|----------------------------------------------------------------------------------------------------|----------------------------------------------------------------------------------------------------|
| <b>lome Screen Panels</b><br>creen is extendable, providing more space for shortcuts, widgets,<br>mply swipe left or right on the home screen to see the extended | To adjust the order of a home screen panel:<br>1. Press and hold an empty area of the home screen and slide left or right to view the home screen thumbnails. |
| can add or remove nome screen panels, or adjust their order.<br>v home screen panel:                                                                              | 2. Press and hold a thumbnail and drag it left or right to the place you need.                                                                                |
| hold an empty area of the home screen and select Widgets.                                                                                                    | NOTE: lap 🎦 at the bottom of a home screen thumbnail to set it as the main home screen.                                                                       |
| hold an application icon or a widget and drag it to the right edge<br>sen to create a new home screen panel and put the icon or widget                            |                                                                                                    |
| nome screen panel:                                                                                                    |                                                                                                    |
| hold an empty area of the home screen and slide left or right to ome screen thumbnails.                                                                           |                                                                                                    |
| the top right corner of a thumbnail.                                                                                                    |                                                                                                    |
| ne items on the panel will also be removed.                                                                                                    |                                                                                                    |
| creen panel cannot be left empty. If the icon, widget, or folder is<br>em on the current home screen panel, the panel will be deleted<br>move the item.           |                                                                                                    |
| re are only two home screen panels, you cannot delete either                                                                                                    |                                                                                                    |
|                                                                                                    | Ξ                                                                                                    |
|                                                                                                    |                                                                                                    |

**Extending Ho** Your home scread and more. Simp panels. You car

## To add a new

- 1. Press and
- Press and here
   of the scree
   on it.

## To delete a h

- 1. Press and here the hore the hore the second second seco
  - 2. Tap 🗡 on tl
- 3. Tap **OK**. Th

#### NOTES:

- A home scre the only iter as you remo
  - When there of them.

|                                                                                                    | PERSONALIZING                                                                                                    |
|----------------------------------------------------------------------------------------------------|----------------------------------------------------------------------------------------------------|
| PERSONALIZING                                                                                                    | 2. Tap Phone ringtone or Default notification ringtone.                                                                                                    |
| CHANGING THE SYSTEM LANGUAGE<br>1. Press the Home Key > (11) > Settings > Language & input > Language.<br>2. Select the language you need.                                       | <ol> <li>Scroll through the list and select the ringtone you'd like to use.</li> <li>Tap OK.</li> <li>NOTE: See Contacts – Editing Contacts – Setting a Ringtone for a Contact for how to assign a special ringtone to an individual contact.</li> </ol> |
| SETTING THE DATE AND TIME<br>1. Press the Home Key > (11) > Settings > Date & time.<br>2. Set the date, time, time zone, and date/time format.                                   | TURNING SYSTEM SOUNDS ON/OFF<br>1. Press the Home Key > > Settings > Sound & notifications ><br>Other sounds.                                                                                                    |
| <ul> <li>To adjust the date and time automatically, check Automatic date &amp; time.</li> <li>To adjust the date and time manually, uncheck Automatic date &amp; time</li> </ul> | <ol> <li>Tap Dial pad tones, Screen lock sounds, Touch sounds, or<br/>Vibrate on touch.</li> </ol>                                                                                                    |
| and tap <b>Set date/Set time</b> to change the date and time.<br>• To adjust the time zone automatically, check <b>Automatic time zone</b> .                                     | ADJUSTING VOLUMES<br>1. Press the Home Kev > 000 Settings > Sound & notifications.                                                                                                    |
| <ul> <li>To adjust the time zone manually, uncheck Automatic time zone and tap<br/>Select time zone to set the correct time zone.</li> </ul>                                     | <ol> <li>Drag the sliders below Media volume, Alarm volume, Ring volume, and<br/>Notification volume to adjust the volume for each type of audio.</li> </ol>                                                                                             |
| <ul> <li>To adjust the format of the time and date, tap Use 24-hour format or<br/>Choose date format.</li> </ul>                                                                 | NOTE: You can adjust the media volume when a media application is in use by pressing the Volume Up/Down Keys. If no media application is active, press                                                                                                   |
| CHANGING THE RINGTONE AND NOTIFICATION SOUND<br>ou can customize the default ringtone for incoming calls and the default<br>otification sound quickly.                           | the <b>Volume Up/Down Keys</b> to adjust ringtone volume (or the earpiece volume during a call).                                                                                                    |
| 1. Press the Home Key > 💼 > Settings > Sound & notifications.                                                                                                    |                                                                                                    |

| PERSONALIZING                                                                                                    | PERSONALIZING                                                                                                    |
|----------------------------------------------------------------------------------------------------|----------------------------------------------------------------------------------------------------|
| SWITCHING TO SILENT OR VIBRATION MODE<br>You can set the phone to silent or vibration mode by using one of the<br>following methods.                                                                                               | <ol> <li>Swipe left or right on the wallpaper panel to select a wallpaper, or tap<br/>GALLERY or LIVE WALLPAPER to choose the image or animation you<br/>want to set as the wallpaper.</li> </ol>        |
| <ul> <li>Press the Volume Up/Down Keys when no media application is active to</li> </ul>                                                                                                    | NOTES:                                                                                                    |
| show the volume management window. Drag the slider to the left or press<br>and hold the <b>Volume Down Key</b> to switch the phone to vibration mode.<br>Press the key again in vibration mode to switch the phone to silent mode. | <ul> <li>In addition, you can press the Home Key &gt; (11) &gt; Settings &gt; Display &gt; Wallpaper to pick an image from Gallery, Photos, Wallpapers, or an animation from Live Wallpapers.</li> </ul> |
| <ul> <li>Swipe down from the top of the screen to open the Notification Panel and<br/>drag the panel downward. Tap Sound or Vibrate to switch the phone to</li> </ul>                                                              | <ul> <li>Some cropping may be needed for Gallery and Photos images.</li> </ul>                                                                                                    |
| silent or vibration mode.                                                                                                    | SETTING THE THEME                                                                                                    |
| <ul> <li>Press the Home Key &gt; iii &gt; Settings &gt; Sound &amp; notifications &gt;</li> </ul>                                                                                                    | 1. Press and hold an empty area of the home screen.                                                                                                    |
| Interruptions > When calls and notifications arrive > Don't interrupt, and select how long the phone is on silent mode for.                                                                                                    | 2. In the window that appears at the bottom, tap <b>Themes</b> .                                                                                                    |
| <ul> <li>Press the Home Key &gt; (11) &gt; Settings &gt; Sound &amp; notifications &gt; Notification</li> </ul>                                                                                                    | 3. Tap a theme to select it.                                                                                                    |
| mode and select Vibrate or Mute to switch to vibration or silent mode.                                                                                                    | SETTING THE HOME SCREEN TRANSITION EFFECT                                                                                                    |
| <b>NOTE:</b> In addition to silent and vibration modes, you can enable priority interruption mode to receive notifications from apps you have marked as priority.                                                                  | <ol> <li>Press and hold an empty area of the home screen.</li> <li>In the window that appears at the bottom, tap Effects.</li> </ol>                                                                     |
| APPLYING NEW WALLPAPERS                                                                                                    | 3. Tap an effect to select it.                                                                                                    |
| You can set the wallpaper for the home screen.                                                                                                    | CHANGING THE SCREEN BRIGHTNESS                                                                                                    |
| 1. Press and hold an empty area of the home screen.                                                                                                    | 1. Press the <b>Home Key</b> > 🕮 > Settings > Display > Brightness level.                                                                                                    |
| 2. Tap Wallpapers.                                                                                                    | 2. Drag the slider to manually adjust the screen brightness.                                                                                                    |
| 22                                                                                                    | 23                                                                                                    |
|                                                                                                    |                                                                                                    |

•

| PERSONALIZING                                                                                                    | PERSONALIZING                                                                                                    |
|----------------------------------------------------------------------------------------------------|----------------------------------------------------------------------------------------------------|
| NOTE: With the proximity and light sensor, your phone can automatically                                                                                                    | NOTES:                                                                                                    |
| adjust the screen brightness for available light. Tap <b>Adaptive brightness</b> in the Display settings screen to turn the feature on or off.                                                           | <ul> <li>Screen lock options are listed in the approximate order of the strength<br/>of their security, starting with None and Long press, which provide no</li> </ul>                                              |
| PROTECTING YOUR PHONE WITH SCREEN LOCKS                                                                                                    | security. Although a pattern provides minimal security, it can be more convenient than the stronger options.                                                                                                    |
| rou can protect your priorie by creating a screen lock. When enabled, you will be required to press and hold the screen, and then draw a pattern or enter a numeric PIN or password to unlock the phone. | <ul> <li>Remember the pattern, PIN, or password you set. Otherwise, you will have<br/>to upgrade the phone software to use the phone (see Upgrading the<br/>phone Software)</li> </ul>                              |
| 1. Press the Home Key > > Settings > Security.                                                                                                    |                                                                                                    |
| 2. Tap Screen lock.                                                                                                    | PROTECTING YOUR PHONE WITH ENCRYPTION                                                                                                    |
| 3. Tap None, Long press, Pattern, PIN, or Password.                                                                                                    | You can encrypt all the data on your phone: Google accounts, application data,                                                                                                    |
| • Tap None to disable screen lock protection.                                                                                                    | music and other media, downloaded information, and more. If you do, you must<br>enter a numeric PIN or password each time you power on your phone.                                                                  |
| <ul> <li>Tap Long press to enable screen lock and allow unlocking with a "press<br/>and hold" gesture. You can unlock the screen by tapping and holding a<br/>blank area on the lock screen.</li> </ul>  | <b>WARNING!</b> Encryption is irreversible. The only way to revert to an unencrypted phone is to perform a factory data reset, which erases all your data.                                                          |
| • Tap Pattern to create a pattern that you must draw to unlock the screen.                                                                                                    | Encryption provides additional protection in case your phone is lost or stolen,                                                                                                    |
| • Tap <b>PIN</b> or <b>Password</b> to set a numeric PIN or a password that you must enter to unlock the screen.                                                                                         | and may be required on recommended in some organizations. Consumyour system administrator before turning it on. In many cases the PIN or password you set for encryption is controlled by the system administrator. |
| 4. For Pattern, PIN, or Password, select how you would like notifications and their contents to show when the phone is locked, then tap <b>DONE</b> .                                                    | Before turning on encryption, prepare as follows:                                                                                                    |
|                                                                                                    | <ul> <li>Set a lock screen PIN or password.</li> <li>Charge the battery.</li> </ul>                                                                                                    |
| 24                                                                                                    | 25                                                                                                    |

| to the charger.                                                                                 | PROTECTING YOUR PHONE WITH SCREEN PINNING                                                                                                    |
|-------------------------------------------------------------------------------------------------|----------------------------------------------------------------------------------------------------|
| or the encryption process. You must not interrupt of your data.                                 | You can use the screen pinning feature to keep an app in view, so others cannot switch to other apps or access your personal information.                                                                 |
| encryption:                                                                                     | Turning on Screen Pinning                                                                                                    |
| Settings > Security > Encrypt phone.                                                            | 1. Press the Home Key > > Settings > Security > Screen pinning.                                                                                                    |
| encryption carefully.                                                                           | 2. Tap the <b>On/Off</b> switch.                                                                                                    |
| on is dimmed if your battery is not charged or<br>If you change your mind about encrypting your | <ol> <li>If you have set a screen lock, tap Ask for unlock pattern/PIN/password<br/>before unpinning. You will need to draw the pattern or enter the PIN/<br/>password to unpin the screen.</li> </ol>    |
| ne encryption process, you will lose data.                                                      | Pinning a Screen                                                                                                    |
|                                                                                                 | 1. Ensure that screen pinning is turned on.                                                                                                    |
| r password and tap NEXT.                                                                        | 2. Open the app you want to keep in view.                                                                                                    |
|                                                                                                 | 3. Press the Recent Apps Key.                                                                                                    |
| -<br>-<br>-<br>-<br>-<br>-<br>-                                                                 | 4. If there are many app tabs, swipe up to find 🕠 on the front-most tab.                                                                                                    |
| and displays its progress. Encryption can take<br>Lime vour phone may restart several times.    | 5. Tap 🔹                                                                                                    |
| volutil he prompted to enter volur PIN                                                          | Unpinning the Screen                                                                                                    |
|                                                                                                 | 1. To unpin the screen and return to normal use, press and hold the <b>Recent Apps Key</b> .                                                                                                    |
| vour PIN or password each time you power on                                                     | <ol> <li>If you have checked Ask for unlock pattern/PIN/password before<br/>unpinning when pinning the screen, swipe up on the lock screen and draw<br/>the pattern or enter the PIN/password.</li> </ol> |

- Keep the phone connected
- Schedule an hour or more fc it or you will lose some or all

## When you're ready to turn on

- 1. Press the Home Key > .... >
- 2. Read the information about  $\epsilon$

your phone is not plugged in phone, press the **Back Key**. The ENCRYPT PHONE butto

WARNING! If you interrupt th

- 3. Tap ENCRYPT PHONE.
- 4. Enter your lock screen PIN o
- 5. Tap ENCRYPT PHONE agai

The encryption process starts a an hour or more, during which t

When encryption is complete, y

or password.

Subsequently, you must enter y your phone to decrypt it.

## **KNOWING THE BASICS**

## MONITORING THE PHONE STATUS

The Status Bar at the top of the home screen provides phone and service status icons on the right side. Below are some of the icons you may see.

### Indicators and icons

| Indicator             | What it means             | <br>lnc |
|-----------------------|---------------------------|---------|
| ÷0<br>₩               | 3G connected              |         |
| <b>↑</b><br>4G<br>LTE | 4G LTE connected          |         |
| Â                     | Ringer off                |         |
|                       | Vibration mode            |         |
| *                     | Priority mode             |         |
| -                     | Battery low               |         |
| -                     | Battery partially drained |         |
| -                     | Battery full              |         |
| <u>4</u> / <u>4</u>   | Battery charging          |         |
| 0                     | Alarm set                 |         |

| ndicator  | What it means                   |
|-----------|---------------------------------|
| $\square$ | No signal                       |
| Į,        | Signal strength                 |
| 3         | No nano-SIM card installed      |
| 4         | Airplane mode                   |
| *         | <i>Bluetooth</i> on             |
| (         | Connected to a Wi-Fi<br>network |
| (14       | Wi-Fi in use                    |
| Ø         | Speaker on                      |
| ₹         | Phone microphone off            |
| •         | GPS on                          |
|           |                                 |

## MANAGING NOTIFICATIONS

The Status Bar at the top of the home screen provides notification icons on the left side. Below are some of the icons you may see.

### Indicators and icons

| Indicator           | What it means        | Indice   |
|---------------------|----------------------|----------|
| ;)                  | New SMS              | -        |
|                     | New MMS              | G        |
| >                   | New email            | <b>→</b> |
| Σ                   | New Gmail message(s) | <b>←</b> |
| > <b>(</b>          | Missed call          | ÷.       |
| ی                   | Call in progress     |          |
| <b>C</b> / <b>C</b> | Song playing         |          |

| Indicator   | What it means                 |
|-------------|-------------------------------|
| -           | Upcoming event                |
| 6.          | New Wi-Fi network<br>detected |
| <b>→</b>    | Downloading data              |
| +           | Sending data                  |
| - <b>}-</b> | USB connected                 |
| ٩           | Updates available             |
|             | Wired headset<br>connected    |
|             |                               |

| tification Panel                                                                                            | Most apps that send notifications, such as Gmail, have notification settings                                                                                                   |
|----------------------------------------------------------------------------------------------------|----------------------------------------------------------------------------------------------------|
| rival of new messages, calendar events, and alarms,<br>s. You can open the Notification Panel to view the   | that you can adjust.<br>NOTE: If you turn off notifications for an app, you may miss its important alerts<br>and updates. The notifications of some apps cannot be turned off. |
| n Panel, swipe your finger down from the top of                                                             | Using Quick Settings                                                                                                    |
| n Panel, swipe your finger up from the bottom of the                                                        | The Quick Settings in the Notification Panel make it convenient to view or change the most common settings for your phone.                                                     |
| . key.<br>/ing a Notification<br>/ou can respond to a notification or remove the                            | Swipe down with two fingers from the top of the screen, or open the Notification Panel and drag the panel downward to view the following Quick Settings:                       |
| cion Panel also supports expandable notifications                                                           | • Flashlight: Tap to turn the flashlight on or off.                                                                                                    |
| onal actions right from the nouncation itself.                                                              | • Sync: Tap to turn auto-sync of accounts data on or off.                                                                                                    |
| ation, tap it.<br>Ther to exhand certain notifications. You can also                                        | • Battery Saver: Tap to turn the battery saver on or off.                                                                                                    |
| cally or pinch-zoom to expand or collapse certain                                                           | Dolby: Tap to turn Dolby Audio on or off.                                                                                                    |
|                                                                                                    | • Data: Tap to turn data access over the mobile network on or off.                                                                                                    |
| n, swipe it left or right.                                                                                  | • Bluetooth: Tap to turn <i>Bluetooth</i> on or off.                                                                                                    |
| ons, tap 🗙.                                                                                                 | • Location: Tap to turn location services on or off.                                                                                                    |
| s you have received, press and hold a notification to<br>that created it. Denending on the notification you | • Airplane: Tap to turn Airplane mode on or off.                                                                                                    |
| p Block to hide future notifications from this app, or                                                      | Sound: Tap to turn the sound on or off.                                                                                                    |
| e notifications in priority mode, or tap <b>Sensitive</b> to from this app's notifications.                 | • Vibrate: Tap to turn vibrate on or off.                                                                                                    |

## **Opening/Closing the Not**

as well as ongoing events Notifications report the ar details of notifications.

- To open the Notification the screen. •
- To close the Notification screen or tap the Back •

## **Responding To or Remov**

In the Notification Panel, y notifications. The Notificat that let you perform additi

- To respond to a notifica
- Slide down with one fir swipe two fingers vertic notifications.
- To remove a notification •
- To remove all notification
- identify the application <sup>4</sup> can then tap To manage notification: tap Priority to show the hide sensitive content

| <ul> <li>Auto Rotate: Tap to turn wit-Fi on or off.</li> <li>Wit-Fi. Tap to turn wit-Fi on or off.</li> <li>Wit-Fi. Tap to turn wit-Fi on or off.</li> <li>Wit-Fi. Tap to turn wit-Fi on or off.</li> <li>Wit-Fi. Tap to turn wit-Fi on or off.</li> <li>Fingihtness: Uncheck Auto and drag the brightness silder to adjust the same hold a widget or shortcuts or Widgets steen.</li> <li>Drag it to the place you need.</li> <li>Drag it to the place you need.</li> <li>Drag it you the home screen and then release it.</li> <li>Drag it you can move or remove folders the and the release it.</li> <li>Drag the shortcut to the home screen and add several shortcut to the home screen and add several shortcut to the home screen and add several shortcut to the home screen and add several shortcut to the home screen and add several shortcut to the home screen and add several shortcut to the home screen and add several shortcut to the home screen and add several shortcut to the home screen and add several shortcut to the home screen and add several shortcut to the home screen and add several shortcut to the home screen and the widg</li></ul>                                                                                                    | KNOWING THE BASICS                                                                                                    | KNOWING THE BASICS                                                                                                    |
|----------------------------------------------------------------------------------------------------|----------------------------------------------------------------------------------------------------|----------------------------------------------------------------------------------------------------|
| <ul> <li>WH: Tap to turn Wi-Fi on or off.</li> <li>Wiel: Tap to turn Wi-Fi on or off.</li> <li>Wiel: Tap to turn Wiel on or off.</li> <li>Brightness: Uncheck Auto and drag the brightness slider to adjust the screen brightness.</li> <li>Brightness: Uncheck Auto and drag the brightness slider to adjust the screen brightness.</li> <li>Notte: Note and set the brightness slider to adjust the bottom to change to street the bottom to change to street the bottom to change to set the bottom to change to set the bottom to change to set the bottom to change to set the bottom to change to set the bottom to change to view your profile in the Contracts app: tap EDIT at the bottom to change to view your profile in the Contracts app: tap EDIT at the bottom to change to view your profile in the Contracts app: tap EDIT at the bottom to change to set the Contracts app: tap EDIT at the bottom to change to view your profile in the Contracts app: tap EDIT at the bottom to change to view your profile in the Contracts app: tap EDIT at the bottom to change to set the Horne Key &gt; ⊕ to view apps.</li> <li>Press and hold certain icons to open their Settings menu.</li> <li>Press and hold certain icons to open their Settings menu.</li> <li>Press and hold certain icons to open their Settings menu.</li> <li>Press and hold a widgets, press and hold an empty area of the horne screen and the nelease it. Top widgets.</li> <li>Press and hold a widgets, press and hold a widget or an explications or widgets.</li> <li>Side left or right to browse the available applications or widgets.</li> <li>Press and hold a widget or an application sor widgets.</li> <li>Press and hold a widget or an application sor widgets.</li> <li>Press and hold a widget or an application sor widgets.</li> <li>Press and hold a widget or an explication sor widgets.</li> <li>Press and hold a widget or an explication sor widgets.</li> <li>Press and hold a widget or an explication sor widgets.</li> <li>Pres</li></ul>                                                                                                    | • Auto Rotate: Tap to turn auto-rotation of the screen on or off.                                                                                        | Moving Shortcuts or Widgets                                                                                                    |
| <ul> <li>Brightness: Uncheck Auto and drag the brightness slider to adjust the screen brightness.</li> <li>Brightness: Uncheck Auto and drag the brightness slider to adjust the screen brightness.</li> <li>Brightness: Uncheck Auto and drag the brightness slider to adjust the source the screen the battery settings screen. Its Data the bottom to change to variable special mage to variable special mage to the screen the settings menu; tap your contract image to variable special mage to the screen and variable special source to appear sature to the screen and the variable special source to adding Shortcuts and Wigget Site (The screen and Wigget Site (The screen and Site (The screen and Wigget Site (The screen and</li></ul>                                                             | • Wi-Fi: Tap to turn Wi-Fi on or off.                                                                                                    | 1. Press and hold a widget or shortcut on the home screen.                                                                                                    |
| <ul> <li>screen brightnes.</li> <li>screen brightnes.</li> <li>screen brightnes.</li> <li>in the Quick Sectings screen, tap after to to control witch position.</li> <li>in the Quick Sectings menu: tap your contact image to vour profile in the Control switch position.</li> <li>in the Quick Sectings screen, tap after to the Settings menu: tap your contact image to vour profile in the Control switch position.</li> <li>in the Quick Sectings menu: tap your contact image to vour profile in the Control switch position.</li> <li>in the Quick Sectings menu: tap your contact image to vour profile in the Control switch position.</li> <li>in the Quick Sectings menu: tap your contact image to vour profile in the Control switch position.</li> <li>in the Quick Secting menu: tap your contact image to vour profile in the Control switch position.</li> <li>in the Quick Secting menu: tap your contact image to vour profile in the Control switch position.</li> <li>in the Madel Secting Shortcuts on Widgest Size and hold a widget on the home screen and then release it.</li> <li>in the widget.</li> <li>in the widget.</li> <li< td=""><td>• Brightness: Uncheck Auto and drag the brightness slider to adjust the</td><td>2. Drag it to the place you need.</td></li<></ul>                                                                                                    | • Brightness: Uncheck Auto and drag the brightness slider to adjust the                                                                                  | 2. Drag it to the place you need.                                                                                                    |
| <ul> <li>In the Ouick Settings screen, tap Tat the top to access the Battery settings: tap Exertings ment: tap Your contract image to view your profile in the Contract app; tap Exertings ment: tap Your contract image to view your profile in the Contract app; tap Exertings ment: tap Your contract image to view your profile in the Contract app; tap Exertings ment: tap Your contract image to view your profile in the Contract app; tap Exertings ment: tap Your contract image to view your profile in the Contract app; tap Exertings ment.</li> <li>In the Quick Settings accent appendix to the hotter settings ment: the pottom to change to view your profile in the Contract app; tap Exerting ments: the contract app; tap Exertings ment.</li> <li>In the Quick Settings menu: the contract app; tap Exertings menu: the contract app; tap Exertings menu: the contract app; tap Exertings menu: the contract applications or widgets.</li> <li>In the Ouick Settings menu: the contract app; tap Exertings menu: the contract applications or widgets.</li> <li>In the one screen and the term on it.</li> <li>In the hold mere screen and and several shortcut to the fulter. The same way as moving or removing to the context applications or widgets.</li> <li>In the hold mere screen and and several shortcut to the fulter.</li> <li>In the hold mere screen and and several shortcut to the fulter.</li> <li>In the hold mere screen and and several shortcut to the fulter.</li> <li>In the hold mere screen and and several shortcut to the fulter.</li> <li>In the hold mere screen and and several shortcut to the shortcut to the shortcut to the shortcut to the fulter.</li> </ul>                                                                                                    | screen brightness.                                                                                                    | Removing Shortcuts or Widgets                                                                                                    |
| <ul> <li>In the Guick Settings screen, tap at the top to access the Battery settings: tap Exit of at the top to access the Battery settings: tap Exit of at the top to access the Battery settings: tap Exit of a the top to access the Battery settings: tap Exit of a the top to access the Battery settings: tap Exit of a the top to access the Battery settings: tap Exit of a the top to access the Battery settings the top to access the Battery settings the top to access the Battery settings the top to access the Battery settings the top to access the Battery settings the top to access the Battery settings the top to access the Bolt at the top to access the Bolt at the control switch position.</li> <li>Press and hold certain icons to open their Settings menu.</li> <li>Press and hold certain icons to open their Settings menu.</li> <li>Press and hold certain icons to open their Settings menu.</li> <li>Press and hold a widgets, press and hold an empty area of the home screen and ad several shortcuts to a folder. You can move or remove folders the same way as moving or removing shortcuts.</li> <li>Silde left or right to browse the available applications or widgets.</li> <li>Silde left or right to browse the available applications or widgets.</li> <li>Silde left or right to browse the available applications or widgets.</li> <li>Silde left or right to browse the available applications or widgets.</li> <li>Silde left or right to browse the available applications or widgets.</li> <li>Silde left or right to browse the available application so remove folders on the home screen and ad several shortcuts to a folder. You can move or remove folders want to add into the folder.</li> <li>Silde left or right to brows stortcut to a the shortcut to a folder into the folder into the folder into the folder polar. For any or the folder before releasing it.</li> </ul>                                                                                                    | NOTES:                                                                                                    | 1. Press and hold a widget or shortcut on the home screen.                                                                                                    |
| <ul> <li>view your profile in the Contacts app: tap EDIT at the bottom to change the control switch position.</li> <li>Press and hold certain icons to open their Settings menu.</li> <li>Press and hold certain icons to open their Settings menu.</li> <li>Press and hold certain icons to open their Settings menu.</li> <li>Press and hold a widget Size</li> <li>Press and hold a widget Size</li> <li>Press and hold a widget Size</li> <li>Press and hold a widget Size</li> <li>Press and hold a widget Size</li> <li>Press and hold an empty area of the home screen and the widget.</li> <li>Press the Home Key &gt;          <ul> <li>Dr test the Home Screen and the vidget.</li> <li>Press and hold an empty area of the home screen and add several shortcuts to widget.</li> <li>Dr test the analysis or widget.</li> <li>Slide left or right to browse the available applications or widget.</li> <li>Slide left or right to browse the available applications or widget.</li> <li>Slide left or right to browse the available applications or widget.</li> <li>Slide left or right to browse the available applications or widget.</li> <li>Slide left or right to browse the available applications or widget.</li> <li>Slide left or right to browse the available applications or widget.</li> <li>Slide left or right to browse the available applications or widget.</li> <li>Slide left or right to browse the available applications or widget.</li> <li>Slide left or right to browse the available applications or widget.</li> <li>Slide left or right to browse the available applications or widget.</li> <li>Slide left or right to browse the available applications or widget.</li> <li>Slide left or right to browse the available applications or widget.</li> <li>Slide left or right to browse the available applications or widget.</li></ul></li></ul>                                                                                                    | <ul> <li>In the Quick Settings screen, tap at the top to access the Battery<br/>settings; tap to the Settings menu; tap your contact image to</li> </ul> | 2. Drag it to 葿 to remove it.                                                                                                    |
| <ol> <li>the control switch position.</li> <li>Press and hold certain icons to open their Settings menu.</li> <li>Press and hold certain icons to open their Settings menu.</li> <li>Press and hold certain icons to open their Settings menu.</li> <li>Press and hold certain icons to open their Settings menu.</li> <li>Press and hold certain icons to open their Settings menu.</li> <li>Press and hold certain icons to open their Settings menu.</li> <li>Press and hold certain icons to open their Settings menu.</li> <li>Press and hold certain icons to open their Settings menu.</li> <li>Press the Home Key &gt;          <ul> <li>Adding Shortcuts and Widgets</li> <li>Press the Home Key &gt;</li></ul></li></ol>                                                                                                    | view your profile in the Contacts app; tap EDIT at the bottom to change                                                                                  | Adjusting Widget Size                                                                                                    |
| <ul> <li>Press and hold certain icons to open their Settings menu.</li> <li>Press and hold certain icons to open their Settings menu.</li> <li>MANAGING SHORTCUTS AND WIDGETS</li> <li>MANAGING SHORTCUTS AND WIDGETS</li> <li>MANAGING SHORTCUTS AND WIDGETS</li> <li>Press the Home Key &gt;</li></ul>                                                                                                    | the control switch position.                                                                                                    | 1. Press and hold a widget on the home screen and then release it.                                                                                                 |
| MANAGING SHORTCUTS AND WIDGETS       Ite widget.         Adding Shortcuts and Widgets       NoTE: Not all widgets can be resized.         Adding Shortcuts and Widgets       To view apps.         0, to add widgets, press and hold an empty area of the home screen and widgets.       ORGANIZING WITH FOLDERS         0, to add widgets, press and hold an empty area of the home screen and widgets.       ORGANIZING WITH FOLDERS         0. to add widgets, press and hold an empty area of the home screen and add several shortcuts tap Widgets.       ORGANIZING WITH FOLDERS         1. Press the Home Key >                                                                                                    | Press and hold certain icons to open their Settings menu.                                                                                                | 2. An outline appears around the widget. Drag the outline to resize                                                                                                |
| <ul> <li>NOTE: Not all widgets can be resized.</li> <li>Adding Shortcuts and Widgets</li> <li>Theres the Home Key &gt;          <ul> <li>The Note of the Home Screen and Widgets</li> <li>The Note of the Home Screen and widgets, press and hold an empty area of the home screen and widgets, press and hold an empty area of the home screen and widgets, press and hold an empty area of the home screen and ad several shortcuts to the home screen, press and hold the shortcut you want to add into the folder.</li> </ul> </li> <li>Note an ew home screen panel and put the item on it.</li> <li>Note an ew home screen panel and put the item on it.</li> </ul>                                                                                                    | MANIACINC CLIOPTOLITE AND MUDCLTS                                                                                                    | the widget.                                                                                                    |
| <ul> <li>Adding Shortcuts and Widgets</li> <li>Thess the Home Key &gt;  <ul> <li>Thess the Home Key &gt;  <ul> <li>Thess the Home Key &gt;  </li> <li>Thess the Home Key &gt;  </li> <li>Thess the Home Key &gt;  </li> <li>Thess the Home Key &gt;  </li> <li>Thess the Home Key &gt;  </li> <li>Thess the Home Key &gt;  </li> <li>Thess the Home Key &gt;  </li> <li>The add widgets, press and hold an empty area of the home screen and add several shortcuts to the brow screen and add several shortcuts to a folder. You can move or remove folders the same way as moving or removing shortcuts.</li> <li>The add widget or an application icon and drag it to a home screen, press and hold an empty area of the screen.</li> <li>The shortcut to make the stortcut is the same way as moving or removing shortcuts.</li> <li>The add widget or an application icon and drag it to a home screen.</li> <li>The shortcut to make the stortcut is the stortcut is</li></ul></li></ul></li></ul> | MANAGING SHOKICOIS AND MIDGEIS                                                                                                    | <b>NOTE:</b> Not all widgets can be resized.                                                                                                    |
| <ol> <li>Press the Home Key &gt;</li></ol>                                                                                                    | Adding Shortcuts and Widgets                                                                                                    |                                                                                                    |
| <ul> <li>Or, to add widgets, press and hold an empty area of the home screen and add several shortcuts tap widgets.</li> <li>Or to add widgets.</li> <li>Side left or right to browse the available applications or widgets.</li> <li>Side left or right to browse the available applications or widgets.</li> <li>Side left or right to browse the available applications or widgets.</li> <li>Side left or right to browse the available applications or widgets.</li> <li>Side left or right to browse the available applications or widgets.</li> <li>Side left or right to browse the available applications or widgets.</li> <li>The home screen, press and hold the shortcut you want to add into screen panel.</li> <li>Drag the shortcut to <a>A</a> A new folder. Will be created, and the shortcut to the folder.</li> <li>Drag the shortcut to <a>A</a> A new folder. Press and hold the shortcut you want to add into the folder.</li> </ul>                                                                                                    | 1. Press the <b>Home Key</b> > 💼 to view apps.                                                                                                    | ORGANIZING WITH FOLDERS                                                                                                    |
| <ol> <li>Slide left or right to browse the available applications or widgets.</li> <li>I on the home screen, press and hold the shortcut you want to add into screen press and hold the shortcut on and into new folder.</li> <li>I on the home screen, press and hold the shortcut you want to add into screen, press and hold the shortcut you want to add into new folder.</li> <li>I on the home screen, press and hold the shortcut you want to add into new folder.</li> <li>I on the home screen, press and hold the shortcut an ew folder will be created, and the shortcut to brow folder will be created, and the shortcut and the shortcut and the shortcut and the shortcut are added into the folder.</li> <li>I o create a new home screen panel and put the item on it.</li> </ol>                                                                                                    | Or, to add widgets, press and hold an empty area of the home screen and tap <b>Widgets</b> .                                                             | You can create folders on the home screen and add several shortcuts<br>to a folder. You can move or remove folders the same way as moving or<br>removing shortcuts |
| <ol> <li>3. Press and hold a widget or an application icon and drag it to a home screen panel.</li> <li>3. To add more shortcuts into the folder, and the shortcut ar drag it over the folder before releasing it.</li> </ol>                                                                                                    | 2. Slide left or right to browse the available applications or widgets.                                                                                  | 1 On the home screen, press and hold the shortcut volu want to add into a                                                                                          |
| <ul> <li>Screen panel.</li> <li>Screen panel.</li> <li>NOTE: While holding the item, you can drag it to tree releasing it to create a new home screen panel and put the item on it.</li> <li>Log the shortcut to</li></ul>                                                                                                    | 3. Press and hold a widget or an application icon and drag it to a home                                                                                  | new folder.                                                                                                    |
| NOTE: While holding the item, you can drag it to the right edge of the screen added into the folder.<br>3. To add more shortcuts into the folder, press and hold each shortcut ar to create a new home screen panel and put the item on it.                                                                                                    | screen panel.                                                                                                    | 2. Drag the shortcut to M. A new folder will be created, and the shortcut is                                                                                       |
| drag it over the folder before releasing it.                                                                                                    | <b>NOTE:</b> While holding the item, you can drag it to the right edge of the screen to create a new home screen panel and but the item on it.           | added into the folder.<br>3. To add more shortcuts into the folder: press and hold each shortcut and                                                               |
|                                                                                                    | -                                                                                                    | drag it over the folder before releasing it.                                                                                                    |

| KNOWING THE BASICS                                                                                                    | KNOWING THE BASICS                                                                                                    |
|----------------------------------------------------------------------------------------------------|----------------------------------------------------------------------------------------------------|
| 4. To remove a shortcut from a folder, tap the folder to open it. Press and hold the shortcut and drag it to the home screen.                        | OPENING AND SWITCHING APPS                                                                                                    |
| NOTES:                                                                                                    | Opening an App<br>1 Drass the Home Kev >                                                                                                |
| • Tap the folder and then tap the name field to rename the folder.                                                                                   | 2. Slide left or right on the screen and tap an app to open it.                                                                         |
| <ul> <li>Drag the folder to X to delete the folder and replace its shortcuts on the<br/>last home screen</li> </ul>                                  | Switching Between Recently Opened Apps                                                                                                  |
| Uninstalling an Application                                                                                                    | 1. Press the <b>Recent Apps Key</b> . A list of the names and thumbnails of apps                                                        |
| 1. Press the <b>Home Key</b> > (1) to open the application list screen.                                                                              | the screen, you can scroll up and down on the list to view them all.                                                                    |
| 2. Press and hold an application icon and drag the icon to $ec{f r}$ at the top of                                                                   | 2. Tap a thumbnail to open that app.                                                                                                    |
| the screen.                                                                                                    | NOTE: You can swine a thumbnail left or right to remove it from the list                                                                |
| 3. Tap <b>OK</b> to uninstall the app.                                                                                                    | Tap X to remove all thumbnails.                                                                                                    |
| NOTE: Not all applications can be uninstalled.                                                                                                    | ENTERING TEXT                                                                                                    |
| REARRANGING THE PRIMARY SHORTCUTS                                                                                                    | You can enter text using the on-screen keyboard. Some apps open it                                                                      |
| Every home screen includes a customizable primary shortcuts area,                                                                                    | automatically. In others, you open it by tapping where you want to type. You                                                            |
| located at the bottom of the screen. You can keep up to four items in the primary shortcuts area. Drag shortcuts or folders in or out of the area to | call press the <b>back key</b> to the on-screen keyboard. You call also enter<br>text by speaking with the Google voice typing feature. |
| rearrange them.                                                                                                    | Enabling or Disabling Input Methods                                                                                                    |
|                                                                                                    | 1. Press the <b>Home Key</b> >                                                                                                    |
|                                                                                                    | 2. Tap an item under Keyboard & input methods. You can set the current input method and choose the settings for input methods.          |
|                                                                                                    | NOTE: Some default input methods may not be disabled.                                                                                   |
| 34                                                                                                    | 35                                                                                                    |
|                                                                                                    |                                                                                                    |

| KNOWING THE BASICS                                                                                                    | KNOWING THE BASICS                                                                                                    |
|----------------------------------------------------------------------------------------------------|----------------------------------------------------------------------------------------------------|
| GOOGLE KEYBOARD<br>The Google keyboard provides a layout similar to a desktop computer                                                                                                  | - Press and hold $\ , \ > \  \  \  \  \  \  \  \  \  \  \  \ $                                                                                                    |
| keyboard. Turn the phone sideways and the keyboard will change from portrait to landscape. The landscape keyboard is not supported in                                                   | GESTURE TYPING                                                                                                    |
| all applications.                                                                                                    | The Google keyboard supports the gesture typing feature. Use this feature to input a word by sliding your finger from letter to letter on the keyboard.                         |
| A S D F G H J K L                                                                                                    | Enabling and Using Gesture Typing                                                                                                    |
| Z X C V B N M                                                                                                    | 1. On the Google keyboard, press and hold _, > & > Google Keyboard Settings.                                                                                                    |
|                                                                                                    | Or, tap Home Key >                                                                                                    |
| Tap the alphabetic keys to enter letters. Press and hold some specific keys                                                                                                    | Google Keyboard.                                                                                                    |
| to enter associated accented letters or numbers. For example, to enter È, press and hold E <sup>°</sup> and the available accented letters and number 3 appear. Then slide to choose È. | <ol> <li>Tap Gesture Typing &gt; Enable gesture typing if the feature is turned off.</li> <li>Move your finger from letter to letter on the keyboard to trace a word</li> </ol> |
| 🔹 Tap 🍝 to use uppercase. Double-tap 🍝 to lock uppercase. This key also                                                                                                    | without lifting the finger until you reach the end of the word.                                                                                                    |
| changes color to indicate the current case you are using.                                                                                                    | Hello                                                                                                    |
| <ul> <li>Tap X to delete the text before the cursor.</li> </ul>                                                                                                    | Jello Help Hello 🌒                                                                                                    |
| • Tap ?123 to select numbers and symbols. You can then tap $=1<$ to                                                                                                    | a' w' <del>c' n' 1' a' P</del> End of the word                                                                                                    |
| find more.                                                                                                    | Start of the word                                                                                                    |
| <ul> <li>Tap (a) to enter emoticons.</li> </ul>                                                                                                    | 🔶 Z X C V B N M 🔕                                                                                                    |
| <ul> <li>Tap <a>Tap</a> to use Google voice typing.</li> </ul>                                                                                                    | 7123 .                                                                                                    |
|                                                                                                    |                                                                                                    |
| 36                                                                                                    | 37                                                                                                    |

| KNOMING THE BASICS                                                                                                    | KNOWING THE BASICS                                                                                                    |
|----------------------------------------------------------------------------------------------------|----------------------------------------------------------------------------------------------------|
| NOTES.                                                                                                    |                                                                                                    |
| <ul> <li>Tap when you want to. If you want to enter a single letter, simply tap the key once.</li> </ul>                                                                                                    | <ul> <li>Move the insertion point: Tap where you want to type. The cursor blinks in the new position, and a tab appears below it. Drag the tab to move</li> </ul> |
| <ul> <li>Lift your finger at the end of the word. A space is added automatically<br/>when you begin to input the next word.</li> </ul>                                                                                                    | <ul> <li>Select text: Press and hold or double-tap within the text. The nearest word</li> </ul>                                                                   |
| GOOGLE VOICE TYPING                                                                                                    | highlights with a tab at each end of the selection. Drag the tabs to change the selection. Tap in to select all the text.                                         |
| Google voice typing uses the Google voice recognition service to convert<br>speech to text. You must have a data connection on a mobile or Wi-Fi network                                                                                                | • Cut or copy: Select the text you want to manipulate. Then tap $\mathbf{X}$ or $\mathbf{\overline{\Box}}$ to cut or copy the text to the clipboard.              |
| to use it.<br>1. Tap 🧶 to access the voice typing when you are using the<br>Google keyboard.                                                                                                    | <ul> <li>Replace text with the clipboard text: Select the text you want to replace.</li> <li>Then tap</li></ul>                                                   |
| 2. When you see the microphone image, speak what you want to type.                                                                                                    | ← Text selection III % □                                                                                                    |
| 3. You can continue entering text to keep it or to delete it.                                                                                                    | Phone-only, unsynced                                                                                                    |
| <b>NOTE:</b> Say "comma," "period," "question mark," "exclamation mark," or "exclamation point" to enter punctuation.                                                                                                    | Sam Green                                                                                                    |
| Input Method Settings<br>Choose the input method settings by pressing the Home Key > (1)<br>Settings > Language & input.<br>In the Keyboard & input methods section, you can set the current input<br>method and choose the settings for input methods. |                                                                                                    |
| 38                                                                                                    | 39                                                                                                    |

| <b>CONNECTING TO NETWORKS AND DEVICES</b>                                                        | Getting Notified of Open Networks                                             |
|--------------------------------------------------------------------------------------------------|-------------------------------------------------------------------------------|
| CONNECTING TO MORII E NETWORKS                                                                   | 1. Press the Home Key > > Settings > Wi-Fi.                                   |
|                                                                                                  | 2. Slide the <b>Wi-Fi</b> switch to the <b>On C</b> position.                 |
| Controlling Mobile Data Use                                                                      | 3. Tap 🚦 > Advanced.                                                          |
| lo enable or disable data access:                                                                | 4. Slide the <b>Network notification</b> switch to the <b>On</b>              |
| 1. Press the Home Key > 🔠 > Settings > Mobile networks > Mobile Data.                            | When Wi-Fi is on. vou receive notifications in the Status Bar when vour phone |
| 2. Slide the Standard Data switch to enable or disable mobile data use.                          | detects an open Wi-Fi network. Slide the Network notification switch to the   |
| NOTE: Data roaming may incur significant roaming charges.                                        | Off Department off notifications.                                             |
| CONNECTING TO WI-FI                                                                              | Adding a Wi-Fi Network                                                        |
| Wi-Fi is a wireless networking technology that can provide Internet access at                    | You can add a Wi-Fi network if the network does not broadcast its name        |
| distances of up to 328 feet (100 meters), depending on the Wi-Fi router and                      | (SSID) or when you are out of range.                                          |
| your surroundings.                                                                               | To connect to a secured network, you first need to get the security details   |
| Turning Wi-Fi On and Connecting to a Wi-Fi Network                                               | from the network's administrator.                                             |
| 1. Press the Home Kev > (iii) > Settings > Wi-Fi                                                 | 1. Press the Home Key > > Settings > Wi-Fi.                                   |
| 2 Slide the Wi-Fi switch to the On Constitution to turn on Wi-Fi                                 | 2. Slide the Wi-Fi switch to the On C position.                               |
| 3. Tan a nativork name to connect to it                                                          | 3. Tap 🚦 > Add network.                                                       |
|                                                                                                  | 4. Enter the network SSID (name). If necessary, enter the security or other   |
| 4. If the network is secured, enter the password and tap <b>Connect</b> .                        | network configuration details.                                                |
| NOTE: Your phone automatically connects to previously used Wi-Fi networks when they are in range | 5. Tap SAVE.                                                                  |

| CONNECTING TO NETWORKS AND DEVICES                                                                                                    | CONNECTING TO NETWORKS AND DEVICES                                                                                                    |
|----------------------------------------------------------------------------------------------------|----------------------------------------------------------------------------------------------------|
| Forgetting a Wi-Fi Network<br>You can make your phone forget the details of a Wi-Fi network that you<br>added—for example, if you don't want the phone to connect to it automatically | <ol> <li>Tap 2 &gt; Advanced &gt; WPS Pin Entry.</li> <li>The WPS PIN displays on the screen. Enter the PIN into the access point's setup page.</li> </ol> |
| or if it is a network that you no longer use.<br>1. Press the <b>Home Key &gt; &gt; Settings &gt; Wi-Fi</b> .                                                                         | After entering the PIN, your phone automatically finds the access point and configures the connection                                                      |
| 2. Slide the <b>Wi-Fi</b> switch to the <b>On C</b> position.                                                                                                    | NOTE: For detailed information about the WPS feature of the access point, please refer to its documentation.                                               |
|                                                                                                    | Adiusting Advanced Wi-Fi Settings                                                                                                    |
| Connecting to a WPS Network<br>Wi Ei Drotoctod Soture (M/DS) is a foature that malver it eacy to add viour phone.                                                                     | 1. Press the Home Key >                                                                                                    |
| when indecided Setup (when ye is a reacture that makes it easy to add your priorie to access points that supply WPS.                                                                  | 2. Tap <b>3</b> > <b>Advanced</b> to adjust the following settings:                                                                                        |
| You can use one of the following methods to connect your phone to a wireless network using WPS:                                                                                       | <ul> <li>Network notification: Enable to be notified whenever a public network<br/>is available.</li> </ul>                                                |
| Method one: WPS Button (recommended)                                                                                                    | • Scanning always available: Let Google's location service and other apps scan for networks, even when Wi-Fi is off.                                       |
| 2. Slide the <b>Wi-Fi</b> switch to the <b>On C</b> position.                                                                                                    | <ul> <li>Keep Wi-Fi on during sleep: Choose whether or not to keep Wi-Fi on in<br/>Sleep mode.</li> </ul>                                                  |
| <ol> <li>Iap 2 &gt; Advanced &gt; WPS Push Button.</li> <li>Proceeded &gt; MPS Push Button.</li> </ol>                                                                                | <ul> <li>Install certificates: Check the installed certificates.</li> </ul>                                                                                |
| <ol> <li>Press the WES button on the whereas router and the access point will<br/>recognize your phone and add it to the network.</li> </ol>                                          | WPS Push Button: Connect to a WPS network via the push button method.                                                                                      |
| Method two: PIN                                                                                                    | WPS Pin Entry: Connect to a WPS network via the phone PIN method.                                                                                          |
| 1. Press the Home Key > > Settings > Wi-Fi.                                                                                                    | <ul> <li>MAC address: Check the MAC address.</li> </ul>                                                                                                    |
| 2. Slide the Wi-Fi switch to the On Con position.                                                                                                    | • IP address: Check the phone's IP address.                                                                                                    |

| CONNECTING TO NETWORKS AND DEVICES                                                                                                    | CONNECTING TO NETWORKS AND DEVICES                                                                                                    |
|----------------------------------------------------------------------------------------------------|----------------------------------------------------------------------------------------------------|
| CONNECTING TO BLUETOOTH DEVICES                                                                                                    | 3. Tap the device you want to pair with.                                                                                                    |
| Bluetooth is a short-range wireless communication technology. Phones or other devices with $Bluetooth$ capabilities can exchange information wirelessly within a distance of about 33 feet (10 meters). The Bluetooth devices must be | <ol> <li>If necessary, confirm that the Bluetooth passkeys are the same between<br/>the two devices and tap PAIR. Alternately, enter a Bluetooth passkey and<br/>tap PAIR.</li> </ol> |
| paired before the communication is performed.                                                                                                    | Pairing is successfully completed when the other device accepts the connection or the same passkey is entered.                                                                        |
| Turning Bluetooth On/Off                                                                                                    | <b>NOTE:</b> The <i>Bluetooth</i> passkey may be fixed for certain devices, such as                                                                                                   |
| 1. Press the Home Key >                                                                                                    | headsets and hands-free car kits. You can try entering 0000 or 1234                                                                                                    |
| 2. Slide the <b>Bluetooth</b> switch to the <b>On (</b> or <b>Off ( b</b> position.                                                                                                    | (the most common passkeys), or refer to the documents for that device.                                                                                                    |
| When <i>Bluetooth</i> is on, the 😵 icon will appear in the Status Bar.                                                                                                    | Forgetting a <i>Bluetooth</i> Device                                                                                                    |
| Changing the Device Name                                                                                                    | You can make your phone forget its pairing connection with another Bluetooth                                                                                                    |
| 1. Press the Home Key > (11) > Settings > Bluetooth.                                                                                                    | עבאורב. זט כטווויבנו וט ווים עבאוכב משמוון, זטע ווכבע וט זכמונון זט ווימווע בוויבן טו<br>confirm a passkey again.                                                                     |
| 2. Slide the <b>Bluetooth</b> switch to the <b>On (</b> position if <i>Bluetooth</i> is off.                                                                                                    | 1. Press the <b>Home Key</b> >                                                                                                    |
| 3. Tap <b>3</b> > Rename this device.                                                                                                    | Bluetooth is turned on.                                                                                                    |
| 4. Edit the name and tap RENAME.                                                                                                    | 2. In the list of paired devices, tap 🤹 beside the <i>Bluetooth</i> device you want                                                                                                   |
| Pairing with Another <i>Bluetooth</i> Device                                                                                                    | to forget.                                                                                                    |
| 1. Press the Home Key >                                                                                                    | 3. Tap FORGET.                                                                                                    |
| 2. Slide the <b>Bluetooth</b> switch to the <b>On (</b> position if <i>Bluetooth</i> is off.                                                                                                    |                                                                                                    |
| Your phone automatically scans for and displays the IDs of all available $Bluetooth$ devices in range. You can tap $     > Refresh$ if you want to scan again.                                                                        |                                                                                                    |
|                                                                                                    |                                                                                                    |
| 44                                                                                                    | 45                                                                                                    |

| CONNECTING TO NETWORKS AND DEVICES                                                                                                    | CONNECTING TO NETWORKS AND DEVICES                                                                                                    |
|----------------------------------------------------------------------------------------------------|----------------------------------------------------------------------------------------------------|
| Sending Data via <i>Bluetooth</i> 1. Open the appropriate application and select the file or item you want to share.                                                                                                    | <ol> <li>Open the Notification Panel and tap (*) (Connected as).</li> <li>Choose one of the following options:</li> <li>Charge only: Charge your phone via USB.</li> </ol>                                                                             |
| <ol> <li>Select the option for sharing via <i>bluetooth</i>. The method may vary by<br/>application and data type.</li> <li>Tap a <i>Bluetooth</i> device the phone has paired with or wait for it to search for</li> </ol>                                                          | <ul> <li>Install driver: Select this option when features (Connect to PC software,<br/>Media device) are enabled for the first time, or when they're unavailable.</li> </ul>                                                                           |
| new devices and tap one of them.<br>Receiving Data via Bluetooth                                                                                                    | <b>NOTE:</b> You can also install the driver on the PC by running the executable file in the new CD-ROM drive.                                                                                                    |
| <ol> <li>Turn Bluetooth on before trying to receive data via Bluetooth.</li> <li>Swine down on the Status Bar and tap .</li> </ol>                                                                                                    | - Media device (MTP): $\mbox{Transfer}$ media files on Windows, or using Android $\mbox{File}$ Transfer on Mac®.                                                                                                    |
| <ol> <li>Tap ACCEPT to start receiving data.</li> <li>Tap ACCEPT to start receiving data.</li> <li>Depending on whether a microSDXC card is installed, received files are stored automatically in a dedicated folder (<i>Bluetooth</i> for instance) in the phone storage</li> </ol> | <ul> <li>NOTE: For Windows<sup>®</sup> XP, install the drivers and Windows Media<sup>®</sup> Player 11 (or later version) when you use Media device (MTP) for the first time.</li> <li>Camera (PTP): Transfer photos using camera software.</li> </ul> |
| or in the microSDXC directory. You can access them in the File Manager app.<br>Received contacts (vCard files) are automatically imported to your contact list.                                                                                                    | NOTE: To make your phone connect to the computer automatically using the selected connection type, check Don't ask me again.                                                                                                    |
| CONNECTING TO YOUR COMPUTER VIA USB<br>You can connect your phone to a computer with a USB cable and transfer<br>music, pictures, and other files between the devices. Your phone stores these<br>files in internal storage or on a removable microSDXC card.                        | Connecting with Windows Media Player<br>You can sync music, picture, and video files from the computer to your phone<br>via Windows Media Player on the computer.<br>1. Connect the phone with your computer via USB and choose                        |
| <b>Connecting Your Phone to a Computer via USB</b><br>1. Connect your phone to the PC with a USB cable.                                                                                                    | Media device (MTP).<br>2. Open Windows Media Player and synchronize music, picture, and video files.                                                                                                    |
|                                                                                                    |                                                                                                    |

| CONNECTING TO NETWORKS AND DEVICES                                                                                           | CONNECTING TO NETWORKS AND DEVICES                                                                                                    |
|----------------------------------------------------------------------------------------------------|----------------------------------------------------------------------------------------------------|
| Disconnecting Your Phone from the Computer                                                                                   | CONNECTING TO VIRTUAL PRIVATE NETWORKS                                                                                                    |
| To disconnect the phone from the computer, simply unplug the USB cable when you're finished.                                 | Virtual private networks (VPNs) allow you to connect to the resources inside<br>a secured local network. VPNs are commonly deployed by corporations.          |
| Removing the microSDXC Card from Your Phone                                                                                  | schools, and other institutions to let people access local network resources<br>when not on campus, or when connected to a wireless network                   |
| If you need to remove the microSDXC card used as portable storage while<br>the phone is on, you must unmount it first.       | Depending on the type of VPN you are using, you may be required to enter                                                                                      |
| 1. Press the Home Key >                                                                                                    | your rogin createnniars of instant security certificates before you can connect to<br>your VPN. You can get this information from your network administrator. |
| <ol><li>Scroll down and tap Unmount SD card &gt; OK.</li></ol>                                                               | NOTE: You need to set a lock screen pattern, PIN, or password before you                                                                                      |
| <ol><li>The T icon appears in the Status Bar and you can now safely remove the microSDXC card from the phone.</li></ol>      | can use credential storage (VPN).                                                                                                    |
| NOTE: If volumentation microSDXC card, some and that volumere will                                                           | Adding a VPN                                                                                                    |
| stop and may be unavailable until you remount the microSDXC card.                                                            | 1. Press the Home Key > > Settings > More > VPN.                                                                                                    |
|                                                                                                    | 2. Tap 🕂 and enter the VPN name.                                                                                                    |
| 1 Droce the Home Key > A Settinge > Storage                                                                                  | 3. Tap the <b>Back Key</b> and check the box beside <b>Show advanced options</b> .                                                                            |
| <ol> <li>Fless the numbered solution of the screen and tap Erase SD card &gt; ERASE SD CARD &gt; ERASE FUERYTHING</li> </ol> | 4. Enter the server address and other information provided by your network administrator.                                                                     |
| Caution: The formatting procedure erases all the data on the microSDXC                                                       | 5. Tap SAVE.                                                                                                    |
| card, after which the files CANNOT be retrieved.                                                                             | The VPN is added to the list on the VPN screen.                                                                                                    |
|                                                                                                    | Connecting to a VPN<br>1. Press the Home Key > (11) > Settings > More > VPN.<br>2. Tap the VPN that you want to connect to.                                   |
| Q                                                                                                    |                                                                                                    |
| 48                                                                                                    | D4                                                                                                    |

## **Erasing the microSDXC**

- 1. Press the Home Key >
- 2. Scroll down the screen ERASE EVERYTHING.

| any requested credentials and then tap <b>CONNECT</b> . | PHONE CALLS                                                                                                    |
|---------------------------------------------------------|----------------------------------------------------------------------------------------------------|
| ed, the VPN connected icon appears in the Status Bar.   | You can place calls from the Phone app, the Contacts app, or other apps or                                                                                                    |
| Settings > More > VPN.                                  | wragets triat arspiay contact information. If you see a prione number, you can<br>usually tap it to dial.                                                                                                    |
| I that you want to modify.                              | PLACING AND ENDING CALLS                                                                                                    |
|                                                         | Placing a Call by Dialing                                                                                                    |
| check the box beside Show advanced options.             | 1. Press the Home Key > $\langle - \rangle = \langle - \rangle$                                                                                                    |
| ıformation.                                             | 2. Enter the phone number with the on-screen keypad. Tap $\overleftarrow{\mathbf{x}}$ to delete incorrect digits.                                                                                               |
|                                                         | NOTE: As you enter digits, your phone searches for contacts that match.                                                                                                    |
|                                                         | If you see the number you want to dial, tap it to place the call immediately without entering the rest of the number.                                                                                           |
|                                                         | 3. Tap 🕓 below the keypad to place the call.                                                                                                    |
|                                                         | You can also tap the search box at the top of the Phone app screen and enter<br>the phone number or contact name you want to call. Tap the matching contact<br>or <b>Call [number]</b> to place the call.       |
|                                                         | NOTES:                                                                                                    |
|                                                         | <ul> <li>To make an international call, press and hold the <b>O Key</b> to enter the plus (+)<br/>symbol. Next, enter the country code followed by the city/area code and<br/>then the phone number.</li> </ul> |
|                                                         | <ul> <li>To redial the last call you made, press the Home Key &gt; </li> <li>&gt; (1) and tap (2) again.</li> </ul>                                                                                             |
|                                                         | 5                                                                                                    |

## CONNECTING TO NETWORKS AND DEVICES

3. When prompted, enter a When you are connected

#### Modifying a VPN

- 1. Press the Home Key > (
- 2. Press and hold the VPN
- 3. Tap Edit profile.
- 4. Tap the **Back Key** and ch
  - 5. Tap a field to edit the inf
- 6. Tap SAVE.

| PHONE CALLS                                                                                                    | PHONE CALLS                                                                                     |
|----------------------------------------------------------------------------------------------------|-------------------------------------------------------------------------------------------------|
| Ending a Call                                                                                                    | provides a convenient way to redial a number, return a call, or add a number                    |
| During a call, tap 🕟 on the screen.                                                                                                    | to your Contacts.                                                                               |
| ANSWERING OR REJECTING CALLS                                                                                                    | To open the call history, press the Home Key > 📞 > 🐩 > Call History.                            |
| When you receive a phone call, the Incoming Call screen opens, displaying the Caller ID or the information about the caller that vouve entered in the | Placing a Call From the Call History 1. Open the call history.                                  |
| Contacts app. You can answer or reject the call, or reject it with a text message.                                                                    | 2. Tap a number for more information about the call, or tap 📞 beside it to                      |
| Answering a Call                                                                                                    | call back.                                                                                      |
| When you receive a phone call, slide 🍆 slide down to answer (Slide down to answer) down to answer the call.                                           | NOLE: You can tap MISSED, OULGOING, or INCOMING to filter the records<br>by call type.          |
| <b>NOTE:</b> To silence the ringer before answering the call, press the <b>Volume Up</b> /<br><b>Down Keys</b> .                                      | Adding a Call History Number as a Contact<br>1. Open the call history.                          |
| Rejecting a Call                                                                                                    | 2. Tap the circle in front of a number.                                                         |
| When you receive a phone call, slide 🔨 slide up to decline (Slide up to decline) up                                                                   | 3. Tap 🛀 on the contact information tab.                                                        |
| to reject the call.                                                                                                    | 4. To add the numb <u>er t</u> o an existing contact, tap a contact in the list. To add a       |
| You can also slide 📕 up to reject the call and send a preset text message to                                                                          | new contact, tap 🛀 in the top right corner.                                                     |
|                                                                                                    | Taking Other Actions on a Call History Entry                                                    |
| NOTE: To edit the text response from within the Phone app, tap : > Settings > General settings > Quick responses                                      | 1. Open the call history.                                                                       |
|                                                                                                    | 2. Tap a number to view more call information. While viewing the call details,                  |
| WORKING WITH THE CALL HISTORY<br>The call history is a list of all the calls you've placed, received, or missed. It                                   | <ul> <li>Tap \$ &gt; Edit number before call to edit the number in the dialer before</li> </ul> |
|                                                                                                    | calling it.                                                                                     |

| PHONE CALLS                                                                                                    | PHONE CALLS                                                                                            |
|----------------------------------------------------------------------------------------------------|----------------------------------------------------------------------------------------------------|
| <ul> <li>Tap the circle in front of an entry to open the contact information tab from<br/>the bottom of the screen. You can send a message, call back, edit the<br/>contact add the contact to favorites or add the number to Contacts.</li> </ul> | for how to set your voicemail service. For detailed information, please contact your service provider. |
| - Tan T to delate the entry                                                                                                    | USING OPTIONS DURING A CALL                                                                            |
| NOTE: You can tap 2 > Clear call log in the call history screen to delete all                                                                                                    | During a call, you will see a number of on-screen options. Tap an option to select it.                 |
| mistory records.                                                                                                    | • Tap 🕥 to view all call options.                                                                      |
| CALLING YOUR CONTACTS                                                                                                    | <ul> <li>Tap III to switch to the keypad when you need to enter a code (for</li> </ul>                 |
| Calling a Contact                                                                                                    | example, the PIN for your voicemail or bank account) during the call.                                  |
| 1. Press the Home Key > 4. Your favorite contacts and frequently called                                                                                                    | Tap T to put the call on hold.                                                                         |
| contacts are displayed in the SPEED DIAL tab.                                                                                                    | <ul> <li>Tap 1 to turn the speaker on or off.</li> </ul>                                               |
| 2. Tap a contact to place the call, or tap the CONTACTS tab and then tap $\color{red}{\checkmark}$                                                                                                    | • Tap 🦧 to mute or unmute the microphone.                                                              |
| beside a contact to make a call.                                                                                                    | - Tap $+$ to make another call separately from the first call, which is put                            |
| CHECKING VOICEMAII                                                                                                    | on hold.                                                                                               |
| If volu have set the nhone to divert certain calls to voicemail callers can leave                                                                                                    | <ul> <li>Tap I to go to your messaging inbox.</li> </ul>                                               |
| voicemail messages when they cannot reach you. Here's how to check the                                                                                                    | <ul> <li>Tap _ to go to contacts.</li> </ul>                                                           |
| messages they left:                                                                                                    | - Tap $oldsymbol{\lambda}$ to merge the separate calls into a single conference call.                  |
| 1. Press the Home Key > 📞 > 🌐                                                                                                    | • Tap 😋 to put the caller you are speaking to on hold, and switch to the                               |
| 2. Press and hold the <b>1 Key</b> in the dialer. If prompted, enter your voicemail                                                                                                    | other call that has been put on hold.                                                                  |
| password.                                                                                                    | Tap      Tap      to end the current call.                                                             |
| 3. Follow the voice prompts to listen to and manage your voicemail messages.                                                                                                    | Warning! Because of higher volume levels, do not place the phone near your                             |
| NOTE: See Phone Calls – Adjusting Your Call Settings – Setting Up Voicemail                                                                                                    | ear during speakerphone use.                                                                           |
|                                                                                                    |                                                                                                    |
| 54                                                                                                    | 20                                                                                                    |

| PHONE CALLS                                                                                                    | PHONE CALLS                                                                                                    |
|----------------------------------------------------------------------------------------------------|----------------------------------------------------------------------------------------------------|
| MANAGING MULTI-PARTY CALLS<br>When the call waiting and three-way call features are available, you can switch<br>between two calls or set up a conference call.<br>NOTE: The call waiting and three-way call features need network support<br>and may result in additional charges. Please contact your service provider for<br>more information.                                                                                                    | <ul> <li>SETTING UP A CONFERENCE CALL</li> <li>With this feature, you can talk to two people at the same time.</li> <li>1. Place the first call.</li> <li>2. Once you have established the connection, tap H and dial the second number. This puts the first caller on hold.</li> <li>3. When you're connected to the second party tap 1.</li> </ul> |
| Switching Between Current Calls<br>When you're on a call and another call comes in, your phone screen informs<br>you and displays the caller ID.<br>To Respond to an Incoming Call While You're on a Call:                                                                                                    | If one of the people you called hangs up during your call, you and the remaining caller will stay connected. If you initiated the call and are the first to hang up, all callers are disconnected. To end the conference call, tap                                                                                                    |
| <ul> <li>Tap Hold current and answer (Hold current and answer) to answer the call. This puts the first caller on hold and answers the second call. Tap Endoment and answer (End current and answer) to answer the second call and end the first one. Tap I on reject the second call. Tap I or reject the second call. Tap I or reject the second call. Tap I or send to the caller. Tap I or send to the caller. Tap I or send to the caller. Tap I or send to the caller. Tap I or switch back to the other call. </li> </ul> | ADJUSTING YOUR CALL SETTINGS<br>Setting Contact Display Options<br>You can set the order of the contacts displayed in the CONTACTS tab of the<br>Phone app.<br>1. Press the Home Key ><br>                                                                                                    |
| 56                                                                                                    | 57                                                                                                    |

|                                                                                                    | • Tap <b>Setup</b> to view the voicemail number.                                                                                                    |
|----------------------------------------------------------------------------------------------------|----------------------------------------------------------------------------------------------------|
| ming calls as well as dialpad sounds.                                                                                            | <ul> <li>Tap Sound to select the notification sound for new voicemails.</li> </ul>                                                                                                    |
| ettings > General settings.                                                                                                    | Check Vibrate to enable vibration for notifications.                                                                                                    |
| l, tap the option you want to configure.<br>he ringtone for incoming call notifications.<br>ounds when you tap the dialpad keys. | <b>Using Fixed Dialing Numbers</b><br>Fixed Dialing Numbers (FDN) allow you to restrict outgoing calls to a limited<br>set of phone numbers.                                                               |
| enable vibration for incoming call                                                                                               | 1. Press the Home Key > < > > > Settings > Call settings.                                                                                                    |
| cern for incoming call notifications.                                                                                            | <ol> <li>Tap Fixed Dialing Numbers for the following options:</li> <li>Enable FDN: Input the PIN2 code to enable the FDN feature.</li> </ol>                                                               |
|                                                                                                    | • Change PIN2: Change the PIN2 code for FDN access.                                                                                                    |
| d Callers<br>ettings > General settings > Quick                                                                                  | • FDN list: Manage the FDN list.                                                                                                    |
|                                                                                                    | <b>NOTE:</b> The PIN2 code is provided by your carrier. Entering an incorrect PIN2 code more times than allowed can get your nano-SIM card locked. Contact your service provider for assistance.           |
|                                                                                                    | Setting TTY Mode                                                                                                    |
| <b>ettings &gt; Call settings</b> .<br>mail settings.                                                                            | Your phone is a TTY compatible device. A TTY device can allow people who<br>have hearing or speech disabilities to communicate by telephone. Simply<br>connect the TTY device to the phone's headset jack. |
| mail service provider. Your carrier is                                                                                           | Select a TTY mode for your phone to work with a TTY device, or turn TTY off                                                                                                    |

## **Setting Sound and Vibration**

Set the sound and vibration for incor

# 1. Press the Home Key > 📞 > 🕆 > Se

- 2. In the Sounds and vibrate section
- Tap Phone ringtone to select the select the select
- Check Dialpad tones to play so
- Check Also vibrate for calls to notifications.

NOTE: You can set the vibration patt Press the Home Key >

# **Editing Quick Response to Rejected**

- 1. Press the Home Key > < > Se responses.
- 2. Tap a text message to edit it.
- 3. Tap **OK** to save the message.

### **Setting Up Voicemail**

- 1. Press the Home Key > <-> > Set
- 2. Tap Voicemail to configure voicer
- Tap Service to select the voice the default.

| <ol> <li>Press the Home Key &gt; &gt; Settings &gt; Call settings &gt; TTY mode.     <li>The number Key &gt; &gt; Settings &gt; Call settings &gt; Call settings &gt; Call</li></li></ol> |                                                                                                    |                                                                                                    |
|----------------------------------------------------------------------------------------------------|----------------------------------------------------------------------------------------------------|----------------------------------------------------------------------------------------------------|
| <ol> <li>Select one of the following options. Consult your teletypewriter manufacturer's manual if necessary.</li> <li>ThY full: Users who can not talk or disable TTY support.</li> <li>TTY Full: Users who can not talk or disable TTY support.</li> <li>TTY Full: Users who can not talk or disable TTY support.</li> <li>TTY Full: Users who can not talk or disable TTY support.</li> <li>TTY Full: Users who can not talk or disable TTY support.</li> <li>TTY CO: Users who can not talk, but cannot talk, may use this mode to talk through the phone and receive responses via text messages.</li> <li>TTY CO: Users who can not talk, but cannot hear, may use this mode to talk through the phone and receive responses via text messages.</li> <li>TTY CO: Users who can not talk, but cannot hear, may use this mode to talk through the phone and receive responses via text messages.</li> <li>TTY CO: Users who can not talk can disable TTY support.</li> <li>TTY CO: Users who can not talk mode to talk through the phone and receive rest messages.</li> <li>TTY CO: Users who can not talk through the phone and receive rest messages.</li> <li>TTY CO: Users who can talk, but cannot hear, may use this mode to talk through the phone with a telecoil to answer the phone. It will help you hear more clearly during the phone call.</li> <li>Thess the Home Key &gt; <ul> <li>The set the length of dual-tone multi-frequency (DTMF) signal tones.</li> <li>The set the length of dual-tone multi-frequency (DTMF) signal tones.</li> <li>The set the length of dual-tone multi-frequency (DTMF) signal tones.</li> <li>The set the length of dual-tone multi-frequency (DTMF) signal tones.</li> <li>The set the length of dual-tone multi-frequency (DTMF) signal tones.</li> <li>The set the length of dual-tone multi-frequency (DTMF) signal tones.</li> <li>The set the length of dual-tone multi-frequency (DTMF) signal tones.</li> <li>Theres the Home Key &gt; <ul></ul></li></ul></li></ol>                                                                                                    | e Home Key > 🝆 > 🔹 > Settings > Call settings > TTY mode. Setting Speed I                                                                                                    | 10                                                                                                    |
| <ul> <li>TTY Pdf: Users who can hear and talk can disable TTY support.</li> <li>TTY Full: Users who can hear and talk can disable TTY support.</li> <li>TTY Full: Users who can hear and talk can disable TTY support.</li> <li>TTY Full: Users who can hear and talk can disable TTY support.</li> <li>TTY Full: Users who can hear and talk cannot talk in the prone support by the prone supports HAC (Hearing Alds Compatibility) function. When you talk through the phone supports HAC (Hearing Ald Compatibility) function. When you talk through the phone supports HAC (Hearing Ald Compatibility) function. When you talk through the phone supports HAC (Hearing Ald Compatibility) function. When you talk through the phone supports HAC (Hearing ald with a telecoil to answer the phone.</li> <li>TTY VCD: Users who can hear, but cannot hear, may use this mode to talk through the phone and receive text messages.</li> <li>TTY VCD: Users who can talk, but cannot hear, may use this mode to talk through the phone and receive text messages.</li> <li>TTY VCD: Users who can talk, but cannot hear, may use this mode to talk through the phone supports HAC (Hearing Ald Compatibility) function. When you turn on the hearing aid compatibility.</li> <li>Thes the Home Key &gt; </li> <li>Setting DTMF Tones.</li> <li>The talk through the hearing aid compatibility.</li> <li>There a phone number of dual-tone multi-frequency (DTMF) signal tones.</li> <li>There a phone number of dual-tone multi-frequency (DTMF) signal tones.</li> <li>There a phone talk through the hearing aid with a telecoil Using the setting without a hearing aid or with a hearing aid or with a hearing aid or wit</li></ul>                                                                                                    | ine of the following options. Consult your teletypewriter<br>turer's manual if necessary.                                                                                                    | nold the <b>1 - 9 Keys</b> from the dialer to call the ed dial number.                                                                                                  |
| <ul> <li>TTY Full: Users who cannot talk or hear may use this mode to send and receive text messages through TTY device.</li> <li>TTY HCO: Users who can hear, but cannot talk, may use this mode to listen to conversation of the other party, and respond via text messages.</li> <li>TTY HCO: Users who can hear, but cannot talk, and respond via text messages.</li> <li>TTY CO: Users who can hear, but cannot hear, may use this mode to listen to conversation of the other party, and respond via text messages.</li> <li>TTY VCO: Users who can hear, but cannot hear, may use this mode to talk through the phone and receive responses via text messages.</li> <li>TTY VCO: Users who can hear, but cannot hear, may use this mode to talk through the phone and receive responses via text messages.</li> <li>TTY VCO: Users who can hear, may use this mode to talk through the phone and receive responses via text messages.</li> <li>TTY VCO: Users who can talk, but cannot hear, may use this mode to talk through the phone and receive responses via text messages.</li> <li>TTY VCO: Users who can talk, but cannot hear may use this mode to talk through the phone will protect on the matring aid with a telecol I using the phone unter to your contacts after y throut a hearing aid or with a telecol may be marring aid or with a telecol may be marring aid or wit</li></ul>                                                                                                    | )ff: Users who can hear and talk can disable TTY support.                                                                                                    | s reserved to speed dial your voicemail.                                                                                                    |
| <ul> <li>TTY HCC: Users who can hear, but cannot talk, may use this mode to listen to conversation of the other party, and respond via text messages.</li> <li>TTY VCC: Users who can talk, but cannot hear, may use this mode to talk through the phone and receive responses via text messages.</li> <li>TTY VCC: Users who can talk, but cannot hear, may use this mode to talk through the phone and receive responses via text messages.</li> <li>TTY VCC: Users who can talk, but cannot hear, may use this mode to talk through the phone and receive responses via text messages.</li> <li>TTY VCC: Users who can talk, but cannot hearing aid compatibility function. When vou the hearing aid compatibility.</li> <li>The number of tala tone number or tap lea to the contact list.</li> <li>Tap OK.</li> <li>Tap OK.</li> <li>Tap Normal or Long.</li> <li>Tap Normal or Long.</li>     &lt;</ul>                                                                                                    | •ull: Users who cannot talk or hear may use this mode to send and         To assign a spender           /e text messages through TTY device.         1. Press the Ho                                                                                                    | ial key:<br>Key > 📞 > 🐩 > Settings > Call settings > Speed dial.                                                                                                    |
| <ul> <li>TTY VCC: Users who can talk, but cannot hear, may use this mode to talk through the phone and receive responses via text messages.</li> <li>TTY VCC: Users who can talk, but cannot hear more state the sector talk through the phone and receive responses via text messages.</li> <li>Turn on the hearing aid compatibility and use a hearing aid with a telecoil to answer the phone, it will help you hear more clearly during the phone call.</li> <li>Press the Home Key &gt; </li> <li>Setting DTMF Tones</li> <li>Press the Home Key &gt; </li> <li>Settings &gt; DTMF tone:</li> <li>Press the Home Key &gt; </li> <li>Settings &gt; DTMF tone:</li> <li>Press the Home Key &gt; </li> <li>Settings &gt; DTMF tone:</li> <li>Press the Home Key &gt; </li> <li>Settings &gt; DTMF tone:</li> <li>Press the Home Key &gt; </li> <li>Settings &gt; DTMF tone:</li> <li>Press the Home Key &gt; </li> <li>Settings &gt; DTMF tone:</li> <li>Press the Home Key &gt; </li> <li>Settings &gt; DTMF tone:</li> <li>Press the Home Key &gt; </li> <li>Settings &gt; DTMF tone:</li> <li>Press the Home Key &gt; </li> <li>Settings &gt; DTMF tone:</li> <li>Press the Home Key &gt; </li> <li>Settings &gt; DTMF tone:</li> <li>Press the Home Key &gt; </li> <li>Settings &gt; DTMF tone:</li> <li>Press the Home Key &gt; </li> <li>Settings &gt; DTMF tone:</li> <li>Press the Home Key &gt; </li> <li>Settings &gt; DTMF tone:</li> <li>Press the Home Key &gt; </li> <li>Settings &gt; Call setting:</li> <li>Press the Home Key &gt; </li> <li>Settings &gt; Call setting:</li> </ul>                                                                                                    | <b>+CO:</b> Users who can hear, but cannot talk, may use this mode to 2. Tap a speed to conversation of the other party, and respond via text messages. 3. Enter a phon-                                                                                                    | entry.<br>Imber or tap 💽 to select one from the contact list.                                                                                                    |
| <ul> <li>Setting Hearing Aid</li> <li>Setting Hearing Aid</li> <li>You can set the length of dual-tone multi-frequency (DTMF) signal tones.</li> <li>You can set the length of dual-tone multi-frequency (DTMF) signal tones.</li> <li>You can set</li></ul>                                                                                                    | /CO: Users who can talk, but cannot hear, may use this mode to<br>trough the phone and receive responses via text messages. Setting DTMF 1                                                                                                    | ß                                                                                                    |
| <ul> <li>Your phone supports HAC (Hearing Aid Compatibility) function. When you the hearing aid compatibility and use a hearing aid compatibility and use a hearing aid compatibility and use a hearing aid compatibility.</li> <li>The supports HAC (Hearing Aid Compatibility) function. When you the hearing aid compatibility and use a hearing aid compatibility.</li> <li>The supports HAC (Hearing Aid Compatibility) function. When you the hearing aid compatibility.</li> <li>The supports HAC (Hearing Aid Compatibility and use a hearing aid compatibility.</li> <li>The supports HAC (Hearing Aid Compatibility and use a hearing aid compatibility.</li> <li>The support of the phone will prompty you to call back, ser measure the hearing aid compatibility.</li> <li>Check Hearing aids to turn on the Hearing aid compatibility.</li> <li>Check Hearing aids to turn on the Hearing aid compatibility.</li> <li>Check Hearing to turn on the Hearing aid compatibility.</li> <li>Check Hearing to turn on the Hearing aid or with a hearing aid with a telecoil. Using this setting without a hearing aid with a telecoil may be harmful to your hearing.</li> </ul>                                                                                                    | Pou can set the You can set the                                                                                                    | jth of dual-tone multi-frequency (DTMF) signal tones.                                                                                                    |
| <ol> <li>Press the Home Key &gt; &gt; &gt; i &gt; Settings &gt; Call settings</li> <li>The this feature is enabled, the phone will prompt you to call back, ser When this feature is enabled, the phone will prompt you to call back, ser When this feature is enabled, the phone will prompt you to call back, ser When the setting aid compatibility. Call Ended Operation Tips When this feature is enabled, the phone will prompt you to call back, ser wessage to the contact, or add the new number to your contacts after yer finish a call. In ald with a telecoil. Using this setting without a telecoil may be harmful to your hearing. Call Ended Operation Tips When this feature is enabled, the phone will prompt you to call back, ser wessage to the contact, or add the new number to your contacts after yer finish a call. In the telecoil we were the telecoil may be harmful to your hearing. Call Ended Operation Tips When this feature is enabled, the phone will prompt you to call back, ser message to the contact, or add the new number to your contacts after yer finish a call. In the telecoil may be harmful to your hearing. Call Ended Operation Tips When this feature is enabled, the phone will prompt you to call back, ser message to the contact, or add the new number to your contacts after yer finish a call. In the telecoil we have the televation to the televation to t</li></ol>                                                                                                    | <ul> <li>supports HAC (Hearing Aid Compatibility) function. When you</li> <li>Press the Ho</li> <li>hearing aid compatibility and use a hearing aid with a telecoil to</li> <li>Tap Normal conhone. It will help you hear more clearly during the phone call.</li> </ul>                                                                                                  | Key > 📞 > 🚼 > Settings > Call settings > DTMF tones.<br>ong.                                                                                                    |
|                                                                                                    | e Home Key >        > > > > > > > > > Settings > Call settings.       Call Ended Ope         Hearing aids to turn on hearing aid compatibility.       When this feature         Do not turn on the Hearing aids option unless you use a hearing       Inish a call.         elecoil. Using this setting without a hearing aid or with a hearing aid       1. Press the Ho | on Tips<br>enabled, the phone will prompt you to call back, send a<br>tact, or add the new number to your contacts after you<br>Key > 📞 > 🗄 > Settings > Call settings. |

### **Setting Hearing Aids**

|                                                                                                    | CONTACTS                                                                                                    |
|----------------------------------------------------------------------------------------------------|----------------------------------------------------------------------------------------------------|
| s you to forbid certain types of calls from                                                        | You can add contacts to your phone and synchronize them with the contacts                                                                                                    |
| > > Settings > Call settings >                                                                     | in your Google account or other accounts that support contact syncing.<br>To see your contacts, press the <b>Home Key</b> > 🔁 > CONTACTS. From there,                                     |
| ic types of calls from your phone.                                                                 | you can tap the tabs to quickly switch to your contact groups or favorite contacts.                                                                                                    |
| ows you to forward your incoming calls to                                                          | CHECKING CONTACT DETAILS<br>1. Press the Home Key > CONTACTS.                                                                                                    |
| > > Settings > Call settings > Call forwarding.                                                    | <ol> <li>Scroll through the list to view all your contacts.</li> <li>Tap a contact to view its details.</li> </ol>                                                                        |
| ways forward, When busy, When unanswered,<br>enable it.                                            | <b>NOTE:</b> If you have a lot of contacts stored, you'll see a slider on the right side of the screen. To go directly to a letter, press and hold the slider and drag it to a letter.    |
| > > Settings > Call settings >                                                                     | ADDING A NEW CONTACT                                                                                                    |
| hether your number is displayed when someone<br>I. Or check <b>Call waiting</b> to get notified of | <ol> <li>Press the Home Key &gt; 2 &gt; CONTACTS.</li> <li>Tap (2) to add a new contact.</li> <li>NOTE: If you don't have any contacts, tap CREATE A NEW CONTACT.</li> </ol>              |
| irvice provider to check whether the caller ID vailable.                                           | <ol> <li>Tap the account field to choose where to save the contact. If a sync<br/>account is selected, the contacts will be synced automatically with your<br/>account online.</li> </ol> |
|                                                                                                    |                                                                                                    |
|                                                                                                    | O                                                                                                    |

### **Barring Certain Calls**

The call barring feature allows your phone.

- 1. Press the Home Key > 📞 > Call Barring Settings.
  - 2. Set the restriction of specifi

### **Forwarding Incoming Calls**

The call forwarding feature all another phone number.

- 1. Press the Home Key > 📞 >
- or When unreachable) to e 2. Tap an available option (Alv

### **Additional Settings**

- 1. Press the Home Key > Additional settings.
- 2. Tap Caller ID to choose wh incoming calls during a call. receives your outgoing call

and call waiting features are av NOTE: Please contact your se

| CONTACTS                                                                                                    | CONTACTS                                                                                                    |
|----------------------------------------------------------------------------------------------------|----------------------------------------------------------------------------------------------------|
| 4. Enter the contact name, phone number(s), email addresses, and other information.                             | 3. If you have added contact accounts other than the phone, select an account in which to save the contacts to.                                        |
| 5. Tap 🗸 to save the contact.                                                                                   | 4. Tap <b>2</b> > Import SIM Contacts.                                                                                                    |
| SETTING UP YOUR OWN PROFILE                                                                                     | 5. Check the contacts you want to import and then tap $\checkmark$ .                                                                                   |
| You can create your own name card in your phone.                                                                | Importing Contacts From the microSDXC Card or Phone Storage                                                                                            |
| 1. Press the <b>Home Key</b> > 🔼 > CONTACTS.                                                                    | 1. Press the <b>Home Key</b> > .                                                                                                    |
| 2. Tap Set up my profile. If a profile has been set up, tap the listing below ME                                | <ol> <li>Tap 2 &gt; Import/Export &gt; Import from storage.</li> <li>If you have added contract accounts at here then the above colored and</li> </ol> |
| and tap 🖌 .                                                                                                    | <ol> <li>In you have added contact accounts other triain the priorite, select an<br/>account in which to save the contacts</li> </ol>                  |
| <ol><li>Edit your profile information. Tap ADD ANOTHER FIELD to add more<br/>information if you want.</li></ol> | 4. Select the vCard file(s) in the microSDXC card or the phone storage.                                                                                |
| 4. Tap 🔽 to save.                                                                                               | Exporting Contacts to the nano-SIM Card                                                                                                    |
| IMPORTING, EXPORTING, AND SHARING CONTACTS                                                                      | 1. Press the Home Key > 🔁.                                                                                                    |
| You can import/export contacts to/from your nano-SIM card, the phone                                            | <ol> <li>2. lap =&gt; Import/export &gt; Export to SIM card.</li> <li>3. T</li> </ol>                                                                  |
| storage, a microSDXC card, or your online accounts. This is especially useful                                   | 3. Iap the contacts you need and then tap $\checkmark$ .                                                                                               |
| when you need to transfer contacts between different devices. You can also                                      | NOTE: If the nano-SIM card is full, you cannot export contacts to the card.                                                                            |
| quickly share your contacts using <i>Bluetooth</i> , Email, Messages, Google Drive,                             | Exporting Contacts to the microSDXC Card or Phone Storage                                                                                              |
| ol Gillall.                                                                                                    | 1. Press the Home Key > 2                                                                                                    |
| Importing contacts from the nano-SIM card                                                                       | 2. Tap <b>2</b> > Import/Export > Export to storage.                                                                                                   |
| 1. Press the <b>Home Key</b> > 🔼.                                                                               | 3. The phone will prompt you with the name of the vCard file. Tap <b>OK</b> to                                                                         |
| 2. Tap 2. Tap                                                                                                   | create the file.                                                                                                    |
|                                                                                                    |                                                                                                    |
| 64                                                                                                    | 65                                                                                                    |

| CONTACTS                                                                                                    | CONTACTS                                                                                          |
|----------------------------------------------------------------------------------------------------|---------------------------------------------------------------------------------------------------|
| <b>NOTE:</b> If the microSDXC card is not installed in the phone, you can export vCard file(s) to the phone storage. | 2. Scroll through the list to view the preset groups and any groups you have created.             |
| Sharing Contacts                                                                                                    | 3. Tap a group to view its members.                                                               |
| 1. Press the <b>Home Key</b> > <b>CONTACTS</b> .                                                                     | NOTE: To send a message or an email to the group members, tap a group >                           |
| 2. Tap : > Multi-Select.                                                                                             | Send Group message/Send Group email after you open the group.                                     |
| 3. Tap the contacts you want to share to select them and then tap $\mathbf{K}$ .                                     | Setting Up a New Group                                                                            |
| 4. Choose to share the contacts via Messaging, Bluetooth, Google Drive,                                              | 1. Press the Home Key > 🔼 > GROUPS.                                                               |
| Email, or Gmail.                                                                                                    | 2. Tap 🔤 to create a new group.                                                                   |
| WORKING WITH FAVORITE CONTACTS                                                                                       | 3. If you have added contact accounts other than the phone, tap to choose                         |
| You can add the contacts you use frequently to FAVORITES so that you can                                             |                                                                                                   |
| find them quickly.                                                                                                   | 4. Tap <b>Group's name</b> and enter a name.                                                      |
| Adding a Contact to Favorites                                                                                        | <ol> <li>Jap Add member and select the contacts you wish to be the<br/>graning members</li> </ol> |
| 1. Press the <b>Home Key</b> > <b>S</b> > <b>CONTACTS</b> .                                                          |                                                                                                   |
| 2. Tap a contact and then tap $\mathbf{X}$ at the top of the screen.                                                 | 7. If necessary, tap <b>Default</b> below RindTone to set a special ringtone for                  |
| Removing a Contact from Favorites                                                                                    | incoming calls from the group members, and then tap <b>OK</b> .                                   |
| 1. Press the Home Key > <b>S</b> > FAVORITES.                                                                        | 8. Tap 🗸 to save the group.                                                                       |
| 2. Tap a favorite contact and then tap $\mathbf{X}$ .                                                                | Deleting a Group                                                                                  |
| WORKING WITH GROUPS                                                                                                  | 1. Press the Home Key > 2 > GROUPS.                                                               |
| Viewing Your Contact Groups                                                                                          | 2. Tap a group and then tap <b>i</b> > <b>Delete Group</b> .                                      |
| 1. Press the Home Key > SCOUPS.                                                                                      | 3. Tap <b>OK</b> .                                                                                |
| 06                                                                                                    | 67                                                                                                |

| SROUPS.                                                                                                    | <ol> <li>Tap a contact you want to set a ringtone for and then tap </li> <li>Set ringtone.</li> <li>Select a ringtone you like and tap OK.</li> </ol>                                                                                          |
|----------------------------------------------------------------------------------------------------|----------------------------------------------------------------------------------------------------|
| edit it, or tap the field below MEMBER or RingTone<br>or change the ringtone.<br>members, tap a group and then tap <b>[]</b> > Multi-Select<br>ou would like to remove. Tap <b>[]</b> > OK. | <ul> <li>Deleting a Contact</li> <li>1. Press the Home Key &gt; <ul> <li>&gt; CONTACTS.</li> </ul> </li> <li>2. Tap a contact you want to delete and then tap <ul> <li>&gt; Delete.</li> </ul> </li> <li>3. Tap OK to confirm.</li> </ul>      |
| SONTACT<br>and then tap Q to search.<br>You want to search for. The contacts matched will                                                                                                   | <ul> <li>Deleting Several Contacts</li> <li>1. Press the Home Key &gt; &gt; &gt; CONTACTS.</li> <li>2. Tap = Multi-Select.</li> <li>3. Tap to select the contacts you want to remove and then tap ].</li> <li>4. Tap OK to confirm.</li> </ul> |
| tap ≥.                                                                                                    | <b>Joining Contacts</b><br>As your phone synchronizes with multiple online accounts, you may see<br>duplicate entries for the same contact. You can merge all the separate<br>information of a contact into one entry in the Contacts list.    |
| <pre>Contact to a contact, so you know who is calling when you </pre>                                                                                                    | <ol> <li>Press the Home Key &gt; S &gt; CONTACTS.</li> <li>Tap a contact to display the contact's details.</li> <li>Tap S &gt; S &gt; Join.</li> </ol>                                                                                         |

#### Editing a Group

- 1. Press the Home Key >
- 2. Tap a group > 2 > Edit.
- 3. Tap the group name to to add more members

NOTE: To remove group n and select the members y

## SEARCHING FOR A (

- 1. Press the Home Key >
- Input the contact name be listed.

### EDITING CONTACTS

### **Editing Contact Details**

- 1. Press the Home Key >
- 2. Tap a contact and then
- 3. Edit the contact and tap

## Setting a Ringtone for a

Assign a special ringtone hear the ringtone.

1. Press the Home Key >
| Tap the contact whose information vou want to join with the first entry.                                                                                                    | ACCOUNTS                                                                                                    |
|----------------------------------------------------------------------------------------------------|----------------------------------------------------------------------------------------------------|
|                                                                                                    |                                                                                                    |
| The information from the second contact is added to the first, and the second contact is no longer displayed in the contacts list.                                                                                                    | ADDING OR REMOVING ACCOUNTS<br>You can add multiple Google accounts and Microsoft Exchange ActiveSync®                                                                                                    |
| You can repeat these steps to join another contact to the main contact.                                                                                                    | accounts. You may also add other kinds of accounts, depending on the apps<br>installed on your phone.                                                                                                    |
| ap 🗸 to save the joined contact.                                                                                                    | Adding an Account                                                                                                    |
| arating Contact Information                                                                                                    | 1. Press the Home Key > 🚥 > Settings > Accounts > Add account.                                                                                                    |
| Intact information from different sources was joined in error, you can arate the information back into individual contacts on your phone. Tress the <b>Home Key</b> > 🎦 > <b>CONTACTS</b> . The state <b>Home Key</b> > 🌅 > <b>CONTACTS</b> . The state <b>Home Key</b> > 🛃 > <b>CONTACTS</b> . The state <b>Home Key</b> > 🛃 > <b>CONTACTS</b> . The state <b>Home Key</b> > 🛃 > <b>CONTACTS</b> . The state <b>Home Key</b> > <b>CONTACTS</b> . The state <b>Home Key</b> = <b>CONTACTS</b> . The state <b>Home Key</b> > <b>CONT</b> | <ol> <li>Tap the type of account you want to add.</li> <li>Follow the on-screen steps to enter the information about the account. Most accounts require a username and password, but the details may vary. You may also need to obtain some information from IT support or your system administrator.</li> <li>When the account is successfully added, it is displayed in the Accounts menu in Settings.</li> <li>Removing an Account is not contact and all information associated with it from your phone, such as emails and contacts.</li> <li>Tap B &gt; Remove account &gt; REMOVE ACCOUNT.</li> </ol> |
|                                                                                                    | 12                                                                                                    |
|                                                                                                    |                                                                                                    |

CONTACTS

#### ACCOUNTS

# CONFIGURING ACCOUNT SYNC

## **Configuring Auto Sync Setting**

# 1. Press the Home Key > .... > Settings > Accounts.

- 2. Tap and check or uncheck **Auto-sync data** to enable or disable automatic sync.
- When automatic sync is turned on, changes you make to information on your phone or on the web are automatically synced with each other.
- When automatic sync is turned off, you need to sync manually to collect emails, updates, or other recent information.

### **Syncing Manually**

# 1. Press the Home Key > .... > Settings > Accounts.

- 2. Tap the account category and then the account you want to sync.
- 3. Tap 🚦 > Sync now.

# Changing an Account's Sync Settings

# 1. Press the Home Key > .... > Settings > Accounts.

- Tap the account category and then the account. The Sync settings screen appears, showing a list of information the account can sync.
- Check or uncheck items as you need. Checked types of information on the phone and the web will be kept in sync when auto-sync is turned on. When auto-sync is disabled, tap a listing to sync that type of information between the phone and the web.

#### EMAIL

# SETTING UP THE FIRST EMAIL ACCOUNT

- 1. Press the Home Key > .... > Email.
- 2. Tap an email type, and then enter your email address and password.
- 3. Tap **Next** to let the phone retrieve the network parameters automatically.

**NOTE:** If automatic setup fails, you can enter these details manually by tapping **Manual setup**.

4. Follow the on-screen instructions to finish setup.

Your phone will show the inbox of the email account and start to download email messages.

## CHECKING YOUR EMAILS

Your phone can automatically check for new emails at the interval you set when setting up the account.

You can also check new emails manually by swiping down on the message list. Tap Load more messages at the bottom of the email list to download earlier messages.

| RESPONDING TO AN EMAIL                                                                      | While in a message list (for instance, the inbox), tap the checkboxes in front       |
|---------------------------------------------------------------------------------------------|--------------------------------------------------------------------------------------|
| You can reply to or forward a message that you receive. You can also delete                 | of the messages and then tap $\mathbf{m} > \mathbf{OK}$ .                            |
| messages and manage them in other ways.                                                     | WRITING AND SENDING AN EMAIL                                                         |
| Replying to or Forwarding an Email                                                          | 1. Open your email inbox and tap 💌.                                                  |
| 1. Open the email you want to reply to or forward from the inbox.                           | <b>NOTE</b> : If you have more than one email account added on the phone, tap        |
| 2. Choose one of the following:                                                             | the sender line to select the account you want to use for sending                    |
| <ul> <li>To reply to the sender, tap</li> </ul>                                             | the message.                                                                         |
| <ul> <li>To reply to the sender and all recipients of the original message, tap </li> </ul> | 2. Enter a contact name or email address in the <b>To</b> field. Separate each       |
| <ul> <li>To forward the message, tap</li> </ul>                                             | recipient with a comma. You can also tap 🚬 to select recipients from vour contacts.  |
| 3. Edit your message and tap <b>Send</b> .                                                  | NOTE: Tap > Add Cc/Bcc to send a carbon copy or blind carbon copy to                 |
| Marking an Email as Unread                                                                  | other recipients.                                                                    |
| You can return a read email to the unread state—for example, to remind                      | 3. Enter the email subject and compose the email text.                               |
| yourself to read it again later. You can also mark a batch of emails as unread.             | 4. Tap <b>:</b> > Attach file to add audio files, images, videos, and other types of |
| <ul> <li>While reading a message, tap </li> <li>Mark as unread.</li> </ul>                  | files as attachments.                                                                |
| While in a message list (for instance, the inbox), tap the checkboxes before                | 5. Tap <b>Send</b> at the top of the screen to send the message.                     |
| the messages and then tap 💌.                                                                | ADDING A SIGNATURE TO YOUR EMAILS                                                    |
| Deleting an Email                                                                           | You can set a few lines of plain text as a signature for every outgoing email        |
| You can delete an email from its folder. You can also delete a batch of emails.             | message from an account, such as your name and contact information.                  |
| • While reading a message, tap $\square > OK$ .                                             | 1. Open the Email app.                                                               |

| EMAIL                                                                                                    | EMAIL                                                                     |
|----------------------------------------------------------------------------------------------------|---------------------------------------------------------------------------|
| 2. Tap :> Settings and select the account you want to add a signature to.                                                                                | Removing an Email Account                                                 |
| 3. Tap Signature and enter the text.                                                                                                    | 1. Open the Email app.                                                    |
| 4. Tap <b>OK</b> .                                                                                                    | 2. Tap <b>3</b> > <b>Settings</b> and tap the account you want to remove. |
| ADDING AND EDITING EMAIL ACCOUNTS                                                                                                    | 3. Tap Remove account > OK.                                               |
| Adding an Email Account                                                                                                    | CHANGING GENERAL EMAIL SETTINGS                                           |
| After setting up your first email account (see Email – Setting Up the First Email                                                                        | General settings apply to all email accounts you add.                     |
| Accounthy, you can add more email accounts and manage them separately.                                                                                   | 1. Open the Email app.                                                    |
| 1. Open the Email app.                                                                                                    | 2. Tap <a>Settings &gt; General.</a>                                      |
| 2. Tap $\frac{1}{6}$ > Settings and tap $\frac{1}{12}$ at the top right of the screen.                                                                   | 3. Make the changes you want and press the Back Key when you're finished. |
| 3. Set up the account as you did with the first one.                                                                                                    |                                                                           |
| Editing an Email Account                                                                                                    |                                                                           |
| You can change a number of settings for an account, including how often the phone checks for email, how you're notified of new emails, and details about |                                                                           |
| the servers the account uses to send and receive emails.                                                                                                 |                                                                           |
| 1. Open the Email app.                                                                                                    |                                                                           |
| 2. Tap <b>3</b> > <b>Settings</b> and tap the account whose settings you want to change.                                                                 |                                                                           |
| 3. Make the changes you want and press the Back Key when you're finished.                                                                                |                                                                           |
|                                                                                                    |                                                                           |

 $\sim$ 

|                                                                                                    | MESSAGING                                                                         |
|----------------------------------------------------------------------------------------------------|-----------------------------------------------------------------------------------|
| MESSAGING                                                                                                    | 5. Tap 🚩                                                                          |
| You can use Messaging to exchange text messages (SMS) and multimedia messages (MMS).                                                          | NOTE: You can also include email addresses as recipients for multimedia messages. |
| OPENING THE MESSAGING SCREEN                                                                                                    | REPLYING TO A MESSAGE                                                             |
| Press the <b>Home Key</b> >                                                                                                    | Messages you receive are appended to existing threads of the same number.         |
| The Messaging screen opens where you can create a new message, search                                                                         | If the new message comes from a new number, a new thread is created.              |
| for messages, or open an ongoing message thread.                                                                                              | 1. On the Messaging screen, tap the thread that has the message you want          |
| <ul> <li>Tap + to write a new text or multimedia message.</li> </ul>                                                                          | to reply to.                                                                      |
| <ul> <li>Tap Q to search for a message using keywords.</li> </ul>                                                                             | 2. Type your reply in the text box at the bottom. You can tap 🚺 if you want to    |
| <ul> <li>Tap an existing message thread to open the conversation.</li> </ul>                                                                  | add an attachment and reply with an MMS.                                          |
|                                                                                                    | 3. Tap 🎽.                                                                         |
| SENDING A LEXT MESSAGE                                                                                                    |                                                                                   |
| 1. On the Messaging screen, tap $(+)$                                                                                                    | FORWARDING A MESSAGE                                                              |
| 2. Add recipients in one of the following ways:                                                                                               | 1. On the Messaging screen, tap the thread that has the message you want          |
| • Tan the <b>Te</b> field and manually enter the recipient's number or the contact                                                            | LU IUWard.                                                                        |
| napture to their and managing enter the recipients manager of the contact name. If the phone presents a few suggestions, tap the one you want | 2. Tap the message.                                                               |
| to add.                                                                                                    | 3. Tap <b>Forward</b> in the menu that opens.                                     |
| <ul> <li>Select recipients from your contacts by tapping</li> </ul>                                                                           | 4. Enter a recipient for the message and edit the content if needed.              |
| 3. Tap the <b>Type message</b> field and enter the content of your text message.                                                              | 5. Tap 🔪.                                                                         |
| 4. If you want to send a multimedia message, tap $[{f 0}]$ to attach a file or a slideshow to the message.                                    |                                                                                   |
|                                                                                                    |                                                                                   |
| 78                                                                                                    | 62                                                                                |
|                                                                                                    |                                                                                   |

| MESSAGING                                                                            | MESSAGING                                                                                                    |
|--------------------------------------------------------------------------------------|----------------------------------------------------------------------------------------------------|
| DELETING MESSAGES OR THREADS                                                         | Text (SMS) messages:                                                                                                |
| Deleting Messages in a Thread<br>1 On the Messaging screen tap a thread              | Manage SIM card messages: Manage the messages stored on your nano-SIM card.                                         |
|                                                                                      | Service Center: View the service center phone number.                                                               |
| 3. Tap the checkboxes beside the messages vou want to delete.                        | Multimedia (MMS) messages:                                                                                          |
| 4. Tap 🗂 > OK.                                                                       | Auto-retrieve: Automatically download multimedia messages.                                                          |
| Delete Message Threads                                                               | Group messaging: Set to use MMS to send a single message when there are multiple recipients.                        |
| 1. On the Messaging screen, press and hold one thread you want to delete.            | Display Settings:                                                                                                   |
| <ol><li>If there are more threads you want to delete, tap them one by one.</li></ol> | Bubble and background: Select a dialogue bubble and background.                                                     |
| 3. Tap 🚺 > <b>OK</b> .                                                               | Preview messages: Check to preview messages on the lock screen and                                                  |
| CHANGING MESSAGE SETTINGS                                                            | status bar.                                                                                                    |
| Tap > Settings in the Messaging screen to change the following                       | Notifications:                                                                                                    |
| Message settings:                                                                    | Notifications: Show message notifications in the Status Bar.                                                        |
| • SMS Enabled: Tap to change your default SMS app.                                   | Select ringtone: Choose a ringtone for your incoming messages.                                                      |
| Storage:                                                                             | • Vibrate: Make your phone vibrate when a new message arrives.                                                      |
| • Delete old messages: Delete old messages as limits are reached.                    | Signature settings:                                                                                                 |
| • Retain messages for days: Set how many days messages are retained for.             | <ul> <li>Edit signature: Edit your signature, which can be added automatically to<br/>outgoing messages.</li> </ul> |
|                                                                                      | Add signature: Add your signature to all outgoing messages.                                                         |
| 80                                                                                   | Ω                                                                                                    |

|                                            | CALENDAR                                                                                                    |
|--------------------------------------------|----------------------------------------------------------------------------------------------------|
| Allow your phone to receive WAP push.      | Calendar on the phone works with the web-based Google Calendar <sup>w</sup> service for creating and managing events, meetings, and appointments. It also works |
| noose the types of alerts you'd like       | with the Microsoft Exchange ActiveSync calendar once you sign into your Exchange account on the phone.                                                          |
| : Set a notification reminder for every 10 | To open Calendar, press th <b>e Home Key &gt; 📖 &gt; Calendar</b> .                                                                                             |
| ×                                          | VIEWING YOUR CALENDARS AND EVENTS                                                                                                    |
| review settings for alert tones and        | Selecting Visible Calendars                                                                                                    |
|                                            | 1. Open the Calendar app.                                                                                                    |
|                                            | 2. Tap <b>5</b> > Calendars to display.                                                                                                    |
|                                            | 3. In the new screen, tap to check the calendars you want to see or uncheck the calendars you'd like to hide.                                                   |
|                                            | NOTE: Events from hidden calendars are not shown in the Calendar app.                                                                                           |
|                                            | Changing Calendar Views                                                                                                    |
|                                            | You can view your calendars in different forms. The app offers four views:<br>Month, Week, Day, or Agenda.                                                      |
|                                            | To change calendar views, tap the current view at the top left and select the                                                                                   |
|                                            | view you prefer. You can also change to Day view from Month view by tapping<br>any day block in the monthly calendar.                                           |
|                                            | <ul> <li>In Month view, swipe vertically to see earlier months and later months.</li> </ul>                                                                     |
|                                            | • In Week or Day view, swipe horizontally to see earlier or later weeks/days.                                                                                   |
|                                            |                                                                                                    |

#### 

Enable WAP push receiving:

WAP push switch:

MESSAGING

Emergency alerts:

- Receive emergency alerts: Ch
  to receive.
- Notification for unread alerts: minutes.
- Alerts notification preview: Pr vibration cadence.

| CALENDAR                                                                                                    | CALENDAR                                                                                                    |
|----------------------------------------------------------------------------------------------------|----------------------------------------------------------------------------------------------------|
| <ul> <li>When you are viewing earlier or later days, weeks, or months, tap the<br/>calendar icon at the top of the screen to quickly switch to today.</li> </ul>                                                            | <ol> <li>Choose one of the following options:</li> <li>To edit the event, tap <i>SAVE</i> to save your changes.</li> </ol>                                                           |
| Viewing Event Details                                                                                                    | <ul> <li>To delete the event, tap =&gt; OK.</li> </ul>                                                                                                    |
| In Agenda, Day, or Week view, tap an event to view its details.                                                                                                    | <ul> <li>To share the event, tap</li> <li>Share and choose how to share.</li> </ul>                                                                                                  |
| In Month view, tap a day to switch to Day view or Agenda view. Then tap an event to view its details.                                                                                                    | CHANGING CALENDAR SETTINGS                                                                                                    |
| CREATING AN EVENT                                                                                                    | To change Calendar settings, open a Calendar view (Day, Week, Month, or Agenda) and then tap <b>5</b> > <b>Settings</b> .                                                            |
| 1. In any Calendar view, tap 🕂 to open an event details screen for a new event.                                                                                                    | You can change General settings, which apply to all accounts, or other                                                                                                    |
| You can also tap twice on a spot in Day or Week view to add an event to that time spot.                                                                                                    | <ul> <li>Ettings that only apply to specific accounts.</li> <li>To create an email account tap </li> <li>Settings &gt; ADD ACCOUNT to create a</li> </ul>                            |
| <b>NOTE:</b> If you have more than one calendar, you can choose the calendar to                                                                                                    | corporate or Google account.                                                                                                    |
| add the event to by tapping the current calendar above the Event name box.                                                                                                    | For General settings, choose options for Calendar view setting and                                                                                                    |
| 2. Add details about the event.                                                                                                    | Notifications & reminders settings. You can choose to show the week                                                                                                    |
| 3. Tap SAVE to save the new event.                                                                                                    | number, set the day of the week the calendar starts on, and use home                                                                                                    |
| NOTE: You can also create a new event by copying the details of an existing event. Just open the event details screen and tap => Copy. Then edit the new event information and tap SAVE.                                    | setting such as notification sound, vibrate, default reminder time, and more.                                                                                                    |
| EDITING, DELETING, OR SHARING AN EVENT<br>1. Find the event you want to edit, delete, or share.<br>2. Open its details screen (see <i>Calendar – Viewing Your Calendars and</i><br><i>Events – Viewing Event Details</i> ). | SEARCHING AN EVENT<br>Tap <b>B</b> > Search event, and then type the event in the Search field or press<br>and hold <b>U</b> > <b>(a)</b> to speak out the event you want to search. |
| 84                                                                                                    | 85                                                                                                    |

|                                                                                                    | BROWSER                                                                                                    |
|----------------------------------------------------------------------------------------------------|----------------------------------------------------------------------------------------------------|
| <b>BROWSER</b><br>Use the browser to view web pages and search for information.                                                                                                    | Switching Between Browser Windows<br>1. Tap the 2 icon at the bottom of the screen. The number in the icon<br>indicates the number of currently active browser windows.         |
| OPENING THE BROWSER                                                                                                    | 2. Swipe vertically to scroll through the list of opened web pages.                                                                                                    |
| Press the <b>Home Key</b> > $\checkmark$ to launch the web browser. The browser also opens when you tap a web link—for example, in an email or a text message.<br>1. Tap the address box at the top of the web page. | 3. Tap the one you want to open. <b>NOTE:</b> Swipe a web page horizontally or tap $\mathbf{X}$ to close the browser window. Tap <b>Close all</b> to close all windows.         |
| 2. Enter the address (URL) of a web page, or enter terms you want to search for.                                                                                                    | DOWNLOADING FILES<br>1. Press and hold an image or link.                                                                                                    |
| 3. Tap a UKL or search suggestion or tap at the top or the screen to open the web page or search results. NOTE: Tap  next to the address box if you want to stop the page from loading.                              | <ol> <li>In the menu that opens, tap Save image or Save link.</li> <li>The downloaded files are saved to your phone. You can view or open them in the Downloads app.</li> </ol> |
| USING MULTIPLE BROWSER WINDOWS<br>You can open several web pages at the same time (one page in each window)<br>and switch between them freely.                                                                       | CHANGING BROWSER SETTINGS<br>You can configure a number of settings to customize the way you browse the<br>web, including several that you can use to control your privacy.     |
| <b>Opening a New Browser Window</b><br>Tap $\textcircled{I}$ at the bottom of the screen, and then tap <b>New window</b> .                                                                                           | To open the browser settings screen, tap $\Box > $ Settings in the browser screen.                                                                                              |
|                                                                                                    |                                                                                                    |
| 86                                                                                                    | 87                                                                                                    |

| ٩ |
|---|
| Ľ |
| ш |
| 5 |
| 7 |
| 2 |

You can take photos and record videos with the Camera app. Photos and videos are stored to the phone's memory card or to the phone's internal storage. You can copy them to your computer or access them in the Gallery app.

### CAPTURING A PHOTO

### 1. Press the Home Key > \_\_\_\_

- 2. Aim the camera at the subject and make any necessary adjustments. AUTO camera mode is used by default.
- 3. Tap the area on the screen where you want the camera to focus, or let the camera autofocus on the center of the image.
- 4. Tap 💿

Warning! Keep a safe distance when using the flash. Do not point the flash toward the eyes of people or animals.

**NOTE:** You can pinch or spread your fingers on the screen to zoom in or out before taking a picture.

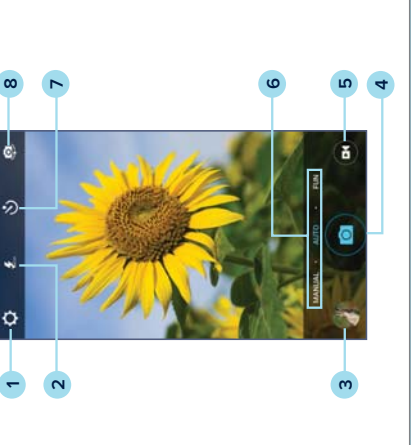

CAMERA

| Number         | Function                                                                                  |
|----------------|-------------------------------------------------------------------------------------------|
| <del>, -</del> | Change the camera and video settings.                                                     |
| 2              | Change the flash setting (only available for the back camera).                            |
| Ċ              | View photos and videos you have taken.                                                    |
| 4              | Capture a photo.                                                                          |
| D              | Capture a video.                                                                          |
| 9              | Select a camera mode for the back camera.                                                 |
| 7              | Set a time delay between when you tap the shutter icon and when the camera takes a photo. |
| 00             | Switch between the front and back cameras.                                                |

| USING MANUAL CAMERA MODE                                                                                                    | PANORAMA: Capture panoramic photos.                                                                                                    |
|----------------------------------------------------------------------------------------------------|----------------------------------------------------------------------------------------------------|
| You can use the Manual camera mode to adjust more camera options for your photo, such as ISO, white balance, exposure, etc.                                     | <ul> <li>HDR: Capture high-dynamic range photos. This mode combines<br/>three images taken at different exposures to create one image with</li> </ul> |
| 1. Press the <b>Home Key</b> > (3) > MANUAL.                                                                                                    | greater contrast.                                                                                                    |
| 2. Aim the camera at the subject. You can make the following adjustments:                                                                                       | SPECIAL EFFECT: Select a color effect or other special effect.                                                                                        |
| - Drag $\bigcirc$ to any area on the screen that you want to focus on.                                                                                          | • MULTI EXPOSURE: Capture two photos for a collage.                                                                                                   |
| • Drag $\[\]$ to any area on the screen where you want the camera to meter exposure to adjust the photo brightness.                                             | <ul> <li>INTERVAL: Set a time delay before the camera automatically takes a<br/>picture after you tap the shutter icon.</li> </ul>                    |
| • Tap <b>(b)</b> to show the grid or the golden spiral, or to hide it.                                                                                          | • SMILE: Activate the shutter to take a photo when the subject smiles.                                                                                |
| <ul> <li>Tap Set to enable or disable the gradienter.</li> </ul>                                                                                                | RECORDING A VIDEO                                                                                                    |
| <ul> <li>Tap and to adjust white balance.</li> </ul>                                                                                                    | 1. Press the <b>Home Key</b> > .                                                                                                    |
| Tap 💿 to adjust ISO.                                                                                                    | 2. Aim the camera at the subject and make any necessary adjustments. You                                                                              |
| <ul> <li>Tap to adjust the overall exposure when the shutter speed is<br/>set to Auto.</li> </ul>                                                               | can tap any area on the screen that you want the camcorder to focus on before and during recording.                                                   |
| • Tap 🕥 > Picture size to set the image size for your photo.                                                                                                    | <b>NOTE:</b> You can pinch or spread your fingers on the screen to zoom in or zoom out before and during recording.                                   |
|                                                                                                    | 3. Tap 🔂 to start recording. You can also tap 🕕 🧿 to pause or resume                                                                                  |
| USING OTHER CAMERA MODES                                                                                                    | recording.                                                                                                    |
| Besides capturing photos in the traditional way, your Camera app offers other powerful and interesting camera modes. Tap <b>FUN</b> in the viewfinder screen to | <b>NOTE:</b> While recording is in progress, you can tap <b>o</b> to save the frame as a photo.                                                       |
| find the following camera modes:                                                                                                    | 4. Tap 🛑 to stop recording.                                                                                                    |

- 1. Press the Home Key >
- 2. Aim the camera at the su
- Drag 
   to any area or
- Drag L to any area or exposure to adjust the
- Tap 🌒 to show the gri
- Tap 🚭 to enable or di
  - Tap 🞯 to adjust white
    - Tap 💿 to adjust ISO.
- Tap 🛃 to adjust the ovset to Auto.
  - Tap 🕥 > Picture size
    - 3. Tap 💿 to take the photo

# **USING OTHER CAMER**

|                                                                                                  | CAMERA                                                                                                    |
|--------------------------------------------------------------------------------------------------|----------------------------------------------------------------------------------------------------|
| ERA AND VIDEO SETTINGS                                                                           | <ul> <li>VIDEO</li> <li>Video quality: Set the quality for your video.</li> </ul>                                                                             |
| j options:                                                                                       | <ul> <li>Time lapse: Set the time interval between each frame when recording<br/>time-lapse videos using the back camera.</li> </ul>                          |
| in manual mode for the front camera. Set the image                                               | • Focus lock when recording: Select whether to lock the focus point on the center of the screen when recording videos using the back camera.                  |
| ewfinder screen as full screen when the back camera                                              | Geo-tagging: Select whether to store the GPS location in your captured videos.                                                                                |
| le front camera. You can enable this feature to take a<br>front camera.                          | Storage location: Tap Save location to change the storage location for captured videos.                                                                       |
| lable for the front camera. When this feature is the viewfinder screen to take a photo using the | <ul> <li>Restore defaults: Restore default camcorder settings.</li> <li>NOTE: Some camera and video options will change in different camera modes.</li> </ul> |
| s shutter tone on or off.<br>vhether to store the GPS location in your                           |                                                                                                    |
| o review the picture after you shoot it. You can also                                            |                                                                                                    |
| Save location to change the storage location for                                                 |                                                                                                    |
| tore default camera settings.                                                                    |                                                                                                    |
|                                                                                                  | 6                                                                                                    |

## CUSTOMIZING CAMI

Before capturing a photo camera and video setting

#### CAMERA

- Picture size: Available size for your photo.
- Full screen: Set the vie is in use.
- Mirror: Available for th mirror photo using the
- Point-and-shoot: Avail enabled, you can touc front camera. •
- Shutter tone: Turn the •
- Geo-tagging: Select w captured photos. •
- select the review time. Review: Set whether to •
- Storage location: Tap captured photos. •
- Restore defaults: Rest

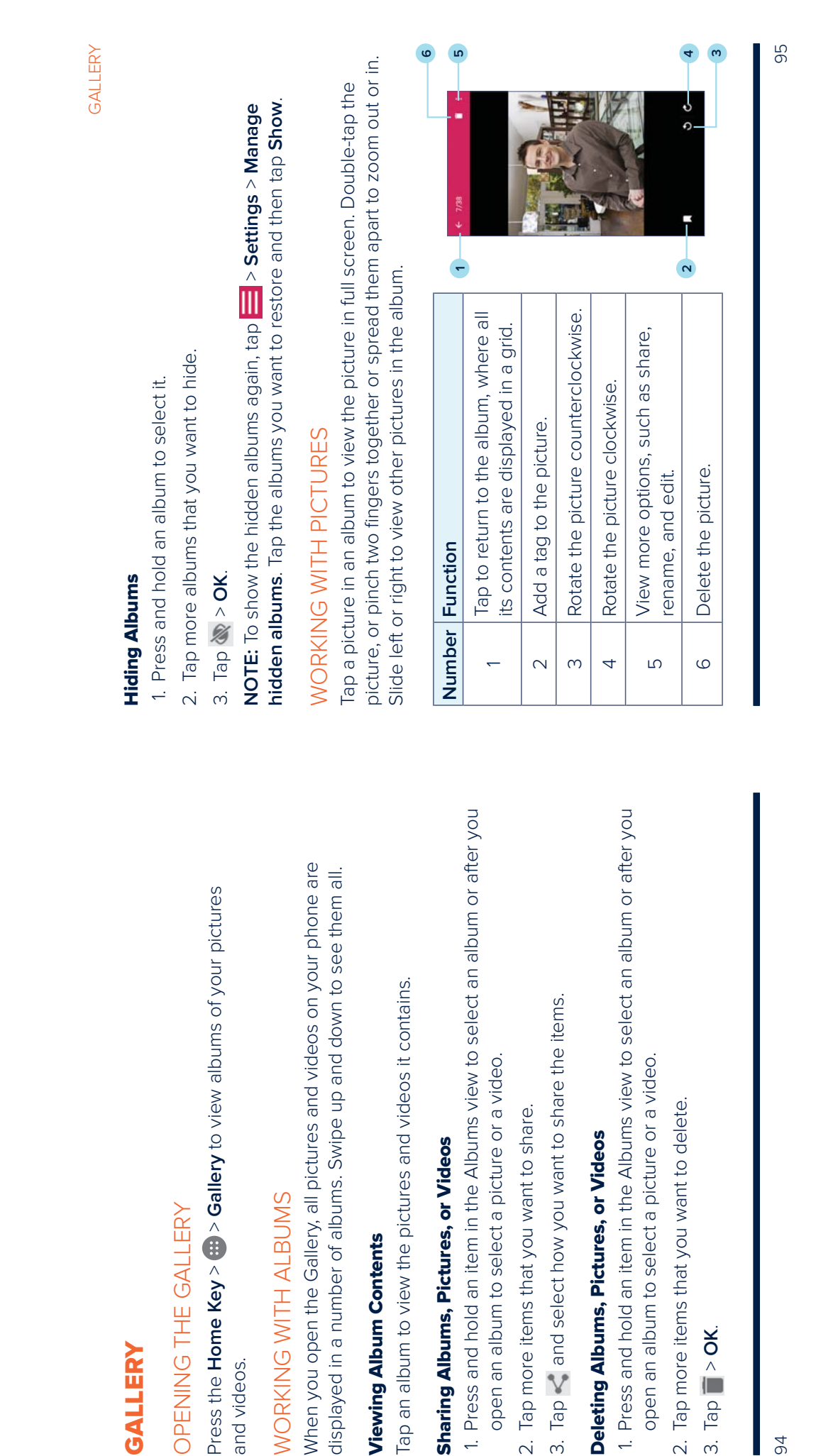

| 1 a picture or video to make it smaller. You'll then see a filmstrip-style                                                       | Decorate the picture with comical moustaches, eyeglasses, hats,<br>and more.                               |
|----------------------------------------------------------------------------------------------------|----------------------------------------------------------------------------------------------------|
| of all your pictures and videos in a row. Swipe left or right to scan                                                            | Apply a blur effect to the picture.                                                                        |
| igh them all.                                                                                                    | Select a color and draw on the picture.                                                                    |
| can delete a picture or video by swiping it up in the nimstrip view. If accidentally delete one, tap <b>UNDO</b> to retrieve it. | Add some text to the picture and adjust its effect.                                                        |
| all options may be available for certain albums or pictures.                                                                     | 3. To cancel or accept the changes you've made to the picture, tap $\widecheck{X}$ or $\widecheck{V}$      |
| JCHING YOUR PICTURES                                                                                                    | at the top of the screen.                                                                                  |
| edit any photos you took and other photos in Gallery. The edited                                                                 | 4. Tap 💾 to save the new picture.                                                                          |
| is saved in the same album as the original one, while the original is ffected.                                                   | <b>NOTE:</b> Tap <b>O</b> in the Photo Editor screen to see the edits you have made and undo or redo them. |
| e viewing a picture in full screen, tap the screen and tap 🗧 > Edit > o Editor.                                                  | MAKING A GIF OR A COLLAGE                                                                                  |
| E: You can also choose to edit the picture with the Photos app.                                                                  | You can put together a few pictures in the same album to make an animated                                  |
| he icons along the bottom of the screen to edit the picture.                                                                     | <ol> <li>Onon the Gallow and and tan strands of Git Maker or Collage Maker</li> </ol>                      |
| E: Slide left or right on the bottom of the screen to find all icons.                                                            | 1. Open the Canety app and tap — 2 di maker of Conage maker.<br>2. Tap an album.                           |
| Apply filters and old photo effects.                                                                                             | 3. Tap the pictures you want.                                                                              |
| Crop, straighten, rotate, or flip (mirror) the picture.                                                                          | • To make a GIF, tap 2 to 50 pictures in the order (or reverse of the order)                               |
| Adjust exposure, saturation, hue, sharpness, and other color options.                                                            | that you want them to appear in the GIF.                                                                   |
| Apply a frame to the picture.                                                                                                    | <ul> <li>To make a collage, tap 2 to 9 pictures.</li> </ul>                                                |

#### **NOTES:**

- Pinch a picture or video to mal view of all your pictures and vi through them all.
- You can delete a picture or vic you accidentally delete one, ta .
- Not all options may be availab

# RETOUCHING YOUR PICTU

You can edit any photos you tool picture is saved in the same albu never affected.

1. While viewing a picture in full Photo Editor.

NOTE: You can also choose to

2. Tap the icons along the bottor

NOTE: Slide left or right on the

8 Ø 0

| The pictures you tapped are displayed along the bottom of the screen. Tap                                                                  | MUSIC                                                                                                    |
|----------------------------------------------------------------------------------------------------|----------------------------------------------------------------------------------------------------|
| $\mathbf{X}$ to remove the pictures you do not want.                                                                                       | Press the <b>Home Kev</b> $> (iii) > Music to play audio files stored on volur phone.$                                                                                  |
| 4. Tap NEXT. The GIF or collage is displayed.                                                                                              | The Music app supports a wide variety of audio formats, so it can play music                                                                                            |
| 5. Tap the options along the bottom to adjust the final picture.                                                                           | you purchase from online stores, music you copy from your CD collection,                                                                                                |
| • For GIF, you can adjust the speed, order, and size. Tap More to add more                                                                 | and more.                                                                                                    |
| pictures to the GIF, change their order, or adjust each picture.                                                                           | COPYING MUSIC FILES TO YOUR PHONE                                                                                                    |
| <ul> <li>For collage, tap Template, Free, or Mosaic and then select a border,<br/>shading, and style.</li> </ul>                           | Before using Music, you need to copy audio files from your computer to your phone or memory card.                                                                       |
| 6. When you are satisfied with the final picture, tap 🔄 to save the GIF or tap                                                             | Copying From a Computer                                                                                                    |
|                                                                                                    | 1. Connect your phone and the computer with a USB cable.                                                                                                    |
| Depending on your storage setting, the picture is saved to the <i>zte_editor/save</i> folder in your phone storage or your microSDXC card. | <ol> <li>Tap Media device (MTP) as the connection mode (see Connecting to<br/>Networks and Devices – Connecting to Your Computer via USB –</li> </ol>                   |
| PLAYING VIDEOS                                                                                                    | Connecting Your Phone to a Computer via USB).                                                                                                    |
| 1. Tap an album in Gallery and then tap the thumbnail of a video.                                                                          | 3. Copy the music file from the PC to the phone storage or microSDXC card.                                                                                              |
| 2. Tap 🛇 at the center and select a player to start playing.                                                                               | Downloading From the Internet                                                                                                    |
| 3. Tap the video to view the playback controls.                                                                                            | You can download music files when browsing web pages (see <i>Browser –</i><br>Downloading Files)                                                                        |
| In the Video Player, you can tap 🛃 to play the video in a small floating                                                                   |                                                                                                    |
| window and continue with other tasks on the phone.                                                                                         | Receiving via <i>Bluetooth</i>                                                                                                    |
|                                                                                                    | You can receive music files from other devices via Bluetooth (see Connecting to Networks and Devices – Connecting to Bluetooth Devices – Receiving Data via Bluetooth). |
| 80                                                                                                    | 66                                                                                                    |

# VIEWING YOUR MUSIC LIBRARY

Press the Home Key > m > Music and your music library is displayed. All your audio files are cataloged according to the information stored in the files.

Your music is organized by All Songs, Playlists, Favorites, Artists, Albums, and Folders. You can also tap a song under RECENT PLAY to play it again.

**NOTE:** If an audio file is being played, its name and player controls are displayed at the bottom of the screen. Tap the area to open the playback screen.

# Setting a Song as the Default Ringtone

The song will be used as the ringtone for all incoming calls, except those from contacts you have assigned special ringtones to (See *Contacts – Editing Contacts – Setting a Ringtone for a Contact*).

- 1. Press the Home Key  $> \cdots > Music$  to see the music library.
- 2. Tap 📧 next to a song in any list.
- 3. In the menu that opens, tap Set as ringtone.
- 4. Tap Phone Ringtone or Notification Ringtone.

**NOTE:** If the song is being played and you're on the playback screen, tap **E** > **Set as ringtone** and select **Phone Ringtone** or **Notification Ringtone**.

### PLAYING MUSIC

Tap a song in the music library to listen to it. Tap the playback bar at the bottom of the screen to open the following playback screen:

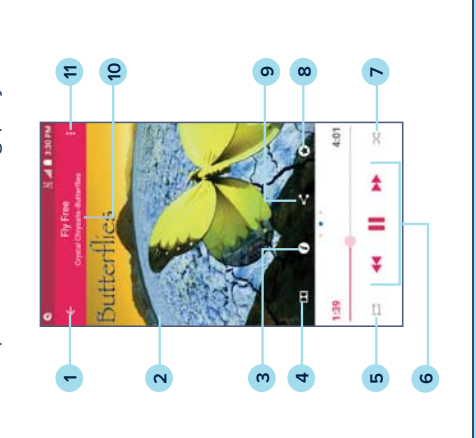

| Number | Function                                                                                      |
|--------|-----------------------------------------------------------------------------------------------|
| 1      | Return to the music library.                                                                  |
| 2      | Album artwork. Swipe left to see lyrics (if available) and right to see the current playlist. |
| ω      | Check the track information.                                                                  |
| 4      | Enable Dolby Audio™.                                                                          |
|        |                                                                                               |

| 6 Playback control: Skip songs or pause and resume playback.<br>Drag the progress bar to jump to any part of the track. | 7 Turn shuffle on or off.                                                                                               | 8 Add the track to the Favorites playlist.                                                                                                    | 9 Share the track.                                                                                                    | 10 Track name, artist, and album information.                                                                                                    | 11 Access additional options.                                                                                                    |
|----------------------------------------------------------------------------------------------------|----------------------------------------------------------------------------------------------------|----------------------------------------------------------------------------------------------------|----------------------------------------------------------------------------------------------------|----------------------------------------------------------------------------------------------------|----------------------------------------------------------------------------------------------------|
|                                                                                                    | 6 Playback control: Skip songs or pause and resume playback.<br>Drag the progress bar to jump to any part of the track. | <ul> <li>Playback control: Skip songs or pause and resume playback.</li> <li>Drag the progress bar to jump to any part of the track.</li> <li>Turn shuffle on or off.</li> </ul> | <ul> <li>Playback control: Skip songs or pause and resume playback.</li> <li>Drag the progress bar to jump to any part of the track.</li> <li>Turn shuffle on or off.</li> <li>Add the track to the Favorites playlist.</li> </ul> | <ul> <li>Playback control: Skip songs or pause and resume playback.</li> <li>Drag the progress bar to jump to any part of the track.</li> <li>Turn shuffle on or off.</li> <li>Add the track to the Favorites playlist.</li> <li>Share the track.</li> </ul> | <ul> <li>Playback control: Skip songs or pause and resume playback.</li> <li>Drag the progress bar to jump to any part of the track.</li> <li>Turn shuffle on or off.</li> <li>Add the track to the Favorites playlist.</li> <li>Share the track.</li> <li>Track name, artist, and album information.</li> </ul> |

You can still control the music when you are not in the playback screen.

- In other apps, swipe down the Notification Panel. Tap the song title to restore the playback screen, or you can pause/resume playback or skip songs.
- When the screen is locked, the song information, album cover, and playback controls are displayed on the screen. Tap the song title to restore the playback screen, or you can pause/resume playback or skip songs.

## MANAGING PLAYLISTS

Create playlists to organize your music files into sets of songs, so that you can play the songs you like in the order you prefer.

- Tap is > Add to next to a song to add it to a playlist or create a new playlist.
- Tap  $\blacksquare$  > **Delete** > **OK** next to a playlist to delete the playlist.
- Tap is > Rename next to a playlist to rename the playlist.

MUSIC

### **VIDEO PLAYER**

Use the Video Player to manage your video library and to watch videos.

## OPENING THE VIDEO LIBRARY

Press the Home Key >  $(10^{\circ})$  > Video Player to view your video library. Swipe up or down to find the video you want. You can also tap  $\mathbf{Q}$  to search for video files, or tap  $\mathbf{g}$  > View by or Sort by to change the display mode or sort the list.

# PLAYING AND CONTROLLING VIDEOS

Tap a video in the video library to play it. Tap the screen to show the playback controls. You can control the video and audio or carry out other operations.

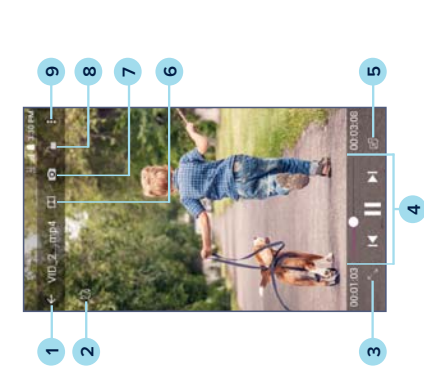

#### Play the video in a small window and continue with other tasks on Playback control: Skip videos or pause and resume playback. Hide video playback controls and lock the touch screen. Drag the slider to jump to any part of the video. Change the video ratio (fit to screen). Take a video still (saves as a photo). Return to video library list. Enable Dolby Audio. Rotate the video. the phone. Function Number $^{\circ}$ 4 വ ဖ $\infty$ $\sim$ $\sim$

#### NOTES:

σ

· Rotate the phone on its side to watch the video in landscape view.

Share, trim, or delete the video, or configure player settings.

- Slide horizontally on the video to rewind or fast forward.
- Slide vertically on the right or left part of the screen to adjust volume or brightness, respectively.

#### **VIDEO PLAYER**

## MANAGING VIDEO FILES

### **Deleting Videos**

- 1. In the video library, tap **2** > Multi-Select, or press and hold a video.
- 2. Tap the videos you want to delete.
- 3. Tap 💼 > **OK**.

#### **Sharing Videos**

- 1. In the video library, tap [3] > Multi-Select, or press and hold a video.
- 2. Tap the videos you want to share.
- 3. Tap 🤜 and select how you want to share them.

### **Trimming a Video**

- 1. Tap a video to start playing it.
- 2. Tap **3** > **Trim**.
- 3. Drag the two tabs on the progress bar to select the portion you want to keep. You can tap  $\square$  to preview the selected portion.
- 4. Tap 👷. The trimmed video is saved as a new video file.

### **Renaming a Video**

- 1. Tap 📧 next to the video you want to rename.
- 2. Tap Rename.
- 3. Type the new video name and tap **OK**.

106

## Viewing Details of a Video

**VIDEO PLAYER** 

- 1. Tap 🔳 next to a video you want to view the details of.
- 2. Tap Details.
- 3. Tap CLOSE to close the window.

|                                                            | MORE APPS                                                                                                    |
|------------------------------------------------------------|----------------------------------------------------------------------------------------------------|
| u to record voice memos and listen to them                 | CALCULATOR                                                                                                    |
| MEMO                                                       | Press the <b>Home Key</b> > (iii) > <b>Calculator</b> to use the phone's convenient built-in calculator for some basic as well as advanced mathematical equations. |
| > Sound Recorder.                                          | . To soo moro calculator ontions swino loft while holding the phone in                                                                                             |
| rn on or off high-quality recording.                       | <ul> <li>to see indue calculator options, swipe left willie notaing the priorie in<br/>portrait view or turn the phone to landscape view.</li> </ul>               |
| . Tap 🐼 > OK to cancel recording. Tap 🕕 to<br>e recording. | • Tap 🗞 to access the tip calculator.                                                                                                    |
| . The memo is automatically saved.                         | CLOCK                                                                                                    |
| : memo after recording it, tap 🛅 > OK to delete it.        | Press the <b>Home Key</b> $> \bigoplus$ <b>Clock</b> . The Clock app allows you to check local time in places around the world, set alarms, and use timers.        |
| VO                                                         | Setting a New Alarm                                                                                                    |
| tecorded                                                   | 1. Open the Clock app and tap $\overline{{f O}}$ .                                                                                                    |
| screen.                                                    | <ol> <li>Tap a default alarm to configure it, or tap</li></ol>                                                                                                    |
| the screen to see all recordings.                          | <ol><li>Set up the alarm options, such as time, alarm days, snooze, and<br/>alarm ringtone.</li></ol>                                                              |
| o play it.                                                 | 4. Tap <b>SAVE</b> to save and exit.                                                                                                    |
| at the right of the memo to delete, share, rename,         | NOTES:                                                                                                    |
| ומנוטוו, טו אפר ורמא צטעו מווטויפ וווופנטוופ.              | <ul> <li>To enable or disable existing alarms directly, tap On a or Off on on the right side of each alarm.</li> </ul>                                             |
|                                                            | 109                                                                                                    |

Sound Recorder enables yo whenever you like.

## **RECORDING A VOICE N**

1. Press the Home Key > 🔠

- 2. Slide the HQ switch to tur
- Tap (b) to start recording.
   pause and (b) to continue
  - 4. Tap 🔲 to stop recording.

If you don't want to save the

## PLAYING A VOICE MEN

## Playing a Memo You Just R

Tap 🕥 at the bottom of the

### **Playing Any Saved Memo**

1. Tap 📰 at the top right of

2. Tap the title of a memo to

tag, trim, check its file inform NOTE: You can also tap 🔘

| MORE APPS                                                                                                    | MORE APPS                                                                                                    |
|----------------------------------------------------------------------------------------------------|----------------------------------------------------------------------------------------------------|
| <ul> <li>Tap A to configure alarm settings, including ringtone volume, vibration, alarm duration, volume crescendo, and alarm in silent mode.</li> <li>Using World Time</li> <li>1. Open the Clock app and tap .</li> </ul>                                                                                                    | <ul> <li>Tap folders and files to access stored items.</li> <li>Press and hold an item to access option icons such as Copy, Move, Share, or Delete.</li> <li>To copy or move an item, navigate to a new location and tap PASTE.</li> </ul> |
| <ol> <li>World time lets you check local times for cities around the world. Tap          <ul> <li>add a new city.</li> <li>Using Stopwatch and Countdown</li> <li>Onen the Clock and and tan              <li>or              </li> </li></ul> </li> </ol>                                                                           | <ul> <li>Tap + to create a new folder in the current directory.</li> <li>TASK MANAGER</li> <li>Press the Home Key &gt; &gt; Task Manager to view or stop applications.</li> </ul>                                                          |
| <ol> <li>Stopwatch allows you to record lap times while countdown allows you to<br/>set a time and count down to zero.</li> </ol>                                                                                                    | <ul> <li>Tap TASKS and select a task to check the details of the application or force it to stop.</li> <li>Tap APPS to manage all the apps on your phone.</li> </ul>                                                                       |
| DOWNLOADS<br>The Downloads app keeps a record of the files you have downloaded using<br>apps such as Chrome or Email.                                                                                                    | • Tap <b>RESOURCES</b> to view the real-time system resources information (CPU, RAM, and storage).                                                                                                    |
| Press the Home Key >                                                                                                    | VOICE DIALER                                                                                                    |
| <ul> <li>Tap a file to open it with the appropriate application.</li> <li>Press and hold a file to delete or share it.</li> <li>FILE MANAGER</li> </ul>                                                                                                    | Voice Dialer is speech recognition software. You can use it to dial a phone number in your contacts, open menus, or launch phone functions.<br>1. Press the <b>Home Key</b> >                                                              |
| Quickly access all of your images, videos, audio clips, and other types of files<br>on your phone and on the memory card.<br>1. Press the <b>Home Key</b> > (1) > (1) > File Manager. Tap [1] to find the file you need<br>by category, or tap [1] or [1] to browse folders and files on the phone<br>storage or the microSDXC card. | <ol> <li>When you see "Listening", follow the on-screen examples to say "Call",<br/>"Dial", or "Open" to make phone calls or open phone menus<br/>and applications.</li> </ol>                                                             |
| 110                                                                                                    |                                                                                                    |

|                                                                                                    | GOOGLE PLAY STORE                                                                                                    |
|----------------------------------------------------------------------------------------------------|----------------------------------------------------------------------------------------------------|
| to use the following Google services:                                                                        | From the home screen, tap Play Store. You can buy or rent music, books,                                                                                            |
| r Google services may not be available in your region.                                                       | movies, apps, and download them to your phone.                                                                                                    |
| e Internet and get your bookmarks, browsing history,<br>h your Google account.                               | <b>NOTE:</b> The content you can access in the Google Play store depends on your region and your service provider.                                                 |
| Google servers for free after you sign in to your can access them on your computers, your phones             | BROWSING AND SEARCHING FOR APPS<br>You can browse apps by category. Tap a top-level category, such as GAMES,                                                       |
| ou can also share files or collaborate with others.<br>Seive emails via vour Gmail account or other nersonal | and tap an app from any subcategory.                                                                                                    |
| search or get information when you need it with                                                              | You can also search for apps using an app's name, description, or the developer's name. Simply tap the search box at the top and enter the search terms.           |
| Goodle+ friends or send text or multimedia messages.                                                         | DOWNLOADING AND INSTALLING APPS                                                                                                    |
| f interest such as restaurants and local businesses.<br>Arions for various modes of transportation           | When you find the app you are interested in, tap it to open its details screen,<br>where more information about the app is displayed.                              |
| tos on voirr phone and Google account                                                                        | 1. Tap <b>INSTALL</b> (free apps) or the price (paid apps).                                                                                                    |
| ream and download movies and TV shows.                                                                       | NOTE: To purchase apps, a payment method such as Google Wallet™ is required.                                                                                       |
| sic on your phone with your Google account.                                                                  | 2. Tap ACCEPT to proceed, or tap the Back Key to cancel.                                                                                                    |
| and download apps, games, and more from the                                                                  | <ol> <li>Once installed, you will see a  in the Status Bar. Open the app from the Notification Panel or press the Home Key &gt; iii and select the app.</li> </ol> |
| ch for information with your voice.<br>eo clips from YouTube.com, or upload your own and                     | <b>CAUTION:</b> Once installed, some apps can access many functions or a significant amount of your personal data. The Play Store will show you what               |
|                                                                                                    | ure app carractess.                                                                                                    |
|                                                                                                    | 113                                                                                                    |

Open the Google apps

- NOTE: Some contents or
- Chrome<sup>™</sup>: Browse the and more synced with
  - **Drive™:** Store files on Google account. You and other devices. Yc
- Gmail<sup>™</sup>: Send and rec email accounts. •
- Google: Use Google Google Now.
- Hangouts<sup>™</sup>: Chat with
- You can also get dired Maps<sup>TM</sup>: Find points of
  - Photos: Manage phoi
- Play Movies & TV: St
- Play Music: Play mus
- Play Store: Purchase Google Play store.
- Voice Search<sup>™</sup>: Searc
- YouTube<sup>™</sup>: Watch vide share with the world. .

# CREATING A PAYMENT METHOD

You must have a payment method, such as Google Wallet, associated with your Google account to purchase items from the Play Store.

Do one of the following:

- On your computer, go to wallet.google.com to create a Google Wallet account.
- The first time you use your phone to buy an item from the Play Store, you will be prompted to enter your billing information to set up a payment method.

**WARNING!** When you've used a payment method once to purchase items from the Play Store app, the phone remembers your password, so you don't need to enter it the next time. For this reason, you should secure your phone to prevent others from using it without your permission.

# MANAGING YOUR DOWNLOADED APPS

After you've downloaded and installed an app, you can rate it, view it in a list with your other downloaded apps, configure it to update itself automatically, and more.

# VIEWING YOUR DOWNLOADED APPS

- 1. In the Play Store screen, tap  $\overline{m}$  > My apps & games.
- 2. Your list of installed apps opens. Tap an app to rate it, uninstall it, request a refund, and more.

## GOOGLE PLAY STORE

## UNINSTALLING AN APP

- 1. In the Play Store screen, tap  $\overline{m}$  > My apps & games.
- 2. Tap an app to open its details screen.
- 3. Tap UNINSTALL > OK.

|                                                                                                    | Display                                                                                                    |
|----------------------------------------------------------------------------------------------------|----------------------------------------------------------------------------------------------------|
| inds. Settings contains most of the tools for                                                                                                    | • <b>Brightness level:</b> Set the brightness of the display.                                                                                                    |
| r device.                                                                                                    | Adaptive brightness: Automatically adjust screen brightness.                                                                                                    |
|                                                                                                    | <ul> <li>Wallpaper: Select a background image or animation for the home screen<br/>and lock screen.</li> </ul>                                                                                                    |
| i on or off.                                                                                                    | <ul> <li>Sleep: Set the length of time of inactivity before the screen turns off<br/>automatically.</li> </ul>                                                                                                    |
| e vour Wi-Fi connections (see <i>Connectina to</i>                                                                                                    | <ul> <li>Daydream: Manage the Daydream function. When Daydream is enabled,<br/>photos or animations will be displayed as a screensaver.</li> </ul>                                                                                                 |
| cting to Wi-Fi).                                                                                                    | • Font size: Set the font size of the text on the screen.                                                                                                    |
| figure vour <i>Bluetooth</i> connections (see                                                                                                    | <ul> <li>Auto-rotate screen: Select whether the screen contents should rotate<br/>when the phone is rotated.</li> </ul>                                                                                                    |
| vices – Connecting to Bluetooth Devices).                                                                                                    | <ul> <li>Pulse notification light: The LED flashes to notify you of missed calls, new<br/>messages, and other events.</li> </ul>                                                                                                    |
| aming, preferred network type, and access<br>Networks and Devices – Connecting to                                                                                   | <ul> <li>Navigation key light duration: This feature lets you control the backlight<br/>of the touch keys (the Home Key, the Back Key, and the Recent Apps Key).<br/>Choose one of the following options to set the backlight duration:</li> </ul> |
|                                                                                                    | - Always off: Turn off the touch key backlight.                                                                                                    |
| (see Personalizing – Adjusting Volumes), set up<br>see Personalizing – Changing the Ringtone and<br>n sounds (see Personalizing – Turning System<br>cation display. | – <b>Always on:</b> Keep the touch key backlight on while the screen is turned on.                                                                                                    |

Press the Home Key > .... > Setti customizing and configuring your

### **GENERAL SETTINGS**

#### **Airplane Mode**

Turn voice and data transmission

#### Wi-Fi

Turn Wi-Fi on or off and configure Networks and Devices – Connec

#### Bluetooth

Connecting to Networks and Dev Turn Bluetooth on or off and cont

### **Mobile Networks**

Control mobile data use, data ro point names (see Connecting to Mobile Networks).

### **Sound and Notifications**

Notification Sound), select systen Sounds On/Off), or control notific ringtone and notification sound ( Adjust different types of volume

| <ul> <li>– 2 seconds/5 seconds: The touch keys light up for 2 or 5 seconds each</li> </ul>                                                                           | <ul> <li>– Pitch: Adjust the tone of spoken text.</li> </ul>                                                                                                    |
|----------------------------------------------------------------------------------------------------|----------------------------------------------------------------------------------------------------|
| time you tap the screen or tap keys while the screen is turned on.                                                                                                   | <ul> <li>Listen to an example: Play a brief sample of the speech synthesizer,<br/>using your current settings</li> </ul>                                        |
| Date and Time                                                                                                    | <ul> <li>Default language status: Check whether the text-to-speech output<br/>feature supports the current system language</li> </ul>                           |
| Set date, time, time zone, and how date and time are displayed. You can also use network-provided data (see <i>Personalizing – Setting the Date and Time</i> ).      | <ul> <li>Pointer speed: Select how fast the pointer/mouse should scroll when you connect the phone to a trackpad or mouse accessory.</li> </ul>                 |
| <ul> <li>Language and Input</li> <li>Language: Select a language for your system.</li> </ul>                                                                         | WIRELESS AND NETWORKS                                                                                                    |
| <ul> <li>Spell checker: Use Google Spell Checker to check for spelling errors<br/>when entering text and change its settings.</li> </ul>                             | <b>Data Usage</b><br>Tap the <b>Mobile data</b> or <b>Set mobile data limit</b> switches to turn on or off mobile                                               |
| Personal dictionary: Add new words to the phone's dictionary or remove                                                                                               | data or mobile data limit.                                                                                                    |
| words from the dictionary. The words you add are used for spell check and word suggestion.                                                                           | You can check how much data has been used during the time cycle you set, set<br>a mobile data limit and warning, see which apps have been using mobile data.    |
| <ul> <li>Keyboard &amp; input methods: Configure text input settings (see Knowing the<br/>Basics – Entering Text – Enabling and Disabiling Input Methods)</li> </ul> | or restrict background data for individual apps.                                                                                                    |
| <ul> <li>Voice input: Select and configure voice input services.</li> </ul>                                                                                          | <b>NOTE:</b> The data usage monitored by your device may not match your carrier's usage data.                                                                   |
| Text-to-speech output                                                                                                    | NGA                                                                                                    |
| <ul> <li>Preferred engine: Select the speech synthesis engine you want to use<br/>or change its settings.</li> </ul>                                                 | In the Settings app, tap More under WIRELESS & NETWORKS and tap VPN to<br>set up and connect to virtual private networks (see <i>Connecting to Networks and</i> |
| - Speech rate: Select how quickly you want the synthesizer to speak.                                                                                                 | Devices – Connecting to Virtual Private Networks).                                                                                                    |

| SETTINGS                                                                                                    | SETTINGS                                                                                                    |
|----------------------------------------------------------------------------------------------------|----------------------------------------------------------------------------------------------------|
| Default SMS App                                                                                                    | Battery                                                                                                    |
| In the Settings app, tap <b>More</b> under WIRELESS & NETWORKS and tap <b>Default</b><br><b>SMS app</b> to choose the preferred application for sending and receiving SMS.                  | <ul> <li>Tap B &gt; Battery saver. You can turn battery saver on or off or configure it to<br/>turn on automatically in order to reduce battery use and improve battery life.</li> </ul>                                                |
| Wi-Fi Calling                                                                                                    | Use since last full charge: Check the battery status and what has been using the battery.                                                                                                    |
| In the Settings app, tap <b>More</b> under WIRELESS & NETWORKS and tap <b>Wi-Fi</b><br><b>Calling</b> to use Wi-Fi for calls. If Wi-Fi is unavailable, use the default cellular<br>network. | <b>NOTE:</b> You can tap an app or service to view its use details and adjust its settings in order to save battery life. For example, tap <b>Screen &gt; DISPLAY</b> to change screen brightness and display sleep time.               |
| DEVICE                                                                                                    | Apps                                                                                                    |
| Storage                                                                                                    | See apps installed on your phone and manage them.                                                                                                    |
| Check memory information for your external memory card and internal storage.<br>You can choose the default location for new data, such as downloaded files and<br>captured photos.          | Tap <b>DOWNLOADED, RUNNING</b> , or <b>ALL</b> then tap an app to see its information.<br>You can stop the app, uninstall or disable the app, clear data and cache, or<br>move the app between the internal storage and the memory card |
| • Save location: Tap Phone or SD card to store items in the phone storage or the installed microSDXC card.                                                                                  | NOTE: Not all applications can be moved or uninstalled.                                                                                                    |
| <ul> <li>Internal storage: View available storage space and more. Tap Used space<br/>to see details on memory use, clear cached data, and delete certain files.</li> </ul>                  | <b>Connect to PC</b><br>Select the USB connection mode between your phone and PC (see <i>Connecting</i>                                                                                                    |
| SD card                                                                                                    | to Networks and Devices – Connecting to Your Computer via USB –                                                                                                    |
| <ul> <li>Unmount SD card: Unmount the memory card from your phone so that<br/>you can safely remove the card while the phone is on.</li> </ul>                                              | Connecting Your Phone to a Computer via USB).<br>Call Settings                                                                                                    |
| <ul> <li>Erase SD card: Erase all data on your memory card and prepare it for<br/>use with your phone.</li> </ul>                                                                           | Configure the call options (see Phone Calls – Adjusting Your Call Settings).                                                                                                    |
| 120                                                                                                    | 121                                                                                                    |

| <ul> <li>PERSONAL</li> <li>Presonalizing - Protecting Your Phone With Screen Locks)</li> <li>Vu can switch the positions of the Back Key and Recent Apps Key, Press the Home Key &gt; (a) &gt; Settings &gt; Navigation Key and Recent Apps Key, Press the Home Key &gt; (a) &gt; Settings &gt; Navigation Key and Recent Apps Key, Press the Home Key &gt; (a) &gt; Settings &gt; Navigation Key and Recent Apps Key, Press the Home Key &gt; (a) &gt; Settings &gt; Navigation Key and Recent Apps Key, Press the Home Key &gt; (a) &gt; Settings &gt; Navigation Key and Recent Apps Key, Press the Home Key &gt; (a) &gt; Settings &gt; Navigation Key and Recent Apps Key, Press the Home Key &gt; (a) &gt; Settings &gt; Navigation Key and Recent Apps Key. Press the Home Key &gt; (a) &gt; Settings &gt; Navigation Key and Recent Apps Key and Nucleation services tured on on your phone.</li> <li>Thess the Home Key &gt; (a) &gt; Settings &gt; Location an your pocket.</li> <li>Thess the Home Key &gt; (a) &gt; Settings &gt; Location and calculation access is enabled, tap Mode to select location modes you want to use.</li> <li>High accuracy. Get accurate location using both GPS and Wi-Fi as well as solving: Use only. He and mobile networks to get your approximate location. This will drain less power from your battery that using GPS.</li> <li>Device only: Use GPS to pinpoint your location.</li> <li>Device only: Use GPS to pinpoint your location.</li> <li>Device only: Use GPS to pinpoint your location.</li> <li>Device only: Use GPS to pinpoint your location.</li> <li>Device only: Use GPS to pinpoint your location.</li> <li>Device only: Use GPS to pinpoint your location.</li> <li>Device only: Use GPS to pinpoint your location.</li> <li>Device only: Use GPS to pinpoint your location.</li> <li>Device only: Use GPS to pinpoint your location.</li> <li>Device only: Use GPS to pinpoint your location.</li> <li>Device only: Use GPS to pinpoint your location.</li> <li>Device only: Use GPS to pinpoint your location.</li> <li>Device only: Use GPS to pinpoint your location.</li></ul> | <ul> <li>ERSONAL</li> <li>Exercise of the Back Key and Recent Apps Key. Press the four ensistent the position services of the Back Key and Recent Apps Key. Press the four ensistent the position services of the Back Key and Recent Apps Key. Press the four ensistent the position services of the Back Key and Recent Apps Key. Press the four ensistent the position services of the Back Key and Recent Apps Key. Press the four ensistent the position services of the Back Key and Reect one option.</li> <li>Core can switch the position services for the Back Key and Reect Apps Key. Press the four ensistence of the Back Key and Reect one option.</li> <li>Core can switch the position services for the Back Key and Reect one option.</li> <li>First the contion services the molecation services for an trusted devices or at a trusted place. It will also stay unlocked when the protect your privacy (see Personalizing – Protecting Your Phone With Encryption.</li> <li>Silde the Location wold: to the On Control on solution services the molecation services the molecation services the service on the phone to protect your privacy (see Personalizing – Protecting Your data on the phone to protect your privacy (see Personalizing – Protecting Your Phone With Encryption.</li> <li>High accurate location using both GPS and Wi-Fi as well wanto use.</li> <li>High accurate location using both GPS and Wi-Fi as well accurate location. This will drain less power from your battery than using GPS.</li> <li>Better savier to turn onfit the Qualicom.</li> <li>Better saving: Use control on the molecation service on the control on the phone to protect your privacy (see personalizing – Protecting Your data on the phone to protect your privacy (see personalizing – Protecting Your data on the phone to protect your privacy (see personalizing – Protecting Your data on the phone to protect your privacy (see personalizing – Protecting Your data on the phone to protect your privacy (see personalizing – Protecting Your data on</li></ul>                                                                                                    | Σ                                                                                                    | SETTINGS                                                                                                    |
|----------------------------------------------------------------------------------------------------|----------------------------------------------------------------------------------------------------|----------------------------------------------------------------------------------------------------|----------------------------------------------------------------------------------------------------|
| <ul> <li>Navigation Key</li> <li>Navigation Key</li> <li>Navigation Key</li> <li>Navigation Key</li> <li>Settings &gt; Navigation key and Recent Apps Key, Press the<br/>Home Key &gt; (a) &gt; Settings &gt; Navigation key and Recent Apps Key, Press the<br/>Home Key &gt; (b) &gt; Settings &gt; Navigation key and Recent Apps Key, Press the<br/>Home Key &gt; (b) &gt; Settings &gt; Navigation key and Recent Apps Key, Press the<br/>Home Key &gt; (b) &gt; Settings &gt; Navigation key and Recent Apps Key, Press the<br/>Home Key &gt; (b) &gt; Settings &gt; Navigation key and Recent Apps Key, Press the<br/>Home Key &gt; (b) &gt; Settings &gt; Navigation key and Recent Apps Key, Press the<br/>I press the Home Key &gt; (b) &gt; Settings &gt; Location</li> <li>I press the Home Key &gt; (b) &gt; Settings &gt; Location</li> <li>I press the Home Key &gt; (b) &gt; Settings &gt; Location</li> <li>I press the Home Key &gt; (b) &gt; Settings &gt; Location</li> <li>I press the Home Key &gt; (b) &gt; Settings &gt; Location</li> <li>I press the Home Key &gt; (b) &gt; Settings &gt; Location</li> <li>I press the Home Key &gt; (b) &gt; Settings &gt; Location</li> <li>I press the Location using both GPS and Wi-Fi as well<br/>as mobile networks:</li> <li>I big accuract. This will drain less power from your hote the SIM Print Proy Plane.</li> <li>I big accuract. This will drain less power from your battery than<br/>using GPS.</li> <li>I be condition: Silde the switch to turn onfort the Qualcom.</li> <li>I be access the nano-SIM card<br/>Nour operator for a PIN undoct key (PUK) to restore the nano-SIM card.</li> <li>I are the worder for and your cannot access the nano-SIM card.</li> <li>I are the words four median passwords in a safe place of future user fit<br/>your operator for a PIN undoct key (PUK) to restore the nano-SIM card.</li> <li>I are the words fin an aspecie to protect or your and the place of future user fit<br/>your operator for a PIN undoct key (PUK) to restore the nano-SIM card.</li> </ul>                                                            | <ul> <li>Arightion Key</li> <li>A subjection service of the Back Key and Recent Apps Key, Press the too monocompliants of the Back Key and Selection explore.</li> <li>C an any subjection service of the Back Key and Selection explore.</li> <li>C and the positions of the Back Key and Selection explore.</li> <li>C and the positions of the Back Key and Selection explore.</li> <li>C and the position service of the Back Key and Selection of coole Maps, you must have application service and the point of the cocation access is enabled, tap Mode to select location modes you want to use.</li> <li>S lide the Location switch to the On          <ul> <li>A mention service and the point of the point of the service of the service of the</li></ul></li></ul>                                                                                                    | S ONAL S                                                                                                    | curity                                                                                                    |
| <ul> <li>You can switch the positions of the Back Key and Recent Apps Key. Press the Home Key &gt; (b) &gt; Settings &gt; Navigation Key and select one option.</li> <li>Home Key &gt; (b) &gt; Settings &gt; Navigation Key and select one option.</li> <li>Cuertation services to determine your location on coation services to determine your location on coation access is enabled, tap Mode to select location modes you want to use.</li> <li>Side the Location service second to the location service trans the familiar spot, such as wour porter. Lock the SIM PIN second code: Lock the SIM PIN second code: Lock the SIM PIN second code: Lock the SIM PIN second code: Lock the SIM PIN second code: Lock the PIN lock to require PIN before access the mone SIM card.</li> <li>Battery saving: Use only Wi-Fi and mobile networks to get your second code: Lock the PIN lock of and your post connection. This will drain less power from your battery than using GPS.</li> <li>Battery saving: Use only Wi-Fi and mobile prover from your portante to code and you connection. This will drain less power from your battery than using GPS.</li> <li>Device and you cono</li></ul>                         | <ul> <li>ou can switch the positions of the Back Key and Recent Apps Key. Press the four source of the two calion services unact on on your polation, such as finding your location services the maine your pocation services the maine your port of the services the maine your port of the services the maine your port of the service your privacy (see the services the maine your port of the service). This will than less power from your blattery than with use of the services the maine your port of the services the maine your port of the services the maine your port of the service the maine your port of the service the maine your port of the service the maine your port of the service the maine your port of the service the maine your port of the service the maine your port of the service the maine your port of the service the maine your port of the service the maine your port of the service the maine your port of the service the maine your port of the service the service the maine your port of the service the service the service the service the service the service the service the service the service the service the service the service the serv</li></ul>                                                                                  | tion Key .                                                                                                    | Screen lock: Lock the screen with long press, pattern, PIN, or password<br>see Personalizing – Protecting Your Phone With Screen Locks).                                                                                                 |
| <ul> <li><b>Smart Lock:</b> This feature keeps the phone unlocked when it is connected place. It will also stay unlocked when it is connected place it will also stay unlocked when it is connected place it will also stay unlocked when it is connected place it will also stay unlocked when it is connected place it will also stay unlocked when it is connected place it will also stay unlocked when it is connected place it will also stay unlocked when it is connected place it will also stay unlocked when it is connected place it will also stay unlocked when it is connected place it will also stay unlocked when it is connected place it will also stay unlocked when it is connected place it will also stay unlocked when it is connected place it will also stay unlocked when it is connected place it will also stay unlocked when it is connected when it is in a familiar spot, such as your pocket.</li> <li>2 Slide the Location switch to the On</li></ul>                                                                                                    | <ul> <li><b>Composition</b></li> <li><b>Composition</b></li> <li><b>Composi</b></li></ul> | r switch the positions of the Back Key and Recent Apps Key. Press the Key > $\frac{1}{100}$ > Settings > Navigation key and select one option.                                                                                                    | <b>Owner info:</b> You can set text that will be displayed on the lock screen.                                                                                                    |
| <ol> <li>Increation services turned on on your phone.</li> <li>Theres the Home Key &gt; (1) &gt; Settings &gt; Location</li> <li>Theres the Home Key &gt; (1) &gt; Settings &gt; Location</li> <li>Theres the Home Key &gt; (1) &gt; Settings &gt; Location</li> <li>Theres the Home Key &gt; (1) &gt; Settings &gt; Location</li> <li>Theres the Home Key &gt; (1) &gt; Settings &gt; Location</li> <li>Theres the Home Key &gt; (1) &gt; Settings &gt; Location</li> <li>There Location switch to the On (1) &gt; Single the Location switch to the On (1) &gt; Single the Location switch to the On (1) &gt; Single the Location switch to the On (1) &gt; Single the Location switch to the On (1) &gt; Single the Location switch to the On (1) &gt; Single the Location switch to the On (1) &gt; Single the Location switch to the On (1) &gt; Single the Location switch to the On (1) &gt; Single the Location switch to the On (1) &gt; Single the Location switch to the On (1) &gt; Single the Location switch to the On (1) &gt; Single the Location switch to the On (1) &gt; Single the Location switch to the On (1) &gt; Set up SIM card is curred and change the SIM PIN.</li> <li>High accuracty: Get accurate location using both GPS and Wi-Fi as well as a safe place for future use. If your confidential passwords in a safe place for future use. If your confidential passwords in a safe place for future use. If your confidential passwords in a safe place for future use. If your confidential passwords in a safe place for future use. If your confidential passwords in a safe place for future use. If your confidential passwords in a safe place for future use. If your confidential passwords in a safe place for future use. If your confidential passwords in a safe place for future use. If your confidential passwords in a safe place for future use. If your confidential passwords in a safe place for future use. If your confidential passwords in a safe place for future use. If your operator for a PIN Unlock (key (PUK) to restore the nano-SIM card.</li> </ol>                                 | <ul> <li>Derive stured on on your phone.</li> <li>These stured on on your phone.</li> <li>These stured on on your phone.</li> <li>These stured on a construction services turned on a construction set the service set of the location with the lock feature.</li> <li>Silde the location switch to the On  be on  bostition to turn on location access.</li> <li>Silde the location switch to the On  be on  bostition to turn on location access.</li> <li>Silde the location switch to the On  be on  bostition to turn on location access.</li> <li>Silde the location switch to the On  be on  bostition to turn on location access.</li> <li>Silde the location switch to the On  be on  bostition to turn on location access.</li> <li>Silde the location switch to the On  be on  bostition to turn on location access.</li> <li>High accuracy: Get accurate location using both GPS and Wi-Fi as well as mobile networks.</li> <li>High accuracy: Get accurate location. This will drain less power from your battery than using GPS.</li> <li>Device only: Use GPS to pinpoint your location.</li> <li>Device only: Use GPS to pinpoint your location.</li> <li>Devi</li></ul>                                                                              | <ul> <li>In the services to determine your location. To use location-related</li> <li>Such as finding your location on Google Maps, you must have</li> </ul>                                                                                                    | Smart Lock: This feature keeps the phone unlocked when it is connected to trusted devices or at a trusted place. It will also stay unlocked when t recognizes your face or voice, or when it is in a familiar spot, such as your pocket. |
| <ol> <li>Slide the Location switch to the On access.</li> <li>Slide the Location switch to the On access.</li> <li>Shen location switch to the On access is enabled, tap Mode to select location modes you want to use.</li> <li>When location access is enabled, tap Mode to select location modes you want to use.</li> <li>High accuracy: Get accurate location using both GPS and Wi-Fi as well as mobile networks.</li> <li>High accuracy: Get accurate location using both GPS and Wi-Fi as well as mobile networks.</li> <li>High accuracy: Get accurate location using both GPS and Wi-Fi as well as mobile networks.</li> <li>High accuracy: Get accurate location using both GPS and Wi-Fi as well as mobile networks.</li> <li>High accuracy: Get accurate location using both GPS and Wi-Fi as well as mobile networks.</li> <li>High accuracy: Get accurate location using both GPS and Wi-Fi as well as mobile networks.</li> <li>Battery saving: Use only Wi-Fi and mobile networks to get your anno-SIM card.</li> <li>Battery saving: Use only will drain less power from your battery than using GPS.</li> <li>Device only: Use GPS to pinpoint your location.</li> <li>Accelerated location: Slide the switch to turn on/off the Qualcomm<sup>®</sup> your operator for a PIN Unlock Key (PUK) to restore the nano-SIM card.</li> </ol>                                                                                                    | <ol> <li>Slide the Location switch to the On position to turn on location access.</li> <li>When location switch to the On position to turn on location access.</li> <li>When location switch to the On position to turn on location access.</li> <li>When location switch to the On position to turn on location access.</li> <li>When location success is enabled, tap Mode to select location modes you want to use.</li> <li>High accuracy: Get accurate location using both GPS and Wi-Fi as well as mobile networks.</li> <li>High accuracy: Get accurate location using both GPS and Wi-Fi as well as mobile networks to get your as mobile networks.</li> <li>High accuracy: Get accurate location using both GPS and Wi-Fi as well as mobile networks to get your as mobile networks.</li> <li>Battery saving: Use only Wi-Fi and mobile networks to get your approximate location. This will drain less power from your battery than using GPS.</li> <li>Device only: Use GPS to pinpoint your location.</li> <li>Device only: Use GPS to pinpoint your location.</li> <li>Device only: Use GPS to pinpoint to tur</li></ol>                                                                                                    | services turned on on your phone.<br>s the <b>Home Key &gt; (111) &gt; Settings &gt; Location</b> .                                                                                                    | NOTE: You need to sign in to your Google account on the phone to use the Smart Lock feature.                                                                                                    |
| <ul> <li>want to use.</li> <li>High accuracy: Get accurate location using both GPS and Wi-Fi as well as mobile networks.</li> <li>High accuracy: Get accurate location using both GPS and Wi-Fi as well as mobile networks to get your approximate location. This will drain less power from your battery than using GPS.</li> <li>Battery saving: Use only Wi-Fi and mobile networks to get your approximate location. This will drain less power from your battery than using GPS.</li> <li>Battery saving: Use only Wi-Fi and mobile networks to get your approximate location. This will drain less power from your battery than using GPS.</li> <li>Change SIM PIN: Change the PIN used to access the nano-SIM card. accessing the nano-SIM card. accessing the nano-SIM card. accessing the nano-SIM card. accessing the nano-SIM card. accessing the nano-SIM card. approximate location. This will drain less power from your location. This will drain less power from your battery than using GPS.</li> <li>Device only: Use GPS to pinpoint your location. That ware accelerated location feature. IZat<sup>m</sup> hardware accelerated location feature.</li> </ul>                                                                                                    | <ul> <li>want to use.</li> <li>High accuracy: Get accurate location using both GPS and Wi-Fi as well as mobile networks.</li> <li>High accuracy: Get accurate location using both GPS and Wi-Fi as well as mobile networks.</li> <li>High accuracy: Get accurate location using both GPS and Wi-Fi as well as mobile networks.</li> <li>Battery saving: Use only Wi-Fi and mobile networks to get your approximate location. This will drain less power from your battery than using GPS.</li> <li>Battery saving: Use only Wi-Fi and mobile networks to get your approximate location. This will drain less power from your battery than using GPS.</li> <li>Device only: Use GPS to pinpoint your location.</li> <li>Cheange Sim PIN: Change the PIN lock to require PIN before accessing the nano-SIM card.</li> <li>Cheange Sim PIN: Change the PIN lock to require PIN before accessing the nano-SIM card.</li> <li>Device only: Use GPS to pinpoint your location.</li> <li>Accelerated location feature.</li> <li>Accelerated location feature.</li> </ul>                                                                                                    | • the <b>Location</b> switch to the <b>On ()</b> position to turn on location access.<br>In location access is enabled, tap <b>Mode</b> to select location modes you                                                                                                    | <b>Encrypt phone:</b> Encrypt your data on the phone to protect your privacy (see <i>Personalizing – Protecting Your Phone With Encryption</i> ).                                                                                        |
| <ul> <li>High accuracy: Get accurate location using both GPS and Wi-Fi as well as mobile networks.</li> <li>High accuracy: Get accurate location using both GPS and Wi-Fi as well as mobile networks to get your accessing the nano-SIM card.</li> <li>Battery saving: Use only Wi-Fi and mobile networks to get your approximate location. This will drain less power from your battery than using GPS.</li> <li>Battery saving: Use only Wi-Fi and mobile networks to get your approximate location. This will drain less power from your battery than using GPS.</li> <li>Device only: Use GPS to pinpoint your location. SIM endote and you cannot access the mano-SIM card.</li> <li>Device only: Use GPS to pinpoint your location. SIM endote and you cannot access the mano-SIM card.</li> <li>Device only: Use GPS to pinpoint your location. SIM endote access the mano-SIM card.</li> <li>Device only: Use GPS to pinpoint your location. SIM endote access the mano-SIM card.</li> <li>Device only: Use GPS to pinpoint your location. SIM endote access the mano-SIM card.</li> <li>Device only: Use GPS to pinpoint your location. SIM endote access the mano-SIM card.</li> <li>Device only: Use GPS to pinpoint your location.</li> <li>Device only: Use GPS to pinpoint your location.</li> <li>Device only: Use GPS to pinpoint your location.</li> <li>Device only: Use GPS to pinpoint your location.</li> </ul>                                                                                                    | <ul> <li>High accuracy: Get accurate location using both GPS and Wi-Fi as well as mobile networks.</li> <li>High accuracy: Get accurate location using both GPS and Wi-Fi as well as mobile networks to get your approximate location. This will drain less power from your battery than using GPS.</li> <li>Battery saving: Use only Wi-Fi and mobile networks to get your approximate location. This will drain less power from your battery than using GPS.</li> <li>Device only: Use GPS to pinpoint your location. Slide the switch to turn on/off the Qualcomm<sup>®</sup> Your operator for a PIN Unlock Key (PUK) to restore the nano-SIM card your network. Contact your previous that and you cannot access the mano-SIM card will be locked and you cannot access the mano-SIM card will be locked and you cannot access the mobile phone network. Contact your operator for a PIN Unlock Key (PUK) to restore the nano-SIM card work card work and your operator for a PIN Unlock Key (PUK) to restore the nano-SIM card your previous that a set a place for future use. If your operator for a PIN Unlock Key (PUK) to restore the nano-SIM card your previous that a set approximate previous that a set approximate previous that a set</li></ul>                                                                                     | t to use.                                                                                                    | Set up SIM card lock: Lock the SIM card and change the SIM PIN.                                                                                                    |
| <ul> <li>Battery saving: Use only Wi-Fi and mobile networks to get your approximate location. This will drain less power from your battery than using GPS.</li> <li>Device only: Use GPS to pinpoint your location.</li> <li>Device only: Use GPS to pinpoint your location.</li> </ul>                                                                                                    | <ul> <li>Battery saving: Use only Wi-Fi and mobile networks to get your approximate location. This will drain less power from your battery than approximate location. This will drain less power from your battery than using GPS.</li> <li>Device only: Use GPS to pinpoint your location.</li> <li>Device only: Use GPS to pinpoint your location.</li> <li>Device only: Use GPS to pinpoint the Qualcow.</li> <li>Device only: Use GPS to pinpoint yo</li></ul>                                                                                                    | igh accuracy: Get accurate location using both GPS and Wi-Fi as well mobile networks.                                                                                                    | – Lock SIM card: Activate or deactivate the PIN lock to require PIN before accessing the nano-SIM card.                                                                                                    |
| <ul> <li>Device only: Use GPS to pinpoint your location.</li> <li>Device only: Use GPS to pinpoint your location.</li> <li>Device only: Use GPS to pinpoint your location.</li> <li>Device only: Use GPS to pinpoint your location.</li> <li>Device only: Use GPS to pinpoint your location.</li> <li>Device only: Use GPS to pinpoint your nano-SIM car will be locked and you cannot access the mobile phone network. Contact will be locked and you cannot access the mobile phone network. Contact your operator for a PIN Unlock Key (PUK) to restore the nano-SIM car IZat<sup>™</sup> hardware accelerated location feature.</li> </ul>                                                                                                    | <ul> <li>Device only: Use GPS to pinpoint your location.</li> <li>Device only: Use GPS to pinpoint your location.</li> <li>Device only: Use GPS to pinpoint your location.</li> <li>Device only: Use GPS to pinpoint your location.</li> <li>Device only: Use GPS to pinpoint your nano-SIM card will be locked and you cannot access the mobile phone network. Contact your operated location: Slide the switch to turn on/off the Qualcomm<sup>®</sup> your operator for a PIN Unlock Key (PUK) to restore the nano-SIM card. IZat<sup>™</sup> hardware accelerated location feature.</li> </ul>                                                                                                    | attery saving: Use only Wi-Fi and mobile networks to get your oper sproximate location. This will drain less power from your battery than the cost oper second second seco | <ul> <li>Change SIM PIN: Change the PIN used to access the nano-SIM card.</li> <li>NOTE: Put all vour confidential passwords in a safe place for future use. If</li> </ul>                                                               |
| <ul> <li>Accelerated location: Slide the switch to turn on/off the Qualcomm<sup>®</sup></li> <li>JZat<sup>™</sup> hardware accelerated location feature.</li> </ul>                                                                                                    | <ul> <li>Accelerated location: Slide the switch to turn on/off the Qualcomm<sup>®</sup></li> <li>your operator for a PIN Unlock Key (PUK) to restore the nano-SIM card.</li> <li>IZat<sup>™</sup> hardware accelerated location feature.</li> </ul>                                                                                                    | errig or o.<br><b>evice only:</b> Use GPS to pinpoint your location.                                                                                                    | you enter the wrong SIM PIN more times than allowed, your nano-SIM card will be locked and you cannot access the mobile phone network. Contact                                                                                           |
|                                                                                                    |                                                                                                    | <code>ccelerated location:</code> Slide the switch to turn on/off the <code>Qualcomm®</code> at" hardware accelerated location feature.                                                                                                    | your operator for a PIN Unlock Key (PUK) to restore the nano-SIM card.                                                                                                    |

| SETTINGS                                                                                                    | SETTINGS                                                                                                    |
|----------------------------------------------------------------------------------------------------|----------------------------------------------------------------------------------------------------|
| • Make passwords visible: Display passwords as you enter them.                                                                                        | Backup and Reset                                                                                                    |
| Device administrators: View or deactivate apps you have authorized to be device administrators.                                                       | • <b>Back up my data:</b> Back up app data, Wi-Fi passwords, and other settings to Google servers after you sign in to your Google account. |
| Unknown sources: Permit installation of apps from sources other than the                                                                              | • Backup account: Back up data to a Gmail address.                                                                                          |
| Play Store.                                                                                                    | Automatic restore: Restore previously backed up settings and data when you reinstall an app                                                 |
| · JUIASE INDE: CHECK INE CHEMEINIA SICHAGE INDE:                                                                                                    |                                                                                                    |
| • Trusted credentials: Display trusted CA certificates.                                                                                               | Factory data reset: Reset your phone to factory default settings. All your                                                                  |
| <ul> <li>Install from SD card: Install certificates from the phone storage or the<br/>memory card.</li> </ul>                                         | personal data from the phone's internal storage will be erased. You can also<br>erase the data on the memory card during the process.       |
| Clear credentials: Delete all certificates.                                                                                                    | Accounts                                                                                                    |
| <ul> <li>Trust agents: View or deactivate trust agents.</li> <li>Screen niminal Turn the screen niminal feature on/off (see Dereonalizing)</li> </ul> | Manage your accounts and synchronization. Tap <b>Add account</b> to sign in to or create accounts on your phone.                            |
| Protecting Your Phone With Screen Pinning).                                                                                                    | Tap an account type to see that type of accounts you have added and adjust                                                                  |
| Apps with usage access: Turn on or off some apps' access to your phone usage information.                                                             |                                                                                                    |
|                                                                                                    |                                                                                                    |
|                                                                                                    |                                                                                                    |
| 124                                                                                                    | 125                                                                                                    |

| S  |  |
|----|--|
| C  |  |
| 7  |  |
| E  |  |
|    |  |
| 55 |  |
| 5  |  |

#### SYSTEM

#### Accessibility

Configure the system accessibility options and accessibility plug-ins on your phone, such as using Color inversion, Large text, and TalkBack for low-vision users.

#### Printing

Configure cloud printing service options, manage print jobs, and more.

#### **Software Update**

Check your current software version and update your software.

#### **About Phone**

View phone status, legal information, and other information.

# **UPGRADING THE PHONE SOFTWARE**

There are several ways to upgrade your phone software:

- 1. Use the online upgrade tool.
- Use the one-press upgrade package offered by your mobile service provider.
- Use your PC to download an upgrade package to your microSDXC card and install it to your phone from the card.

NOTE: Visit the ZTE official handset service support website (https://www.zteusa.com/support\_page/) to learn more about the above upgrade methods, as well as which phones and methods are supported. TROUBLESHOOTING

## TROUBLESHOOTING

If you encounter problems while using the phone, or if it performs abnormally, you can refer to the chart below. If your particular problem cannot be resolved using the information in the chart, contact Consumer Cellular customer support at (800) 686-4460.

| Problem                           | Possible causes                                                                                                    | Possible solution                                                                                      |
|-----------------------------------|----------------------------------------------------------------------------------------------------|----------------------------------------------------------------------------------------------------|
|                                   | The network signal is too weak at<br>your current location, (for example,<br>in a basement or near a tall building),<br>because wireless transmissions can<br>not effectively reach it. | Move to a location where the network signal can be properly received.                                  |
| Poor reception                    | The network is busy at the current<br>time (for example, during peak<br>times, there may be too much<br>network traffic to handle<br>additional calls).                                 | Avoid using the phone at such times, or try again after waiting a short time.                          |
|                                   | You are too far away from a base<br>station for your service provider.                                                                                                    | You can request a service area map<br>from your service provider.                                      |
|                                   | Poor network link quality on the part<br>of your service provider.                                                                                                    | End the call and dial again. You may be<br>switched to a better-quality network link<br>or phone line. |
|                                   | Poor local telephone line quality.                                                                                                    | End the call and dial again. You may be<br>switched to a better-quality network link<br>or phone line. |
| Unable to select certain features | Your service provider does not<br>support these features, or you have<br>not applied for services that provide<br>these features.                                                       | Contact your service provider.                                                                         |

| Problem                      | Possible causes                                                                                                    | Possible solution                                                                                |
|------------------------------|----------------------------------------------------------------------------------------------------|--------------------------------------------------------------------------------------------------|
|                              | The battery or battery charger is damaged.                                                                                                    | Call Consumer Cellular customer<br>support at (800) 686-4460.                                    |
| Battery not<br>charging      | The phone's temperature is below<br>32°F (0°C) or higher than 113°F<br>(45°C).                                                                                                    | Adjust the battery charging<br>environment to avoid extreme<br>temperatures.                     |
|                              | Poor contact between the battery and charger.                                                                                                    | Check all connectors to make sure all connections have been properly made.                       |
|                              | The standby time is related to<br>your service provider system<br>configuration. The same phone<br>used with different service<br>providers' systems will not<br>provide exactly the same length<br>of standby time.           | If you are located in an area where<br>signaling is weak, temporarily power<br>off the phone.    |
| Shortened<br>standby time    | The battery is depleted. In high-<br>temperature environments, battery<br>life will be shortened.                                                                                                    | Use a new battery.                                                                               |
|                              | If you are not able to connect to the<br>network, the phone will continue<br>to send out signals as it attempts<br>to locate a base station. Doing so<br>consumes battery power and will<br>consequently shorten standby time. | Change your location to one where the network is accessible, or temporarily turn off your phone. |
| Cannot turn your<br>phone on | Battery power has been depleted.                                                                                                    | Recharge the phone's battery.                                                                    |

### **TROUBLESHOOTING**

| Problem                           | Possible causes                                                 | Possible solution                                                                           |
|-----------------------------------|-----------------------------------------------------------------|---------------------------------------------------------------------------------------------|
|                                   | The nano-SIM card has malfunctioned or is damaged.              | Call Consumer Cellular customer<br>support at (800) 686-4460.                               |
| Nano-SIM<br>card error            | The nano-SIM card is inserted improperly.                       | Insert the nano-SIM card properly.                                                          |
|                                   | Debris is on the nano-SIM card contacts.                        | Use a soft, dry cloth to clean the nano-SIM card contacts.                                  |
| Cannot answer<br>incoming calls   | You have activated the call blocking feature.                   | Disable this feature. See Adjusting Your<br>Call Settings – Barring.                        |
|                                   | You have activated the call blocking feature.                   | Disable this feature. See Adjusting Your<br>Call Settings – Barring.                        |
| carnot make<br>outgoing calls     | You have activated the Fixed dial numbers feature.              | Disable this feature. See Adjusting<br>Your Call Settings – Using Fixed Dialing<br>Numbers. |
|                                   | The nano-SIM card is invalid.                                   | Call Consumer Cellular customer<br>support at (800) 686-4460.                               |
| Unable to<br>connect to the       | You are not within the network's service area.                  | Check the service area with<br>Consumer Cellular.                                           |
| network                           | Poor signal.                                                    | Move to an open space, or if you are<br>inside a building, move closer to a<br>window.      |
| PIN Code<br>blocked               | You have entered an incorrect PIN code three consecutive times. | Call Consumer Cellular customer<br>support at (800) 686-4460.                               |
| Phone crashes.                    |                                                                 | Reset the phone to factory status.                                                          |
| reboots, freezes,<br>or cannot be | Some third-party software is not compatible with your phone.    | Uninstall the software that may be causing the problem.                                     |
| powered on                        |                                                                 | Upgrade the phone software.                                                                 |

### FOR YOUR SAFETY

### **GENERAL SAFETY**

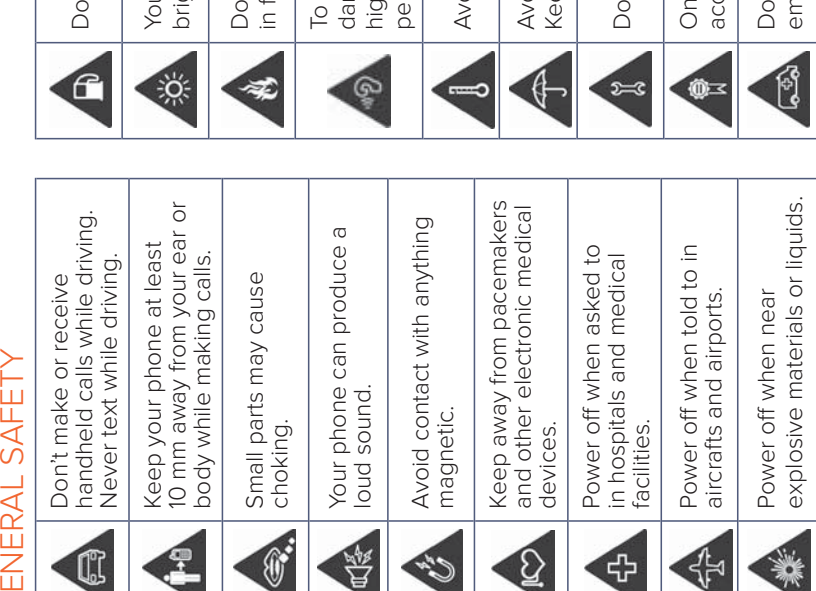

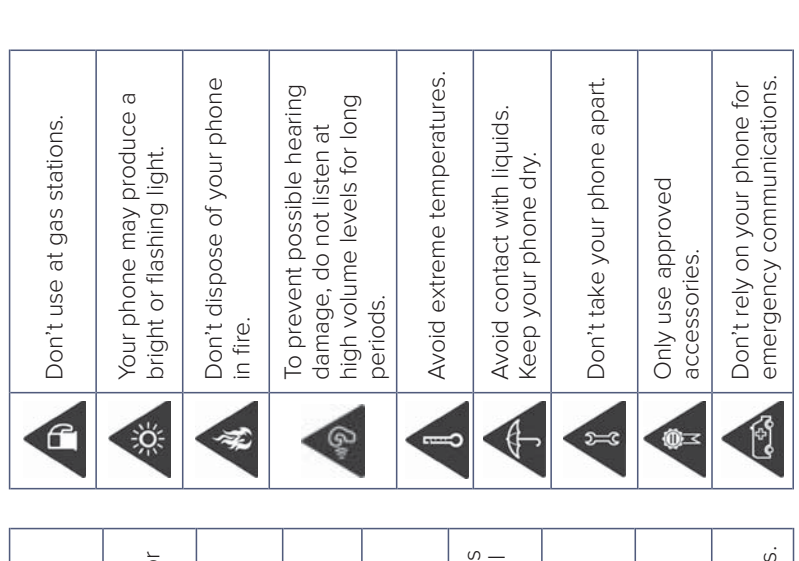

<u> </u>

| FOR YOUR SAFETY                                                                                                    | FOR YOUR SAFETY                                                                                                    |
|----------------------------------------------------------------------------------------------------|----------------------------------------------------------------------------------------------------|
| FCC RF EXPOSURE INFORMATION (SAR)<br>This phone is designed and manufactured not to exceed the emission limits for                                                                                                    | For this device, the highest reported SAR value for usage against the head is <b>0.42 W/kg</b> , for usage near the body is <b>0.49 W/kg</b> .                                                                                                    |
| exposure to radio frequency (RF) energy set by the Federal Communications<br>Commission of the United States.                                                                                                    | While there may be differences between the SAR levels of various phones and at various positions, they all meet the government requirements.                                                                                                    |
| During SAR testing, this device was set to transmit at its highest certified power<br>level in all tested frequency bands, and placed in positions that simulate RF<br>exposure in usage against the head with no separation, and near the body with<br>the separation of 0.4 inches (10 mm). Although the SAR is determined at the<br>highest certified power level, the actual SAR level of the device while operating | SAR compliance for body-worn operation is based on a separation distance<br>of 0.4 inches (10 mm) between the unit and the human body. Carry this device<br>at least 0.4 inches (10 mm) away from your body to ensure RF exposure level<br>compliant or lower to the reported level. To support body-worn operation,                                                                                    |
| can be well below the maximum value. This is because the phone is designed<br>to operate at multiple power lovels so as to use only the power required to                                                                                                    | choose the perturbs of holsers, which do not contain the aim components, to<br>maintain a separation of 0.4 inches (10 mm) between this device and your body.                                                                                                    |
| to operate at initiative power revers so as to use only the power required to reach the network. In general, the closer you are to a wireless base station antenna, the lower the power output.                                                                                                    | RF exposure compliance with any body-worn accessory, which contains metal, was not tested and certified, and the usage of such body-worn accessory                                                                                                    |
| The exposure standard for wireless devices employs a unit of measurement known as the Specific Absorption Rate, or SAR. The SAR limit set by the FCC is                                                                                                    | should be avoided.<br>FCC REGULATIONS                                                                                                    |
| 1.6 W/kg.<br>Tests for SAR are conducted using standard operating positions accepted by                                                                                                    | This device complies with part 15 of the FCC Rules. Operation is subject to the following two conditions; (1) This device may not cause harmful interference, and                                                                                                    |
| the FCC with the device transmitting at its highest certified power level in all tested frequency bands.                                                                                                    | (2) this device must accept any interference received, including interference that may cause undesired operation.                                                                                                    |
| The FCC has granted an Equipment Authorization for this model phone with<br>all reported SAR levels evaluated as in compliance with the FCC RF exposure<br>guidelines. SAR information on this model phone is on file<br>with the FCC and can be found under the Display Grant section of<br><b>www.fcc.gov/oet/ea/fccid</b> after searching on <b>FCC ID: SRQ-2916BL</b> .                                              | This equipment has been tested and found to comply with the limits for a Class B digital device, pursuant to part 15 of the FCC Rules. These limits are designed to provide reasonable protection against harmful interference in a residential installation. This equipment generates, uses and can radiate radio frequency energy and, if not installed and used in accordance with the instructions, |
| 132                                                                                                    | 133                                                                                                    |

#### phones to assist hearing device users in finding phones that may be compatible FOR YOUR SAFETY thoroughly and in different locations, using your hearing aid or cochlear implant, noise. Some hearing devices are more immune than others to this interference been rated have a label on the box. These ratings are not guaranteed. Results aids and cochlear implants), users may detect a buzzing, humming, or whining to interference, you may not be able to use a rated phone successfully. Trying noise, and phones also vary in the amount of interference they generate. The with their hearing devices. Not all phones have been rated. Phones that have degree of your hearing loss. If your hearing device happens to be vulnerable out the phone with your hearing device is the best way to evaluate it for your use with hearing aids. It is important to try the different features of this phone or the manufacturer of this phone for information on hearing aid compatibility. If you have questions about return or exchange policies, consult your service will vary, depending on the level of immunity of your hearing device and the wireless telephone industry has developed ratings for some of their mobile This phone has been tested and rated for use with hearing aids for some of to determine if you hear any interfering noise. Consult your service provider to generate less interference with hearing devices than phones that are not While some wireless phones are used near some hearing devices (hearing the wireless technologies that it uses. However, there may be some newer wireless technologies used in this phone that have not been tested yet for M-Ratings: Phones rated M3 or M4 meet FCC requirements and are likely abeled. M4 is the better/higher of the two ratings. provider or phone retailer. personal needs.

may cause harmful interference to radio communications. However, there is no guarantee that interference will not occur in a particular installation. If this equipment does cause harmful interference to radio or television reception, which can be determined by turning the equipment off and on, the user is encouraged to try to correct the interference by one or more of the following measures:

- Reorient or relocate the receiving antenna.
- Increase the separation between the equipment and receiver.
- Connect the equipment into an outlet on a circuit different from that to which the receiver is connected.
- Contact Consumer Cellular support for help.

**CAUTION:** Changes or modifications not expressly approved by the manufacturer could void the user's authority to operate the equipment.

The antenna(s) used for this transmitter must not be co-located or operating in conjunction with any other antenna or transmitter.

## HEARING AID COMPATIBILITY (HAC) REGULATIONS FOR MOBILE PHONES

In 2003, the FCC adopted rules to make digital wireless telephones compatible with hearing aids and cochlear implants. Although analog wireless phones do not usually cause interference with hearing aids or cochlear implants, digital wireless phones sometimes do because of electromagnetic energy emitted by the phone's antenna, backlight, or other components. Your phone is compliant with FCC HAC regulations (ANSI C63.19-2011).

| FOR YOUR SAFETY                                                                                                    | FOR YOUR SAFETY                                                                                                    |
|----------------------------------------------------------------------------------------------------|----------------------------------------------------------------------------------------------------|
| <b>T-Ratings:</b> Phones rated T3 or T4 meet FCC requirements and are likely to be                                                                                                    | PRODUCT HANDLING                                                                                                    |
| more usable with a hearing device's telecoil ("1 Switch" of "lelephone Switch")<br>than unrated phones. T4 is the better/higher of the two ratings. (NOTE that not                                                              | General Statement on Handling and Use                                                                                                    |
| all hearing devices contain telecoils.)                                                                                                    | You alone are responsible for how you use your phone and any consequences                                                                                                    |
| Your <b>ZTE Avid 916</b> has been tested for hearing aid device compatibility and has                                                                                                    | of its use.                                                                                                    |
| an M4/T3 rating.                                                                                                    | You must always turn off your phone wherever the use of a phone is prohibited.                                                                                                    |
| Hearing devices may also be measured for immunity to this type of interference.<br>Vour hearing device manufacturer or hearing health professional may help you                                                                 | Use of your phone is subject to safety measures designed to protect users and their environment.                                                                                  |
| four results for your hearing device.                                                                                                    | Always treat your phone and its accessories with care and keep it in a clean                                                                                                    |
| For additional information about the ECC's actions with regard to hearing aid                                                                                                    | and dust-free place.                                                                                                    |
| compatible wireless devices and other steps the FCC has taken to ensure that<br>individuals with disabilities have access to telecommunications services, please<br>go to https://www.fcc.gov/general/disability-rights-office. | <ul> <li>Keep the screen and camera lens clean. An unclean screen or camera<br/>lens may slow down the phone's reaction to your operations or lower<br/>image quality.</li> </ul> |
|                                                                                                    | Clean the device and its accessories with a soft material such as a cleaning                                                                                                    |
| Driving                                                                                                    | cloth for eyeglass lenses. Do not use alcohol or other corrosive substances<br>for cleaning or allow them to get inside.                                                          |
| Full attention must be given to driving at all times in order to reduce the risk of an accident. Using a phone while driving (even with a hands-free kit) can                                                                   | <ul> <li>Do not expose your phone or its accessories to open flames or lit<br/>tobacco products.</li> </ul>                                                                       |
| be a distraction and lead to an accident. You must comply with local laws and regulations regarding the restrictions of using wireless devices while driving.                                                                   | <ul> <li>Do not expose your phone or its accessories to liquid, moisture, or<br/>high humidity.</li> </ul>                                                                        |
| Operating Machinery                                                                                                    | • Do not drop, throw or try to bend your phone or its accessories.                                                                                                    |
| Full attention must be given to operating machinery in order to reduce the risk of an accident.                                                                                                    | <ul> <li>Do not use harsh chemicals, cleaning solvents, or aerosols to clean the<br/>device or its accessories.</li> </ul>                                                        |
| 136                                                                                                    | 137                                                                                                    |

| FOR YOUR SAFETY                                                                                                    | FOR YOUR SAFETY                                                                                                    |
|----------------------------------------------------------------------------------------------------|----------------------------------------------------------------------------------------------------|
| Do not paint your phone or its accessories.                                                                                                    | Electrostatic Discharge (ESD)                                                                                                    |
| <ul> <li>Do not attempt to disassemble your phone or its accessories. Only authorized<br/>personnel can do so.</li> </ul>                                                                                                    | Do not touch the SIM/SD card's metal connectors.<br>Antenna                                                                                                    |
| <ul> <li>Do not expose or use your phone or its accessories in an environment with<br/>or that can reach extreme temperatures. The minimum being 23°F (-5°C) and<br/>maximum 122°F (+50°C).</li> </ul>                                                                                                    | Do not touch the antenna unnecessarily.<br>Normal Use Position                                                                                                    |
| <ul> <li>Do not place your phone inside or near heating equipment or high-pressure<br/>containers, such as water heaters, microwave ovens, or hot cooking utensils.<br/>Otherwise, your phone may be damaged.</li> </ul>                                                                                                    | When placing or receiving a phone call, hold your phone to your ear, with the bottom toward your mouth.<br>Air Bags                                                                                                    |
| <ul> <li>Please check local regulations for disposal of electronic products.</li> </ul>                                                                                                    | Do not place a phone in the area over an air bag or in the air bag deployment                                                                                                    |
| <ul> <li>Do not carry your phone in your back pocket as it could break when you sit<br/>down.</li> </ul>                                                                                                    | area. An airbag inflates with great force, which can result in a serious injury.<br>Store the phone safely before driving your vehicle.                                                                                                    |
| Small Children                                                                                                    | Seizures/Blackouts                                                                                                    |
| Do not leave your phone and its accessories within the reach of small children<br>or allow them to play with it. They could hurt themselves or others, or could<br>accidentally damage the phone. Your phone contains small parts with sharp<br>edges that may cause an injury or may become detached and create a choking<br>hazard. | The phone can produce a bright or flashing light. A small percentage of people<br>may be susceptible to blackouts or seizures (even if they have never had one<br>before) when exposed to flashing lights or light patterns when playing games<br>or watching a video. If you have experienced seizures or blackouts or have<br>a family history of such occurrences, please consult a physician. To reduce<br>the risk of blackouts or seizures use vour phone in a wall-lit room and take |
| Demagnetization                                                                                                    | frequent breaks.                                                                                                    |
| To avoid the risk of demagnetization, do not allow electronic devices or magnetic media to be close to your phone for a long time.                                                                                                    |                                                                                                    |
| 138                                                                                                    | 139                                                                                                    |

|                                                                                                    | FOR YOUR SAFETY                                                                                                    |
|----------------------------------------------------------------------------------------------------|----------------------------------------------------------------------------------------------------|
|                                                                                                    | ELECTRICAL SAFETY                                                                                                    |
| ze the risk of Repetitive Strain Injury (RSI)                                                                   | Accessories                                                                                                    |
| our phone:                                                                                                    | Use only approved accessories. Do not connect with incompatible products<br>or accessories. Take care not to touch or allow metal objects, such as coins or<br>key rings, to contact or short-circuit the charging terminals. Never puncture the<br>surface of the phone with sharp objects.                            |
| designed to minimize the amount of buttons<br>ates and predictive text.                                         | Connection to Vehicles                                                                                                    |
| elax.                                                                                                    | Seek professional advice when connecting a phone interface to the vehicle electrical system.                                                                                                    |
| terrando de interneto e ibre a reciención e de terrando de terrando de terrando de terrando de terrando de terr | Faulty and Damaged Products                                                                                                    |
| , operates using radio signals, which cannot<br>ns. Therefore, you must never rely solely on<br>communications. | Do not attempt to disassemble the phone or its accessories. Only qualified personnel can service or repair the phone or its accessories. If your phone (or its accessories) has been submerged in water, punctured, or subjected to a severe fall, do not use it until you have taken it to be checked at an authorized |
| loud noises, which may damage your                                                                              | service center.                                                                                                    |
| ore using headphones, <i>Bluetooth</i> stereo                                                                   | CTIA REQUIREMENTS                                                                                                    |
|                                                                                                    | <ul> <li>Do not disassemble or open, crush, bend or deform, puncture, or shred<br/>the battery.</li> </ul>                                                                                                    |
| ng charging and during normal use.                                                                              | <ul> <li>Do not modify or remanufacture, attempt to insert foreign objects into the<br/>battery, immerse or expose to water or other liquids, expose to fire, explosion<br/>or other hazard.</li> </ul>                                                                                                    |
|                                                                                                    | 141                                                                                                    |

### **Repetitive Strain Injuries**

The following steps will help minimiz when texting or playing games on y

- Do not grip the phone too tightly.
- Press the buttons lightly.
- Use the special features that are d pressed, such as message templa
- Take many breaks to stretch and reaction

#### **Emergency Calls**

This phone, like any wireless phone, guarantee connection in all condition any wireless phone for emergency c

#### **Loud Noise**

hearing. Turn down the volume befo This phone is capable of producing headsets, or other audio devices.

#### **Phone Heating**

Your phone may become warm durit
| e system for which it is specified. RADIO I charging system that has been qualified with the on Requirements for Battery System Compliance to alified battery or charger may present a risk of fire, medical c doctor an |                                                                                                    |
|----------------------------------------------------------------------------------------------------|----------------------------------------------------------------------------------------------------|
| a charging system that has been qualified with the <b>General :</b><br>on Requirements for Battery System Compliance to Care mus<br>alified battery or charger may present a risk of fire, medical c<br>er hazard.       |                                                                                                    |
| on Requirements for Battery System Compliance to Care mus<br>alified battery or charger may present a risk of fire, medical c<br>er hazard.                                                                              | atement on Interference                                                                                                    |
|                                                                                                    | be taken when using the phone in close proximity to personal vices, such as pacemakers and hearing aids. Please consult your the device manufacturers to determine if the operation of your                |
| ry or allow metallic conductive objects to contact phone m                                                                                                    | interfere with the operation of your medical devices.                                                                                                    |
| Pacemak                                                                                                    | Σ                                                                                                    |
| ith another battery that has been qualified with the Pacemak<br>EEE-Std-1725. Use of an unqualified battery may be mainta<br>sion, leakage or other hazard.                                                              | r manufacturers recommend that a minimum separation of 15cm<br>ned between a mobile phone and a pacemaker to avoid potential<br>e with the pacemaker. To achieve this, use the phone on the                |
| batteries in accordance with local regulations.                                                                                                    | ar to your pacemaker and do not carry it in a breast pocket.                                                                                                    |
| should be supervised.                                                                                                    | ids                                                                                                    |
| or battery. If the phone or battery is dropped, People w noises where and the user suspects damage, take it to a interference.                                                                                           | n hearing aids or other cochlear implants may experience interfering<br>on using wireless devices or when one is nearby. The level of<br>e will depend on the type of hearing device and the distance from |
| the interferferferteria fire, explosion, or other hazard.                                                                                                    | ence source. Increasing the separation between them may reduce<br>ence. You may also consult your hearing aid manufacturer to discuss                                                                      |
| onnected to CTIA certified adapters, products alternativ<br>or products that have completed the USB-IF Medical I                                                                                                    | juipment                                                                                                    |
| Turn off y<br>or healthc<br>interferen                                                                                                    | ur wireless device when requested to do so in hospitals, clinics,<br>re facilities. These requests are designed to prevent possible<br>e with sensitive medical equipment.                                 |

- Only use the battery for th
- system per CTIA Certificat Only use the battery with
- IEEE 1725. Use of an ungu explosion, leakage, or oth
  - Do not short-circuit a batt battery terminals.
- Replace the battery only v present a risk of fire, exple system per this standard,
- Promptly dispose of used
- Battery usage by children
- Avoid dropping the phone especially on a hard surface service center for inspecti
- Improper battery use may
- The phone shall only be contract that bear the USB-IF logo compliance program.

#### FOR YOUR SAFETY

#### Aircraft

Turn off your wireless device whenever you are instructed to do so by airport or airline staff. Consult the airline staff about the use of wireless devices onboard the aircraft. If your device offers airplane mode, this must be enabled prior to boarding an aircraft.

### Interference in Vehicles

Please note that because of possible interference with electronic equipment, some vehicle manufacturers forbid the use of mobile phones in their vehicles unless a hands-free kit with an external antenna is included in the installation.

# **EXPLOSIVE ENVIRONMENTS**

# **Gas Stations and Explosive Atmospheres**

In locations with potentially explosive atmospheres, obey all posted signs to turn off wireless devices such as your phone or other radio equipment. Areas with potentially explosive atmospheres include fueling areas, below decks on boats, fuel or chemical transfer or storage facilities, and areas where the air contains chemicals or particles, such as grain, dust, or metal powders.

## **Blasting Caps and Areas**

Power off your mobile phone or wireless device when in a blasting area, or in areas with signs posted directing to power off "two-way radios" or "electronic devices" to avoid interfering with blasting operations.

**WARNING:** This product contains a chemical known to the State of California to cause cancer, birth defects or other reproductive harm.

### **SPECIFICATIONS**

Handset specifications are shown in the following table.

| Operating system      | Android <sup>™</sup> 5.1.1 (Lollipop) |
|-----------------------|---------------------------------------|
| Network capability    | 4G LTE                                |
| Dimensions            | 6.07" (H) × 2.99" (W) × 0.37" (D)     |
| Weight                | 6.16 oz. (with battery)               |
| Display               | 5.5" IPS; 1280 × 720, 267 PPI         |
| Camera                | 8 MP rear-facing; 2 MP front-facing   |
| Internal memory       | 8 GB ROM + 1.5 GB RAM                 |
| Removable memory card | Supports microSDXC card up to 64 GB   |
| Continuous idle time  | Up to 17 days                         |
| Continuous talk time  | Up to 10 hours                        |
| Bluetooth             | BT 4.2                                |
| HAC                   | M4/T3                                 |
|                       |                                       |

**NOTE:** The phone's talk time and idle time are based on ideal working environments. The use of extended backlighting, browser, and network conditions can reduce battery life and talk/idle time.

#### SUPPORT

For assistance, please contact:

Email: Service@ConsumerCellular.com

Website: ConsumerCellular.com/Help

Telephone: (800) 686-4460

## Need to test your cellphone?

You can place a FREE test call by dialing (888) 460-8781 from your cellular phone. If the call is completed correctly you will hear a recorded message telling you that your cellphone is working.

# Check your minutes or change your plan.

With Consumer Cellular you are in control and can change your plan at any time. To check your usage and change your plan, visit ConsumerCellular.com/MyAccount or call (888) 373-1777 any time. The call is free.

#### WARRANTY

This product is guaranteed for a period of 12 months from the date of purchase. In the unlikely event of a fault occurring during this period, please contact the place of purchase. Proof of purchase is required for any service or support needed during the guarantee period.

This guarantee will not apply to a fault caused by an accident or a similar incident or damage, liquid ingress, negligence, abnormal usage, non-maintenance or any other circumstances on the user's part. Furthermore, this guarantee will not apply to any fault caused by a thunderstorm or any other voltage fluctuations. As a matter of precaution, we recommend disconnecting the charger during a thunderstorm. Batteries are consumables and are not included in any guarantee.

This guarantee does not apply if batteries other than ZTE original batteries are used.

#### NOTES

#### Consumer Cellular<sup>®</sup>

ConsumerCellular.com

© 2017 Consumer Cellular, Inc. Consumer Cellular and the Consumer Cellular logo are trademarks of Consumer Cellular, Inc. ZTE and the ZTE logos are trademarks of the ZTE Corporation. The *Bluetooth®* trademark and logos are owned by the Bluetooth SIG, Inc. and any use of such trademarks by ZTE Corporation is under license. Android is a trademark of Google Inc. Wi-Fi is a registered trademark of Wi-Fi Alliance. microSDXC logo is a trademark of SD-3C, LLC. Qualcomm and Snapdragon are trademarks of Qualcomm Incorporated, registered in the United States and other countries. Used with permission. Other marks are the property of their respective owners.

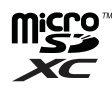

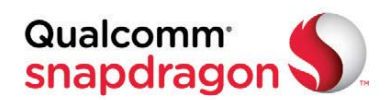